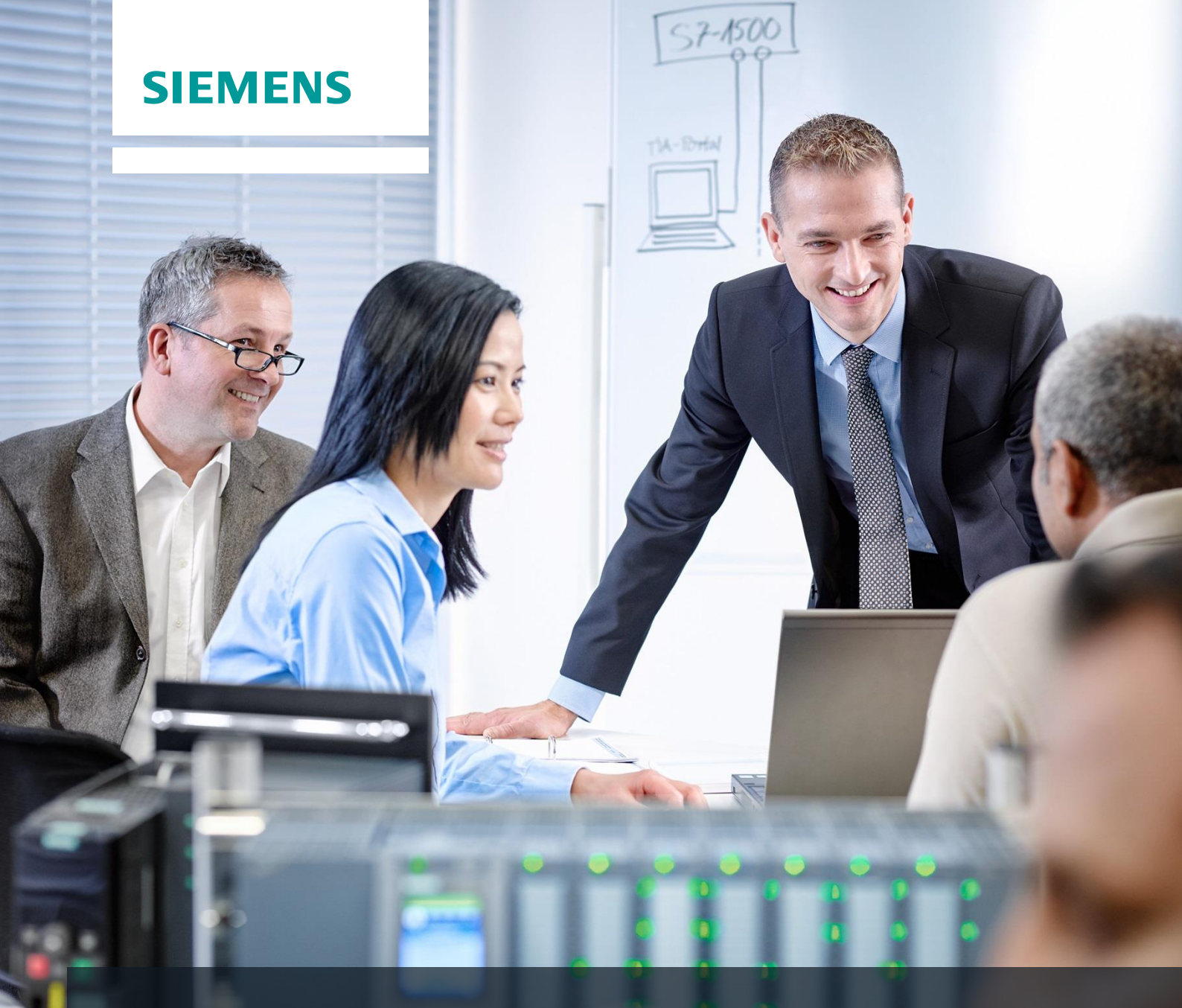

# **Dossier de formation SCE**

Siemens Automation Cooperates with Education | 05/2017

# Module 032-600 TIA Portal Blocs de données globaux

pour SIMATIC S7-1500

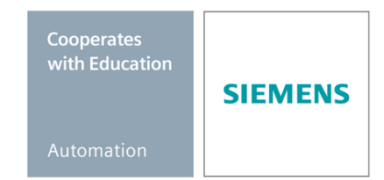

#### Packages SCE pour formateurs adaptés à ces dossiers de formation

#### Automates SIMATIC

- SIMATIC ET 200SP Open Controller CPU 1515SP PC F et HMI RT SW N° d'article: 6ES7677-2FA41-4AB1
- SIMATIC ET 200SP Distributed Controller CPU 1512SP F-1 PN Safety N° d'article: 6ES7512-1SK00-4AB2
- SIMATIC CPU 1516F PN/DP Safety N° d'article : 6ES7516-3FN00-4AB2
- SIMATIC S7 CPU 1516-3 PN/DP N° d'article: 6ES7516-3AN00-4AB3
- SIMATIC CPU 1512C PN avec logiciel et PM 1507 N° d'article : 6ES7512-1CK00-4AB1
- SIMATIC CPU 1512C PN avec logiciel, PM 1507 et CP 1542-5 (PROFIBUS) N° d'article : 6ES7512-1CK00-4AB2
- SIMATIC CPU 1512C PN avec logiciel N° d'article : 6ES7512-1CK00-4AB6
- SIMATIC CPU 1512C PN avec logiciel et CP 1542-5 (PROFIBUS) N° d'article : 6ES7512-1CK00-4AB7

#### SIMATIC STEP 7 Software for Training

- SIMATIC STEP 7 Professional V14 SP1- Licence monoposte N° d'article : 6ES7822-1AA04-4YA5
- SIMATIC STEP 7 Professional V14 SP1 Licence salle de classe 6 postes N° d'article : 6ES7822-1BA04-4YA5
- SIMATIC STEP 7 Professional V14 SP1- Licence de mise à niveau 6 postes N° d'article : 6ES7822-1AA04-4YE5
- SIMATIC STEP 7 Professional V14 SP1 Licence salle de classe 20 postes N° d'article : 6ES7822-1AC04-4YA5

Veuillez noter que les packages pour formateurs ont parfois été remplacés par de nouveaux packages.

Vous pouvez consulter les packages SCE actuellement disponibles sous : **Fehler! Hyperlink-Referenz ungültig.** 

#### Formations

Pour les formations Siemens SCE régionales, contactez votre interlocuteur SCE régional siemens.com/sce/contact

#### Plus d'informations sur le programme SCE

siemens.com/sce

#### Remarque d'utilisation

Les dossiers de formation SCE pour la solution d'automatisation cohérente Totally Integrated Automation (TIA) ont été spécialement créés pour le programme "Siemens Automation Cooperates with Education (SCE)" à des fins de formation pour les instituts publics de formation et de R&D. Siemens AG n'assume aucune responsabilité quant au contenu.

Cette documentation ne peut être utilisée que pour une première formation aux produits/systèmes Siemens. Autrement dit elle peut être copiée, en partie ou en intégralité, pour être distribuée aux participants à la formation afin qu'ils puissent l'utiliser dans le cadre de leur formation. La diffusion et la duplication de cette documentation, l'exploitation et la communication de son contenu sont autorisées au sein d'instituts publics de formation et de formation continue.

Toute exception requiert au préalable l'autorisation écrite de la part de Siemens AG. Interlocuteur : Monsieur Roland Scheuerer <u>roland.scheuerer@siemens.com</u>.

Toute violation de cette règle expose son auteur au versement de dommages et intérêts. Tous droits réservés, en particulier en cas de délivrance de brevet ou d'enregistrement d'un modèle déposé.

Il est expressément interdit d'utiliser cette documentation pour des cours dispensés à des clients industriels. Tout usage de cette documentation à des fins commerciales est interdit.

Nous remercions l'Université technique de Dresde, en particulier M. le professeur Dr.-Ing. Leon Urbas et la société Michael Dziallas Engineering ainsi que toutes les personnes ayant contribué à la réalisation des dossiers de formation SCE.

# Sommaire

| Obje    | octif                                                                                                    | 5                                                                                                    |
|---------|----------------------------------------------------------------------------------------------------|----------------------------------------------------------------------------------------------------|
| Con     | ditions requises                                                                                                    | 5                                                                                                    |
| Con     | figurations matérielles et logicielles requises                                                                                                    | 6                                                                                                    |
| Théo    | prie                                                                                                    | 7                                                                                                    |
| 4.1     | Bloc de données                                                                                                    | 7                                                                                                    |
| 4.2     | Types de données dans SIMATIC S7-1500                                                                                                    | 8                                                                                                    |
| 4.3     | Blocs optimisés                                                                                                    | 9                                                                                                    |
| 4.4     | Chargement sans réinitialisation                                                                                                    | 9                                                                                                    |
| Énoi    | ncé du problème                                                                                                    | 10                                                                                                    |
| Plan    | ification                                                                                                    | 10                                                                                                    |
| 6.1     | Bloc de données global pour la commande et la surveillance de la vitesse du moteur                                                                                                    | 10                                                                                                    |
| 6.2     | Schéma technologique                                                                                                    | 11                                                                                                    |
| 6.3     | Tableau d'affectation                                                                                                    | 12                                                                                                    |
| Instr   | uctions structurées par étapes                                                                                                    | 13                                                                                                    |
| 7.1     | Désarchiver un projet existant                                                                                                    | 13                                                                                                    |
| 7.2     | Création du bloc de données global "SPEED_MOTOR"                                                                                                    | 15                                                                                                    |
| 7.3     | Accès aux données du bloc de données dans le bloc d'organisation                                                                                                    | 20                                                                                                    |
| 7.4     | Enregistrer et compiler le programme                                                                                                    | 24                                                                                                    |
| 7.5     | Charger le programme                                                                                                    | 25                                                                                                    |
| 7.6     | Visualiser/forcer des valeurs dans les blocs de données                                                                                                    | 26                                                                                                    |
| 7.7     | Initialiser les valeurs de consigne/ réinitialiser les valeurs initiales                                                                                                    | 27                                                                                                    |
| 7.8     | Instantanés dans les blocs de données                                                                                                    | 29                                                                                                    |
| 7.9     | Étendre un bloc de données et le charger sans réinitialisation                                                                                                    | 33                                                                                                    |
| 7.10    | Archivage du projet                                                                                                    | 37                                                                                                    |
| Liste   | e de contrôle                                                                                                    | 38                                                                                                    |
| Exer    | cice                                                                                                    | 39                                                                                                    |
| 9.1     | Énoncé du problème - exercice                                                                                                    | 39                                                                                                    |
| 9.2     | Schéma technologique                                                                                                    | 39                                                                                                    |
| 9.3     | Tableau d'affectation                                                                                                    | 40                                                                                                    |
| 9.4     | Planification                                                                                                    | 40                                                                                                    |
| 9.5     | Liste de contrôle - Exercice                                                                                                    | 41                                                                                                    |
| ) Infor | mations complémentaires                                                                                                    | 42                                                                                                    |
|         | Obje<br>Cond<br>Théc<br>4.1<br>4.2<br>4.3<br>4.4<br>Énoi<br>Plan<br>6.1<br>6.2<br>6.3<br>Instr<br>7.1<br>7.2<br>7.3<br>7.4<br>7.5<br>7.6<br>7.7<br>7.8<br>7.9<br>7.4<br>7.5<br>7.6<br>7.7<br>7.8<br>7.9<br>7.10<br>Liste<br>Exer<br>9.1<br>9.2<br>9.3<br>9.4<br>9.5<br>0 Infor | Objectif       Conditions requises         Conditions matérielles et logicielles requises       Théorie         4.1       Bloc de données dans SIMATIC S7-1500         4.2       Types de données dans SIMATIC S7-1500         4.3       Blocs optimisés         4.4       Chargement sans réinitialisation         Énoncé du problème       Planification         6.1       Bloc de données global pour la commande et la surveillance de la vitesse du moteur         6.2       Schéma technologique         6.3       Tableau d'affectation         Instructions structurées par étapes       Instructions structurées par étapes         7.1       Désarchiver un projet existant         7.2       Création du bloc de données global "SPEED_MOTOR"         7.3       Accès aux données du bloc de données dans le bloc d'organisation         7.4       Enregistrer et compiler le programme         7.5       Charger le programme.         7.6       Visualiser/forcer des valeurs dans les blocs de données.         7.7       Initialiser les valeurs de consigne/ réinitialiser les valeurs initiales         7.8       Instantanés dans les blocs de données         7.9       Étendre un bloc de données et le charger sans réinitialisation         7.10       Archivage du projet         Liste de contrôle |

# BLOCS DE DONNEES GLOBAUX AVEC SIMATIC S7-1500

# 1 Objectif

Ce chapitre présente l'utilisation de blocs de données globaux pour SIMATIC S7-1500 avec l'outil de programmation TIA PORTAL.

Le module explique la constitution, la création et l'accès aux blocs de données globaux pour SIMATIC S7-1500. Il décrit, par étapes, comment créer un bloc de données global dans TIA Portal et comment accéder à ces données en lecture et en écriture dans le programme.

Les automates SIMATIC S7 énumérés au chapitre 3 peuvent être utilisés.

### 2 Conditions requises

Ce chapitre s'appuie sur le chapitre Valeurs analogiques avec une SIMATIC S7 CPU1516F-3 PN/DP. Pour ce chapitre, vous pouvez par ex. utiliser le projet suivant : "SCE\_FR\_032-500\_Analog\_Values\_R1508.zap13".

## 3 Configurations matérielles et logicielles requises

- 1 Station d'ingénierie : Le matériel et le système d'exploitation sont la condition de base (pour plus d'informations, voir le fichier Lisezmoi sur les DVD d'installation de TIA Portal)
- 2 Logiciel SIMATIC STEP 7 Professional dans TIA Portal à partir de V13
- Automate SIMATIC S7-1500/S7-1200/S7-300, par exemple CPU 1516F-3 PN/DP à partir du firmware V1.6 avec carte mémoire et 16DI/16DO ainsi que 2AI/1AO Remarque : les entrées TOR et les entrées/sorties analogiques doivent être mises en évidence sur un pupitre.
- 4 Connexion Ethernet entre la station d'ingénierie et l'automate

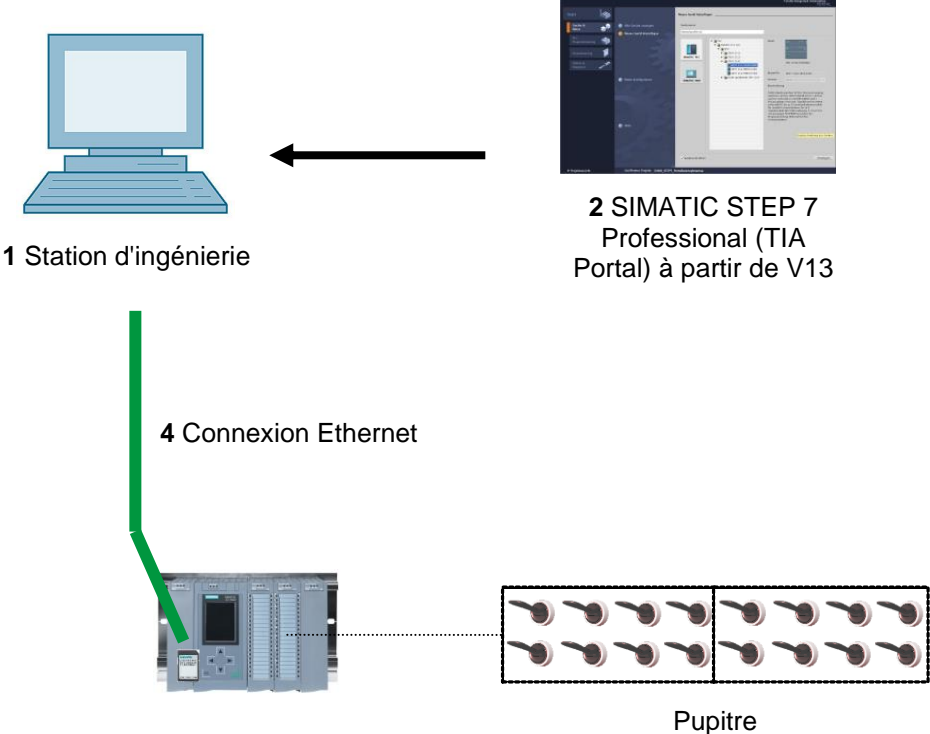

3 Automate SIMATIC S7-1500

## 4 Théorie

### 4.1 Bloc de données

Contrairement aux blocs de code, les blocs de données ne contiennent pas d'instructions, mais sont utilisés pour enregistrer les données utilisateur.

Les blocs de données contiennent donc des données variables qui sont utilisées dans le programme utilisateur. La structure des blocs de données globaux peut être définie au choix.

Les blocs de données globaux contiennent des données qui peuvent être utilisées par **tous les autres blocs** (voir figure 1). Seul le bloc fonctionnel correspondant doit accéder aux blocs de données d'instance. La taille maximale des blocs de données varie selon la CPU utilisée.

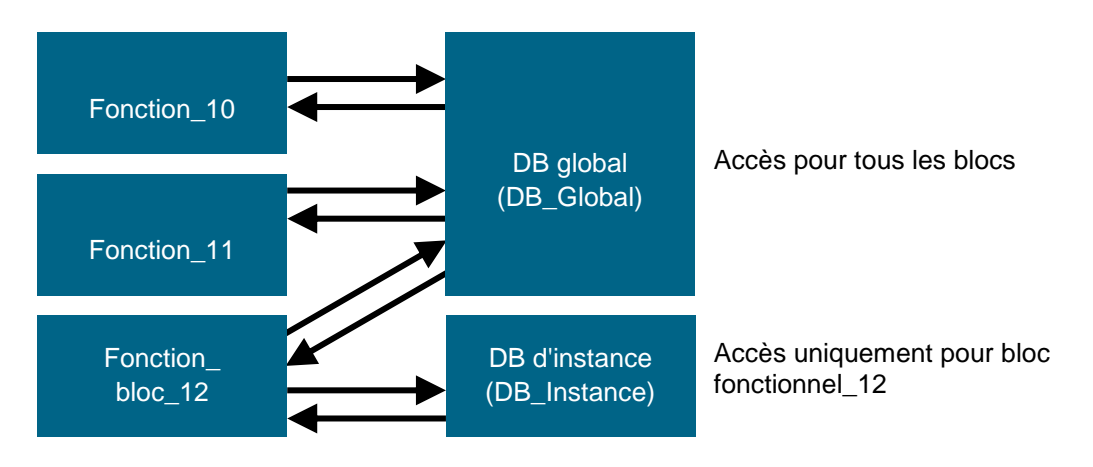

Figure 1 : Différence entre un bloc de données global et un bloc de données d'instance.

Exemples d'application pour les blocs de données globaux :

- Enregistrement des informations pour un système de stockage. "Où se trouve quel produit ?"
- Enregistrement des recettes de produits donnés.

Les données des blocs de données sont souvent enregistrées de manière rémanente. Ainsi, celles-ci restent disponibles même en cas de coupure de courant ou après Arrêt/Démarrage de la CPU.

### 4.2 Types de données dans SIMATIC S7-1500

Un SIMATIC S7-1500 a un grand nombre de types de données différents qui sont utilisés pour représenter les différents formats de nombres. Quelques types de données de base sont listés ci-dessous.

| Type de<br>données      | Taille (bit) | Plage                                                                                                    | Exemple d'entrée constante                |
|-------------------------|--------------|----------------------------------------------------------------------------------------------------|-------------------------------------------|
| Bool                    | 1            | 0à1                                                                                                    | TRUE, FALSE, O, 1                         |
| Byte                    | 8            | 16#00 à 16#FF                                                                                                    | 16#12, 16#AB                              |
| Word                    | 16           | 16#0000 à 16#FFFF                                                                                                    | 16#ABCD, 16#0001                          |
| DWord                   | 32           | 16#00000000 à 16#FFFFFFFF                                                                                                    | 16#02468ACE                               |
| Char                    | 8            | 16#00 à 16#FF                                                                                                    | 'A', 'r', '@'                             |
| Sint                    | 8            | -128 à 127                                                                                                    | 123,-123                                  |
| Int                     | 16           | -32.768 à 32.767                                                                                                    | 123, -123                                 |
| Dint                    | 32           | -2.147.483.648 à 2.147.483.647                                                                                                    | 123, -123                                 |
| USInt                   | 8            | 0 à 255                                                                                                    | 123                                       |
| UInt                    | 16           | 0 à 65.535                                                                                                    | 123                                       |
| UDInt                   | 32           | 0 à 4.294.967.295                                                                                                    | 123                                       |
| Real                    | 32           | +/-1,18 x 10 -38 à +/-3,40 x 10 <sup>38</sup>                                                                                                    | 123,456, -3,4, -1,2E+12,<br>3,4E-3        |
| LReal                   | 64           | +/-2,23 x 10 - <sup>308</sup> à +/-1,79 x 10 <sup>308</sup>                                                                                                    | 12345.123456789<br>-1.2E+40               |
| Time                    | 32           | T#-24d_20h_31 m_23s_648ms à<br>T#24d_20h_31 m_23s_647ms<br>Mémorisé en tant que : -<br>2,147.483,648 ms à +2,147,483,647<br>ms                                                                                                    | T#5m_30s<br>5#-2d<br>T#1d_2h_15m_30x_45ms |
| Chaîne de<br>caractères | Variable     | 0 à 254 caractères en taille d'octet                                                                                                    | 'ABC'                                     |
| Tableau                 |              | Les tableaux permettent d'ordonner<br>des données d'un type de données<br>homogènes et de les adresser en<br>continu dans la plage d'adresses. Les<br>propriétés de chaque élément de<br>tableau sont les mêmes et sont<br>configurées dans les variables de<br>tableau. |                                           |
| Struct                  |              | Le type de données STRUCT<br>représente une structure de données<br>composée d'un nombre fixe d'éléments<br>de différents types de données. Il est<br>également possible d'imbriquer des<br>éléments du type de données<br>STRUCT ou ARRAY dans une<br>structure.        |                                           |

| <br>Reportez-vous à l'aide en ligne pour |  |
|------------------------------------------|--|
| plus de types de données.                |  |

#### 4.3 Blocs optimisés

Les automates S7-1500 possèdent un stockage de données optimisé. Toutes les variables sont automatiquement triées en fonction du type de données dans les blocs optimisés. Le tri garantit que les lacunes de données entre les variables soient réduites à un minimum et que les variables du processeur soient stockées avec un accès optimisé.

- L'accès se fait toujours le plus rapidement possible car le stockage des données est optimisé par le système et est indépendant de la déclaration.
- Aucun risque d'incohérences en raison d'accès absolus erronés car l'accès se fait généralement de manière symbolique.
- Les modifications de déclaration ne mènent pas à des erreurs d'accès car les accès,
   p. ex. par des systèmes de visualisation de processus, s'effectuent de manière symbolique.
- Vous pouvez définir de manière ciblée certaines variables comme rémanentes.
- Pas de paramétrage nécessaire/possible dans les blocs de données d'instance. Tout est paramétré dans le FB associé (par ex. la rémanence).
- Les réserves de mémoire dans le bloc de données permettent la modification sans perte de la valeur actuelle (chargement sans réinitialisation).

### 4.4 Chargement sans réinitialisation

Afin de modifier ultérieurement les programmes utilisateurs s'exécutant sur un automate, les automates de la gamme S7-1500 offrent la possibilité d'une extension en cours de fonctionnement des interfaces des blocs de données et blocs fonctionnels optimisés. Vous pouvez charger les blocs modifiés sans faire passer l'automate à l'état ARRET et sans influencer les valeurs actuelles des variables déjà chargées.

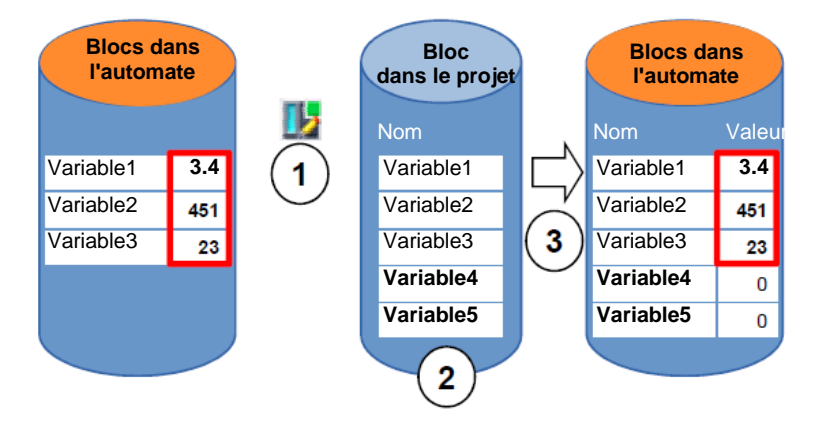

Figure 2 : Chargement sans réinitialisation

Les étapes suivantes peuvent être exécutées pendant que l'automate est en MARCHE :

- 1. Activer "Charger sans réinitialisation"
- 2. Insérer les nouvelles variables définies dans le bloc existant
- 3. Charger le bloc étendu dans l'automate

Les nouvelles variables définies sont initialisées. Les variables existantes conservent leur valeur actuelle.

Il est nécessaire au préalable qu'une réserve de mémoire ait été définie pour le bloc et que celui-ci soit chargé dans la CPU avec cette réserve de mémoire.

# 5 Énoncé du problème

Ce chapitre doit étendre le programme du chapitre Valeurs analogiques "SCE\_FR\_032-500 Analog\_Values" avec un bloc de données qui permet de disposer de manière centrale des paramètres pour les deux fonctions "MOTOR\_SPEEDCONTROL" [FC10] et "MOTOR\_ SPEEDMONITORING" [FC11].

### 6 Planification

La gestion des données et la détermination de la consigne pour les fonctions "MOTOR\_SPEEDCONTROL" [FC10] et "MOTOR\_SPEEDMONITORING" [FC11] doivent s'effectuer via le bloc de données global "SPEED\_MOTOR" [DB2].

Celui-ci est complété sous forme d'extension dans le projet "032-500\_Analog\_Values". Ce projet doit d'abord être désarchivé.

Dans le bloc d'organisation "Main" [OB1], il faut d'abord connecter les deux fonctions "MOTOR\_SPEEDCONTROL" [FC10] et "MOTOR\_SPEEDMONITORING" [FC11] aux variables provenant du bloc de données global "SPEED\_MOTOR" [DB2].

#### 6.1 Bloc de données global pour la commande et la surveillance de la

#### vitesse du moteur

La consigne de vitesse et la vitesse réelle sont créées au format de données Real (nombre à virgule flottante 32 bits) en tant que premières variables dans le bloc de données "SPEED\_MOTOR" [DB2]. La consigne de vitesse reçoit dans ce cas la valeur initiale + 14 tr/min.

Puis une structure (Struct) "Positive\_Speed" (Vitesse\_positive) est créée pour surveiller les limites positives de la vitesse.

Cette structure contient les deux variables "Threshold\_Error" (Seuil d'erreur) (valeur initiale + 15 tr/min) et "Threshold\_Warning" (Seuil d'avertissement) (valeur initiale + 10 tr/min) au format de données Real (nombre à virgule flottante 32 bits) et les deux variables "'Error" (Erreur) et "'Warning" (Avertissement) au format de données Bool (nombre binaire).

La structure (Struct) "Positive\_Speed" (Vitesse\_positive) est à nouveau insérée sous forme de copie et renommée en "'Negative\_Speed" (Vitesse\_négative) pour la surveillance des seuils négatifs de vitesse.

La variable "Threshold\_Error" reçoit ici la valeur initiale - 16 tr/min et la "Threshold\_Warning" la valeur initiale - 14 tr/min.

### 6.2 Schéma technologique

Vous voyez ici le schéma technologique de l'énoncé du problème.

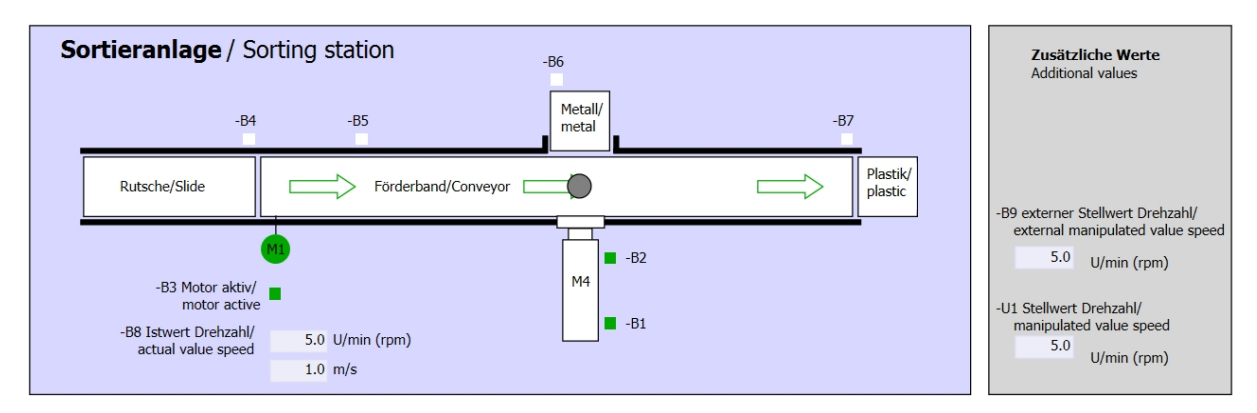

Figure 3 : Schéma technologique

| Schalter der Sortieranlage     | Automatikbetrieb      |  | Handbetrieb / Manual mode                       |
|--------------------------------|-----------------------|--|-------------------------------------------------|
| Switches of sorting station    | Automatic mode        |  | -S3 Tippbetrieb -M1 vorwärts/                   |
| -P1 ein/on                     | -P5 gestartet/started |  | Manual -M1 forwards                             |
| -Q0 Hauptschalter/Main switch  | -S1 Start/start       |  | -S4 Tippbetrieb -M1 rückwärts/                  |
| -P4 aktiviert/active           |                       |  | Manual -M1 backwards                            |
| -A1 NOTHALT/Emergency stop     | -S2 Stopp/stop        |  | -P/ ausgetanren/extended                        |
| -P2 Hand/manual -P3 Auto/auto  |                       |  | cylinder -M4 austaniren/<br>cylinder -M4 extend |
| -S0 Betriebsart/operating mode |                       |  | -S5 Zylinder -M4 einfahren/                     |
|                                |                       |  |                                                 |

Figure 4 : Pupitre de commande

### 6.3 Tableau d'affectation

| DI    | Туре | Désignation | Fonction                                                              | NF/NO                |
|-------|------|-------------|-----------------------------------------------------------------------|----------------------|
| E 0.0 | BOOL | -A1         | Alarme Arrêt d'urgence ok                                             | NF                   |
| E 0.1 | BOOL | -K0         | Installation "Marche"                                                 | NO                   |
| E 0.2 | BOOL | -S0         | Commutateur mode manuel (0) / automatique (1)                         | Manuel = 0<br>Auto=1 |
| E 0.3 | BOOL | -S1         | Bouton poussoir démarrage automatique                                 | NO                   |
| E 0.4 | BOOL | -S2         | Bouton poussoir arrêt automatique                                     | NF                   |
| E 0.5 | BOOL | -B1         | Capteur vérin -M4 rentré                                              | NO                   |
| E 1.0 | BOOL | -B4         | Capteur toboggan affecté                                              | NO                   |
| E 1.3 | BOOL | -B7         | Capteur de pièce en fin de convoyeur                                  | NO                   |
| EW64  | BOOL | -B8         | Capteur Mesure vitesse du moteur +/-10V correspondent à +/- 50 tr/min |                      |

Les signaux suivants seront nécessaires pour cette tâche, au titre d'opérandes globaux.

| DO    | Туре | Désignation | Fonction                                                                                                   |  |
|-------|------|-------------|----------------------------------------------------------------------------------------------------|--|
| A 0.2 | BOOL | -Q3         | Moteur du convoyeur -M1 vitesse variable                                                                   |  |
| AW 64 | BOOL | -U1         | Valeur de réglage de la vitesse du moteur dans<br>les 2 directions +/-10V correspondent à<br>+/- 50 tr/min |  |

#### Légende de la liste d'affectation

- DI Entrée TOR
- AI Entrée analogique
- I Entrée
- NF Normalement fermé (contact à ouverture)
- NO Normalement ouvert (contact à fermeture)

- DQ Sortie TOR
  - AQ Sortie analogique
  - Q Sortie

### 7 Instructions structurées par étapes

Vous trouverez ci-après des instructions pour réaliser la planification. Si vous êtes déjà expérimenté, les étapes numérotées vous suffisent. Dans le cas contraire, orientez-vous à l'aide des étapes suivantes des instructions.

#### 7.1 Désarchiver un projet existant

→ Avant de pouvoir étendre le projet "SCE\_FR\_032-500\_Analog\_Values\_R1508.zap13" du chapitre Valeurs analogiques "SCE\_FR\_032-500\_Analog\_Values", il faut le désarchiver. Pour désarchiver un projet existant, vous devez rechercher l'archive à partir de la vue de projet sous → Projet → Désarchiver. Confirmez votre choix avec "Ouvrir".
 (→ Projet → Désarchiver → Sélection d'une archive .zap → Ouvrir)

| V13 | Sieme                                                         | ens                                             |                               |                 |       |
|-----|---------------------------------------------------------------|-------------------------------------------------|-------------------------------|-----------------|-------|
| Pro | oject                                                         | Edit                                            | View                          | Insert          | 0     |
| *   | New                                                           |                                                 |                               |                 |       |
|     | Open                                                          |                                                 |                               | Ctrl+O          | H     |
|     | Migrat                                                        | te proj                                         | ect                           |                 |       |
|     | Close                                                         |                                                 |                               | Ctrl+W          |       |
|     | Save                                                          |                                                 |                               | Ctrl+S          |       |
| -   | Save                                                          | as                                              | Ctr                           | l+Shift+S       | ł     |
|     |                                                               |                                                 |                               |                 |       |
|     | Delete                                                        | e proje                                         | ct                            | Ctrl+E          |       |
|     | Delete<br>Archiv                                              | e proje<br>/e                                   | ct                            | Ctrl+E          | <br>V |
|     | Delete<br>Archiv<br>Retrie                                    | e proje<br>/e<br>ve                             | ct                            | Ctrl+E          | y     |
|     | Delete<br>Archiv<br>Retrie                                    | e proje<br><sup></sup><br>ve<br>Reader          | ct<br>USB me                  | Ctrl+E          | y     |
|     | Delete<br>Archiv<br>Retrie<br>Card F<br>Memo                  | e proje<br>re<br>ve<br>Reader<br>ory care       | luse me                       | Ctrl+E<br>emory | y     |
|     | Delete<br>Archiv<br>Retrie<br>Card F<br>Memo<br>Upgra         | e proje<br>ve<br>ve<br>Reader<br>ory care<br>de | ct<br>VSB me<br>d file        | Ctrl+E<br>emory | y     |
|     | Delete<br>Archiv<br>Retrie<br>Card F<br>Memo<br>Upgra<br>Exit | e proje<br>/e<br>ve<br>Reader<br>ory care<br>de | oct<br>V<br>/USB me<br>d file | Ctrl+E<br>emory | y     |

→ Sélectionner ensuite le répertoire cible pour enregistrer le projet désarchivé. Confirmez votre sélection par "OK".

 $(\rightarrow \text{Répertoire cible} \rightarrow \text{OK})$ 

 $\rightarrow$  Enregistrez le projet sous 032-600\_Global\_Data\_Blocks.

 $(\rightarrow \text{Projet} \rightarrow \text{Enregistrer sous} \dots \rightarrow 032\text{-}600\_\text{Global}\_\text{Data}\_\text{Blocks} \rightarrow \text{Enregistrer})$ 

| M Siemens - G:\Automation\032_300_Analog                   | _Values\032_300_Analog_Values                                                                                                    | _ L                                     | ıх     |
|------------------------------------------------------------|----------------------------------------------------------------------------------------------------|-----------------------------------------|--------|
| Project Edit View Insert Online Options                    | Tools Window Help<br>) ± C <sup>4</sup> ± 🛅 🔃 🕼 🖳 🌌 Goonline 🖉 Gooffine 🏭 🖪 🖪 X 🖃 🛄                                                               | Totally Integrated Automation<br>PORTAL |        |
| Migrate project Ctrl+O                                     |                                                                                                    | Tasks 🗐 🗉 🕨                             |        |
| Close Ctrl+W                                               |                                                                                                    | Options                                 |        |
| Save Ctrl+S                                                |                                                                                                    |                                         | Tas    |
| Save as Ctrl+Shift+S                                       |                                                                                                    | ✓ Find and replace                      | Ś      |
| Delete project <sup>VS</sup> Ctrl+E<br>Archive<br>Retrieve | 21                                                                                                    | Find:                                   | 🗄 Lib  |
| Terror Card Reader/USB memory                              |                                                                                                    | Whole words only                        | raries |
| Upgrade                                                    |                                                                                                    | Match case                              |        |
| Print Ctrl+P                                               |                                                                                                    | Find in substructures                   |        |
| Print preview                                              |                                                                                                    | Find in hidden texts                    |        |
| G:\Automation\03\032_300_Analog_Values                     |                                                                                                    | Use wildcards                           |        |
| Exit                                                       |                                                                                                    | Use regular expressions                 |        |
|                                                            |                                                                                                    | Whole document                          |        |
|                                                            | Properties Linfo 1 Diagnostics                                                                                                    | From current position                   |        |
|                                                            | General                                                                                                    | Selection                               |        |
|                                                            |                                                                                                    | Down                                    |        |
|                                                            | No 'properties' available.                                                                                                    | O Up                                    |        |
|                                                            | No 'properties' can be shown at the moment. There is either no object selected or the selected<br>object does not have any displayable properties | Find                                    |        |
| > Details view                                             |                                                                                                    | Languages & resources                   |        |
| Portal view     Overview                                   | 🗸 Projec                                                                                                    | tt 032_300_Analog_Values opened.        |        |

### 7.2 Création du bloc de données global "SPEED\_MOTOR"

→ Choisissez le dossier "Blocs de programme" de votre CPU 1516F-3 PN/DP et cliquez ensuite sur "Ajouter nouveau bloc" afin de créer un nouveau bloc de données global à cet endroit.

 $(\rightarrow CPU_1516F [CPU 1516F-3 PN/DP] \rightarrow Ajouter nouveau bloc)$ 

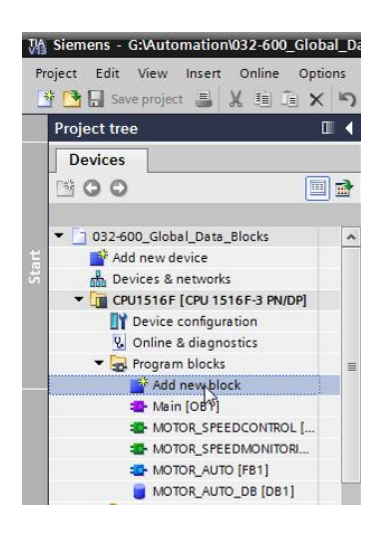

→ Dans le dialogue suivant, sélectionnez
 "SPEED\_MOTOR". Choisissez le type "DB global", le numéro 2 sera automatiquement attribué. Activez la case à cocher "Ajouter nouveau et ouvrir". Cliquez sur "OK".

(→ Does block → Nom : SPEED\_MOTOR → Type : DB global →  $\blacksquare$  Ajouter nouveau et ouvrir → OK)

| Add new block         |                 |                               |     | ×      |
|-----------------------|-----------------|-------------------------------|-----|--------|
| Name:                 |                 |                               |     |        |
| SPEED_MOTOR           |                 |                               |     |        |
|                       |                 |                               |     |        |
| -                     | Type:           | Global DB                     |     |        |
| -OB                   | Language.       |                               |     |        |
| Organization<br>block | Number:         | 2                             |     |        |
|                       |                 | 🔘 Manual                      |     |        |
|                       |                 | <ul> <li>Automatic</li> </ul> |     |        |
|                       | Description:    |                               |     |        |
| rb                    | Data blocks (DB | s) save program data.         |     |        |
| Function block        |                 |                               |     |        |
|                       |                 |                               |     |        |
|                       |                 |                               |     |        |
| Function              |                 |                               |     |        |
|                       |                 |                               |     |        |
|                       |                 |                               |     |        |
| БВ                    |                 |                               |     |        |
| Data block            |                 |                               |     |        |
|                       | More            |                               |     |        |
| > Additional inform   | mation          |                               |     |        |
| Add new and open      |                 |                               | Сок | Cancel |

→ Le bloc de données "SPEED\_MOTOR" s'affiche automatiquement. Créez d'abord les variables indiquées ici "Speed\_Setpoint" (consigne de vitesse) et "Speed\_Actual\_Value" (mesure de vitesse) avec les commentaires correspondants. Sélectionnez "Real" comme type de données. Attribuez une valeur initiale de 10,0 tr/min à la consigne de vitesse "Speed\_Setpoint".

 $(\rightarrow \text{Speed}\_\text{Setpoint} \rightarrow \text{Real} \rightarrow 10, 0 \rightarrow \text{Speed}\_\text{Actual}\_\text{Value} \rightarrow \text{Real})$ 

| 0     | 32-6 | 00_Globa                     | _Data_Block     | s ► CP  | U151 | 16F [CPU    | 1516F   | -3 PN/DP] 🕨 Progi   | am blocks 🔸    | SPEED_   | MOTOR [DB2]                                                    |
|-------|------|------------------------------|-----------------|---------|------|-------------|---------|---------------------|----------------|----------|----------------------------------------------------------------|
|       |      |                              |                 |         |      |             |         |                     |                |          |                                                                |
| 10.01 | ₿ ₹  | • 🔩 🍢                        | 17 B. B. C      | b 🗈     |      |             |         |                     |                |          |                                                                |
|       | SP   | ED_MOTO                      | DR              |         |      |             |         |                     |                |          |                                                                |
|       | -    | Name                         |                 | Data ty | pe S | start value | Retain  | Accessible from HMI | Visible in HMI | Setpoint | Comment                                                        |
| 1     |      | <ul> <li>Static</li> </ul>   |                 |         |      |             |         |                     |                |          |                                                                |
| 2     |      | <ul> <li>Specific</li> </ul> | ed_Setpoint     | Real    | 1    | 14.0        |         |                     |                |          | Speed set point in revolutions per minute (range: +/-50 rpm)   |
| З     |      | <ul> <li>Specific</li> </ul> | ed_Actual_Value | Real    | 🔳 0  | 0.0         | <b></b> |                     | <b></b>        |          | Speed actual value in revolutions per minute (range: +/-50 rpm |
|       |      |                              |                 |         |      |             |         |                     |                |          |                                                                |

Remarque : Veillez à utiliser le bon type de données.

→ Lors de la prochaine étape, nous allons créer une structure de variables "Struct", afin de pouvoir la reproduire ultérieurement.

 $(\rightarrow \text{Struct})$ 

| 03       | 2-6                           | 00 | _Global_Data_Blocks | s ► CPU1  | 516F [CPU   | 1516    | F-3 PN/DP] 🕨 Progi  | am blocks 🔸    | SPEED_   | MOTOR [DB2]                                                    |  |  |  |
|----------|-------------------------------|----|---------------------|-----------|-------------|---------|---------------------|----------------|----------|----------------------------------------------------------------|--|--|--|
|          |                               |    |                     |           |             |         |                     |                |          |                                                                |  |  |  |
| <b>#</b> | 2 U H = a a a a a a a b f = f |    |                     |           |             |         |                     |                |          |                                                                |  |  |  |
|          | SPEED_MOTOR                   |    |                     |           |             |         |                     |                |          |                                                                |  |  |  |
|          |                               | Na | me                  | Data type | Start value | Retain  | Accessible from HMI | Visible in HMI | Setpoint | Comment                                                        |  |  |  |
| 1        | -                             | •  | Static              |           |             |         |                     |                |          |                                                                |  |  |  |
| 2        | -                             | •  | Speed_Setpoint      | Real      | 14.0        | <b></b> | <b></b>             |                | <b></b>  | Speed set point in revolutions per minute (range: +/-50 rpm)   |  |  |  |
| з        | -                             |    | Speed_Actual_Value  | Real      | 0.0         |         |                     |                |          | Speed actual value in revolutions per minute (range: +/-50 rpm |  |  |  |
| 4        |                               |    | <add new=""></add>  | 🔳         |             |         |                     |                |          |                                                                |  |  |  |
|          |                               |    |                     | RTM       |             | ^       |                     |                |          |                                                                |  |  |  |
|          |                               |    |                     | Real      |             |         |                     |                |          |                                                                |  |  |  |
|          |                               |    |                     | S5Time    |             |         |                     |                |          |                                                                |  |  |  |
|          |                               |    |                     | SInt      |             |         |                     |                |          |                                                                |  |  |  |
|          |                               |    |                     | String    |             |         |                     |                |          |                                                                |  |  |  |
|          |                               |    |                     | Struct    |             | *       |                     |                |          |                                                                |  |  |  |
|          | <                             |    |                     |           | 10          |         |                     |                |          | >                                                              |  |  |  |

→ Nommez la structure "Positive\_Speed" et entrez un commentaire.

 $(\rightarrow \text{Positive}\_\text{Speed})$ 

| 03 | 32-6 | 00  | _Global_Data_Blocks                | ► CPU1    | 516F [CPU   | 1516F  | -3 PN/DP] 🕨 Progr   | am blocks 🕨     | SPEED_   | MOTOR [DB2]                                                    |
|----|------|-----|------------------------------------|-----------|-------------|--------|---------------------|-----------------|----------|----------------------------------------------------------------|
|    |      |     |                                    |           |             |        |                     |                 |          |                                                                |
|    |      |     |                                    |           | -           |        |                     |                 |          |                                                                |
| 1  | 1    | ě   | 🎭 🛃 🔛 🖾 🖻                          | ) 🖾 🔁     |             |        |                     |                 |          |                                                                |
|    | SP   | EEC | D_MOTOR                            |           |             |        |                     |                 |          |                                                                |
|    |      | Na  | me                                 | Data type | Start value | Retain | Accessible from HMI | Visible in HMI  | Setpoint | Comment                                                        |
| 1  | -00  | •   | Static                             |           |             |        |                     |                 |          |                                                                |
| 2  | -00  | •   | Speed_Setpoint                     | Real      | 14.0        |        |                     | <b></b>         |          | Speed set point in revolutions per minute (range: +/-50 rpm)   |
| з  | -    | •   | Speed_Actual_Value                 | Real      | 0.0         |        |                     | $\mathbf{\sim}$ |          | Speed actual value in revolutions per minute (range: +/-50 rpm |
| 4  |      | •   | <ul> <li>Positive_Speed</li> </ul> | Struct 🔳  |             |        |                     | $\sim$          |          | Parameters for error/warning positive speed                    |
| 5  |      |     | Add new>                           |           |             |        |                     |                 |          |                                                                |
| 6  |      | •   | <add new=""></add>                 |           |             |        |                     |                 |          |                                                                |
|    |      |     |                                    |           |             |        |                     |                 |          |                                                                |

→ Sous la structure, créez les variables de surveillance de la vitesse indiquées ici avec les valeurs initiales correspondantes.

| 032-600_Global_Data_Blocks | 032-600_Global_Data_Blocks → CPU1516F [CPU 1516F-3 PN/DP] → Program blocks → SPEED_MOTOR [DB2] |             |                                                                                                    |                     |                |              |                                                                |  |  |  |  |  |  |
|----------------------------|------------------------------------------------------------------------------------------------|-------------|----------------------------------------------------------------------------------------------------|---------------------|----------------|--------------|----------------------------------------------------------------|--|--|--|--|--|--|
|                            |                                                                                                |             |                                                                                                    |                     |                |              |                                                                |  |  |  |  |  |  |
| 🔊 🔮 🗞 🛃 🗮 🛤 🗛 🗗 🛙          | # # & B # # & B & E # # ** E                                                                   |             |                                                                                                    |                     |                |              |                                                                |  |  |  |  |  |  |
| SPEED_MOTOR                | SPEED_MOTOR                                                                                    |             |                                                                                                    |                     |                |              |                                                                |  |  |  |  |  |  |
| Name                       | Data type                                                                                      | Start value | Retain                                                                                                    | Accessible from HMI | Visible in HMI | Setpoint     | Comment                                                        |  |  |  |  |  |  |
| 1 🕣 🔻 Static               |                                                                                                |             |                                                                                                    |                     |                |              |                                                                |  |  |  |  |  |  |
| 2 🕘 🔹 Speed_Setpoint       | Real                                                                                           | 14.0        | <b>~</b>                                                                                                    |                     |                | <b></b>      | Speed set point in revolutions per minute (range: +/-50 rpm)   |  |  |  |  |  |  |
| 3 🕣 🔹 Speed_Actual_Value   | Real                                                                                           | 0.0         | <b>~</b>                                                                                                    |                     |                |              | Speed actual value in revolutions per minute (range: +/-50 rpm |  |  |  |  |  |  |
| 4 🕘 = 🔻 Positive_Speed     | Struct                                                                                         |             | <b>~</b>                                                                                                    |                     |                |              | Parameters for error/warning positive speed                    |  |  |  |  |  |  |
| 5 🕣 🔹 Threshold_Error      | Real                                                                                           | 0.0         | <ul> <li>Image: A start of the start of the start of</li></ul> |                     |                | $\checkmark$ | Speed limit / if exceeded an error is displayed                |  |  |  |  |  |  |
| 6 🕣 🔹 Threshold_Warning    | Real                                                                                           | 0.0         | <b>V</b>                                                                                                    |                     |                | $\checkmark$ | Speed limit / if exceeded a warning is displayed               |  |  |  |  |  |  |
| 7 📲 Error                  | Bool                                                                                           | false       | <ul> <li>Image: A start of the start of the start of</li></ul> |                     |                |              | error limit exceeded                                           |  |  |  |  |  |  |
| 8 🕣 📮 Warning              | Bool 🔳                                                                                         | false       | <ul> <li>Image: A start of the start of the start of</li></ul> |                     |                |              | warning limit exceeded                                         |  |  |  |  |  |  |
|                            |                                                                                                |             |                                                                                                    |                     |                |              |                                                                |  |  |  |  |  |  |

Remarque : Veillez à utiliser le bon type de données.

 $\rightarrow$  Sélectionnez la structure et copiez-la.

 $(\rightarrow \text{Copier})$ 

| D32-600_Global_Data_Blocks → CPU1516F [CPU 1516F-3 PN/DP] → Program blocks → SPEED_MOTOR [DB2] |           |             |          |                     |                |              |                                                                |  |  |  |  |  |  |
|------------------------------------------------------------------------------------------------|-----------|-------------|----------|---------------------|----------------|--------------|----------------------------------------------------------------|--|--|--|--|--|--|
|                                                                                                |           |             |          |                     |                |              |                                                                |  |  |  |  |  |  |
| 🦸 🔮 💺 🛃 🗶 🕾 🖻                                                                                  |           |             |          |                     |                |              |                                                                |  |  |  |  |  |  |
| SPEED_MOTOR                                                                                    |           |             |          |                     |                |              |                                                                |  |  |  |  |  |  |
| Name                                                                                           | Data type | Start value | Retain   | Accessible from HMI | Visible in HMI | Setpoint     | Comment                                                        |  |  |  |  |  |  |
| 1 🕣 🔻 Static                                                                                   |           |             |          |                     |                |              |                                                                |  |  |  |  |  |  |
| 2 🔄 = Speed_Setpoint                                                                           | Real      | 14.0        | <b></b>  |                     |                | <b></b>      | Speed set point in revolutions per minute (range: +/-50 rpm)   |  |  |  |  |  |  |
| 3 🔄 = Speed_Actual_Value                                                                       | Real      | 0.0         | <b></b>  |                     |                |              | Speed actual value in revolutions per minute (range: +/-50 rpm |  |  |  |  |  |  |
| 4 Positive Speed                                                                               | Struct II |             |          |                     |                |              | Parameters for error/warning positive speed                    |  |  |  |  |  |  |
| 5 Sinsert row                                                                                  |           | 0.0         | <b>V</b> |                     |                | $\checkmark$ | Speed limit / if exceeded an error is displayed                |  |  |  |  |  |  |
| 6 🚽 🔤 Add row                                                                                  |           | 0.0         | <b>V</b> |                     |                | <b></b>      | Speed limit / if exceeded a warning is displayed               |  |  |  |  |  |  |
| 7 🚽 💥 Cut                                                                                      | Ctrl+X    | alse        | <b>V</b> | <b>~</b>            |                |              | error limit exceeded                                           |  |  |  |  |  |  |
| 8 < 💷 Copy                                                                                     | Ctrl+C    | alse        | <b>V</b> |                     |                |              | warning limit exceeded                                         |  |  |  |  |  |  |
| 💼 Paste 😽                                                                                      | Ctrl+V    |             |          |                     |                |              |                                                                |  |  |  |  |  |  |
| X Delete                                                                                       | Del       |             |          |                     |                |              |                                                                |  |  |  |  |  |  |
| Rename                                                                                         | F2        |             |          |                     |                |              |                                                                |  |  |  |  |  |  |
| Update interface                                                                               |           |             |          |                     |                |              |                                                                |  |  |  |  |  |  |
| Cross-reference information                                                                    | Shift+F11 |             |          |                     |                |              |                                                                |  |  |  |  |  |  |
| Show overlapping accesses                                                                      |           |             |          |                     |                |              |                                                                |  |  |  |  |  |  |
| Go to local point of use                                                                       |           |             |          |                     |                |              |                                                                |  |  |  |  |  |  |

 $\rightarrow~$  Insérez une nouvelle fois la structure copiée en dessous de "Positive\_Speed".

 $(\rightarrow \text{Insérer})$ 

| 032-600_Global_Data_Blocks  | → CPU15   | 16F [CPU 1  | 516F-3   | 3 PN/DP] → Program  | m blocks 🕨 S   | SPEED_M  | IOTOR [DB2]                                                    |
|-----------------------------|-----------|-------------|----------|---------------------|----------------|----------|----------------------------------------------------------------|
|                             |           |             |          |                     |                |          |                                                                |
| 🥩 🔮 💺 🛃 🛤 🗛 🖻               | • @• E I  | <b>00</b>   |          |                     |                |          |                                                                |
| SPEED_MOTOR                 |           |             |          |                     |                |          |                                                                |
| Name                        | Data type | Start value | Retain   | Accessible from HMI | Visible in HMI | Setpoint | Comment                                                        |
| 1 📶 🔻 Static                |           |             |          |                     |                |          |                                                                |
| 2 📹 🔹 Speed_Setpoint        | Real      | 14.0        | <b></b>  |                     | <b></b>        | <b></b>  | Speed set point in revolutions per minute (range: +/-50 rpm)   |
| 3 📹 🔹 Speed_Actual_Value    | Real      | 0.0         | <b></b>  |                     | <b></b>        |          | Speed actual value in revolutions per minute (range: +/-50 rpm |
| 4 🕣 🛚 🔻 Positive_Speed      | Struct    |             | <b>~</b> |                     | <b></b>        |          | Parameters for error/warning positive speed                    |
| 5 🕣 🔹 Threshold_Error       | Real      | 0.0         | <b>V</b> |                     | <b></b>        |          | Speed limit / if exceeded an error is displayed                |
| 6 🕘 🔹 Threshold_Warnir      | ig Real   | 0.0         | <b>V</b> |                     | <b></b>        | <b></b>  | Speed limit / if exceeded a warning is displayed               |
| 7 📶 🔹 Error                 | Bool      | false       | <b>V</b> |                     | <b></b>        |          | error limit exceeded                                           |
| 8 📶 📮 Warning               | Bool      | false       | <b>V</b> |                     | <b></b>        |          | warning limit exceeded                                         |
| 9 Add news                  |           |             |          |                     |                |          |                                                                |
| and any                     |           |             |          |                     |                |          |                                                                |
| Add fow                     |           |             |          |                     |                |          |                                                                |
| X Cut                       | Ctrl+X    |             |          |                     |                |          |                                                                |
| Copy                        | Ctrl+C    |             |          |                     |                |          |                                                                |
| Paste                       | Ctrl+V    |             |          |                     |                |          |                                                                |
| X Delete                    | Del       |             |          |                     |                |          |                                                                |
| Rename                      | F2        |             |          |                     |                |          |                                                                |
| Cross-reference information | Shift+F11 |             |          |                     | 1111           |          | >                                                              |

→ Nommez la nouvelle structure "Negative\_Speed" et attribuez-lui un commentaire.

(→ Vitesse négative)

| 03  | 2-60                                                                                  | 00 G | lobal Data Blocks  | CPU151   | I 6 E [ C PI I 1 | 516E-3                                                                                                    | PN/DP1 Prograu  | m blocks 🕨   | SPEED M  |                                                                |  |  |  |  |
|-----|---------------------------------------------------------------------------------------|------|--------------------|----------|------------------|----------------------------------------------------------------------------------------------------|-----------------|--------------|----------|----------------------------------------------------------------|--|--|--|--|
| 0.5 | 2-01                                                                                  | /0_0 | IODAI_DATA_DIOCKS  | CIUIDI   |                  | 5101-2                                                                                                    | involj i noglal | III DIOCKS V |          |                                                                |  |  |  |  |
|     |                                                                                       |      |                    |          |                  |                                                                                                    |                 |              |          |                                                                |  |  |  |  |
| 2   |                                                                                       |      |                    |          |                  |                                                                                                    |                 |              |          |                                                                |  |  |  |  |
|     | SPEED_MOTOR                                                                           |      |                    |          |                  |                                                                                                    |                 |              |          |                                                                |  |  |  |  |
|     | Name Data type Start value Retain Accessible from HMI Visible in HMI Setpoint Comment |      |                    |          |                  |                                                                                                    |                 |              |          |                                                                |  |  |  |  |
| 1   | -                                                                                     | ▼ St | atic               |          |                  |                                                                                                    |                 |              |          |                                                                |  |  |  |  |
| 2   |                                                                                       | •    | Speed_Setpoint     | Real     | 14.0             |                                                                                                    |                 |              | <b></b>  | Speed set point in revolutions per minute (range: +/-50 rpm)   |  |  |  |  |
| 3   |                                                                                       | •    | Speed_Actual_Value | Real     | 0.0              |                                                                                                    |                 |              |          | Speed actual value in revolutions per minute (range: +/-50 rpm |  |  |  |  |
| 4   | -                                                                                     | • •  | Positive_Speed     | Struct   |                  |                                                                                                    |                 |              |          | Parameters for error/warning positive speed                    |  |  |  |  |
| 5   | -                                                                                     |      | Threshold_Error    | Real     | 0.0              | <ul> <li>Image: A start of the start of the start of</li></ul> |                 |              | <b>~</b> | Speed limit / if exceeded an error is displayed                |  |  |  |  |
| 6   | -                                                                                     |      | Threshold_Warning  | Real     | 0.0              | <ul> <li>Image: A start of the start of the start of</li></ul> |                 |              | <b></b>  | Speed limit / if exceeded a warning is displayed               |  |  |  |  |
| 7   | -                                                                                     |      | Error              | Bool     | false            | <b>V</b>                                                                                                    |                 |              |          | error limit exceeded                                           |  |  |  |  |
| 8   | -                                                                                     |      | Warning            | Bool     | false            | <ul> <li>Image: A start of the start of the start of</li></ul> | <b>~</b>        |              |          | warning limit exceeded                                         |  |  |  |  |
| 9   | -                                                                                     | • •  | Negative_Speed     | Struct 🔳 |                  |                                                                                                    |                 |              |          | Parameters for error/warning negative speed                    |  |  |  |  |
| 10  | -                                                                                     |      | Threshold_Error    | Real     | 0.0              | <ul> <li>Image: A start of the start of the start of</li></ul> |                 |              | <b>~</b> | Speed limit / if exceeded an error is displayed                |  |  |  |  |
| 11  | -                                                                                     |      | Threshold_Warning  | Real     | 0.0              | <ul> <li>Image: A set of the set of the</li></ul> |                 |              | <b></b>  | Speed limit / if exceeded a warning is displayed               |  |  |  |  |
| 12  |                                                                                       | . •  | Error              | Bool     | false            | <ul> <li>Image: A set of the set of the</li></ul> | <b>~</b>        |              |          | error limit exceeded                                           |  |  |  |  |
| 13  | -                                                                                     |      | Warning            | Bool     | false            | <ul> <li>Image: A start of the start of the start of</li></ul> | <b></b>         |              |          | warning limit exceeded                                         |  |  |  |  |
| 14  |                                                                                       | •    | <add new=""></add> |          |                  |                                                                                                    |                 |              |          |                                                                |  |  |  |  |
|     |                                                                                       |      |                    |          |                  |                                                                                                    |                 |              |          |                                                                |  |  |  |  |
|     | <                                                                                     |      |                    |          |                  |                                                                                                    |                 |              |          | >                                                              |  |  |  |  |

→ N'oubliez pas de cliquer sur Save project. Le bloc de données global achevé "SPEED\_MOTOR" [DB2] est représenté ci-après. Vérifiez une nouvelle fois si, sur toutes les variables, la case Rémanence est cochée et que la valeur initiale correspondante est saisie. Ainsi, les données restent disponibles dans le bloc de données même après une coupure de courant ou un Arrêt/Démarrage de la CPU. Les cases R\* Accessible depuis IHM" et R\* "Visible dans IHM" doivent également être toutes cochées afin que toutes les variables des futures extensions de ce projet soient accessibles depuis les systèmes de visualisation (interface homme machine). L'option R\* Valeur de consigne" ne sera activée que pour les valeurs transmises dans notre bloc de données.

| 032      | -60         | 0_0  | ilobal_Data_Blocks | CPU151    | 16F [CPU 1  | 516F-3                                                                                                    | 3 PN/DP] 🕨 Progra   | m blocks 🕨 🗄   | SPEED_N  | 10TOR [DB2] _ 🗖 🖬 🗙                                            |  |  |  |
|----------|-------------|------|--------------------|-----------|-------------|----------------------------------------------------------------------------------------------------|---------------------|----------------|----------|----------------------------------------------------------------|--|--|--|
|          |             |      |                    |           |             |                                                                                                    |                     |                |          |                                                                |  |  |  |
| <b>#</b> | *           |      | <b>.</b>           | 6. 🖿 🛛    |             |                                                                                                    |                     |                |          | <b></b>                                                        |  |  |  |
| S        | SPEED_MOTOR |      |                    |           |             |                                                                                                    |                     |                |          |                                                                |  |  |  |
|          | 1           | lame | •                  | Data type | Start value | Retain                                                                                                    | Accessible from HMI | Visible in HMI | Setpoint | Comment                                                        |  |  |  |
| 1        | •           | • St | tatic              |           |             |                                                                                                    |                     |                |          |                                                                |  |  |  |
| 2 ┥      |             |      | Speed_Setpoint     | Real      | 14.0        |                                                                                                    |                     |                |          | Speed set point in revolutions per minute (range: +/-50 rpm)   |  |  |  |
| з        |             |      | Speed_Actual_Value | Real      | 0.0         | <b>~</b>                                                                                                    |                     | $\checkmark$   |          | Speed actual value in revolutions per minute (range: +/-50 rpm |  |  |  |
| 4 -      |             | •    | Positive_Speed     | Struct    |             |                                                                                                    |                     | $\sim$         |          | Parameters for error/warning positive speed                    |  |  |  |
| 5 🚽      | 01          |      | Threshold_Error    | Real      | 16.0        | <ul> <li>Image: A start of the start of the start of</li></ul> | ✓                   | $\checkmark$   |          | Speed limit / if exceeded an error is displayed                |  |  |  |
| 6 🖪      | 01          |      | Threshold_Warning  | Real      | 14.0        | <ul> <li>Image: A start of the start of the start of</li></ul> |                     |                |          | Speed limit / if exceeded a warning is displayed               |  |  |  |
| 7 🔫      | 101         |      | Error              | Bool      | false       | <ul> <li>Image: A start of the start of the start of</li></ul> | <b>~</b>            | $\checkmark$   |          | error limit exceeded                                           |  |  |  |
| 8 ┥      | 01          |      | Warning            | Bool      | false       | <ul> <li>Image: A start of the start of the start of</li></ul> |                     | $\checkmark$   |          | warning limit exceeded                                         |  |  |  |
| 9 ┥      |             | •    | Negative_Speed     | Struct    |             | <b></b>                                                                                                    | <b>~</b>            |                |          | Parameters for error/warning negative speed                    |  |  |  |
| 10 ┥     | 01          |      | Threshold_Error    | Real      | -16.0       | <ul> <li>Image: A start of the start of the start of</li></ul> |                     | $\checkmark$   |          | Speed limit / if exceeded an error is displayed                |  |  |  |
| 11 -     | 0           |      | Threshold_Warning  | Real 🔳    | -14.0       |                                                                                                    |                     |                |          | Speed limit / if exceeded a warning is displayed               |  |  |  |
| 12 -     | 01          |      | Error              | Bool      | false       | <ul> <li>Image: A start of the start of the start of</li></ul> |                     |                |          | error limit exceeded                                           |  |  |  |
| 13 -     | 0           |      | Warning            | Bool      | false       | <b>V</b>                                                                                                    |                     |                |          | warning limit exceeded                                         |  |  |  |
| 14       |             |      | <add new=""></add> |           |             |                                                                                                    |                     |                |          |                                                                |  |  |  |
|          |             |      |                    |           |             |                                                                                                    |                     |                |          |                                                                |  |  |  |
|          | <           |      |                    |           |             |                                                                                                    |                     |                |          |                                                                |  |  |  |

**Remarque :** L'utilisation des valeurs de consigne sera décrite plus en détail dans ces instructions par étapes.

### 7.3 Accès aux données du bloc de données dans le bloc d'organisation

 $\rightarrow$  Ouvrez le bloc d'organisation Main[OB1] par un double clic.

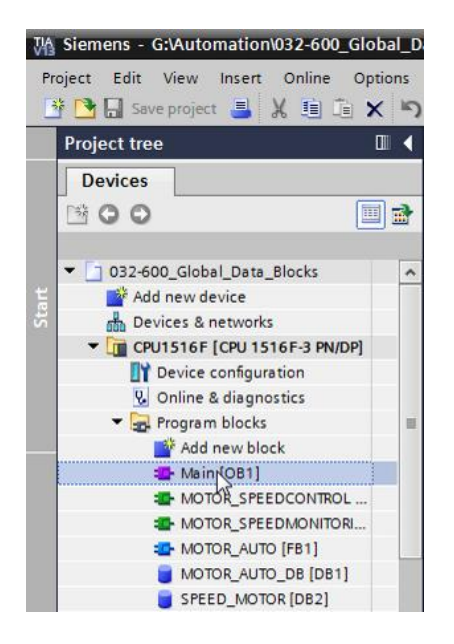

→ Supprimez les variables temporaires qui ne sont plus utiles dans Main [OB1]. Seule la variable boléenne "Motor\_Speed\_Control\_Ret\_Val" est encore nécessaire.

| l   | _D  | ata | _Blocks 	 CPU1516F [CPU 1516F-3 F   | N/DP] →   | Program blo   | cks → Main [OB1] 🛛 🗕 🖬         | א∎א     |
|-----|-----|-----|-------------------------------------|-----------|---------------|--------------------------------|---------|
|     |     |     |                                     |           |               |                                |         |
| ιőί | ы   | 1   | 🖗 🕐 🌭 🖿 🚍 💬 冶 ± 😂 t                 | 三龄 (      | ° 😪 🖑 🗐       | 🥸 la 着 🗞 📸 🔢                   |         |
|     | Ma  | in  |                                     |           |               |                                |         |
|     |     | Na  | me                                  | Data type | Default value | Comment                        |         |
| 1   |     | •   | Input                               |           |               |                                |         |
| 2   | -   | •   | Initial_Call                        | Bool      |               | Initial call of this OB        |         |
| З   |     | •   | Remanence                           | Bool      |               | =True, if remanent data are av | ailable |
| 4   | -   | •   | Temp                                |           |               |                                |         |
| 5   | -00 | •   | Motor_speed_monitoring_error_max    | Bool 🔳    | st Insert rov | v                              | ]       |
| 6   | -00 | •   | Motor_speed_monitoring_warning_max  | Bool      | Add row       |                                |         |
| 7   |     | •   | Motor_speed_monitoring_warning_min  | Bool      | -             | e 1 v                          |         |
| 8   |     | •   | Motor_speed_monitoring_error_min    | Bool      | Cut           | Ctrl+X                         |         |
| 9   |     | •   | Motor_speed_monitoring_actual_speed | Real      | Copy          | Ctrl+C                         |         |
| 10  |     | •   | Motor_speed_monitoring_Ret_Val      | Bool      |               | Ctrl+v                         |         |
| 11  | -00 | •   | Constant                            |           | X Delete      | Del                            |         |
| 12  |     | •   | <add new=""></add>                  |           | Rename        | F2                             |         |
|     |     |     |                                     |           | Update in     | nterface                       |         |
|     |     |     |                                     |           | Cross-refe    | erence information Shift+F11   |         |
|     |     |     |                                     |           | Go to loca    | al point of use                |         |
|     | <   |     |                                     |           | L             | •                              | >       |

 $(\rightarrow \text{Supprimer})$ 

→ Affichez ensuite côte à côte le bloc de données "SPEED\_MOTOR"[DB2] et le bloc d'organisation "Main"[OB1] ; vous pouvez séparer verticalement la zone d'édition en cliquant sur le symbole .

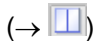

| M Siemens - G:\Automation\032-600_Global_Data_Bloc | ks\032-600_Global_Data_Blocks                                 |                         |                                       | _ # X                                |
|----------------------------------------------------|---------------------------------------------------------------|-------------------------|---------------------------------------|--------------------------------------|
| Project Edit View Insert Online Options Tools      | Window Help                                                   |                         |                                       | Totally Internated Automation        |
| 📑 隆 🔜 Save project 🛋 🗶 🗐 🗎 🗙 🍤 🖢 🖓                 | 🗟 🕕 🌆 🖳 🍠 Go online 🧭 Go offline                              |                         |                                       | PORTAL                               |
|                                                    | 033.600 Global Data Blocks N CPU1516E                         |                         | Program blocks N Main [OB1]           |                                      |
|                                                    |                                                               |                         | Split editor space vertically         |                                      |
| Devices                                            |                                                               |                         |                                       |                                      |
|                                                    | 🖧 🕹 🔮 🖦 🗮 🚍 💬 🗃 😫 😫                                           | 😑 😥 🥙 😘 🕮 🗺             | 🥸 🗄 🐂 🗞 😴 🔢                           | 🖬 📑                                  |
| 2                                                  | Main                                                          |                         |                                       | E.                                   |
| ▼ 🚺 032-600_Global_Data_Blocks                     | Name                                                          | Data type Default value | Comment                               |                                      |
| Add new device                                     | 1 📲 🔻 Input                                                   |                         |                                       | 5                                    |
| Devices & networks                                 | 2 📲 Initial_Call                                              | Bool                    | Initial call of this OB               |                                      |
| CPU1516F [CPU 1516F-3 PN/DP]                       | 3 📲 Remanence                                                 | Bool                    | =True, if remanent data are available | 8                                    |
| Device configuration                               | 4 📲 🔻 Temp                                                    |                         |                                       | Te.                                  |
| 😓 Online & diagnostics                             | 5 🕣 = Motor_speed_monitoring_Ret_Val                          | Bool 🗉                  |                                       | ti-                                  |
| <ul> <li>Program blocks</li> </ul>                 | 6 🕣 🔻 Constant                                                |                         |                                       | Ē                                    |
| Add new block                                      | 7 Add new>                                                    |                         |                                       |                                      |
| 🖀 Main [OB1]                                       |                                                               |                         |                                       |                                      |
| MOTOR_SPEEDCONTROL [FC10]                          |                                                               |                         |                                       | Tag                                  |
| MOTOR_SPEEDMONITORING [FC11]                       |                                                               |                         |                                       | Ś                                    |
| MOTOR_AUTO [FB1]                                   | a >=1 [??] → → → ┥=]                                          |                         |                                       |                                      |
| MOTOR_AUTO_DB [DB1]                                | <ul> <li>Block title: "Main Program Sweep (Cycle)"</li> </ul> |                         |                                       | ~ LJ                                 |
| SPEED_MOTOR [DB2]                                  | Comment                                                       |                         |                                       |                                      |
| Technology objects                                 | -                                                             |                         |                                       | =                                    |
| External source files                              | Network 1: Speed monitoring conveyor motor                    | or                      |                                       | ie s                                 |
| PLC tags                                           | Comment                                                       |                         |                                       |                                      |
| PLC data types                                     |                                                               |                         |                                       |                                      |
| Watch and force tables                             | %FC11                                                         |                         |                                       |                                      |
| Online backups                                     | "MOTOR_SPEEDMONITO                                            | RING"                   |                                       |                                      |
| Traces                                             |                                                               | #Motor speed            |                                       |                                      |
| 22 Program info                                    |                                                               | monitoring_             | -                                     |                                      |
| Device proxy data                                  | En                                                            | ror_max - error_max     |                                       |                                      |
| PLC alarms                                         |                                                               | #Motor speed            |                                       |                                      |
| Text lists                                         |                                                               | monitoring_             | -                                     |                                      |
| Local modules                                      | FM MA                                                         | warning max             |                                       | 100%                                 |
| Common data                                        |                                                               |                         | 1981 m                                |                                      |
| > Details view                                     |                                                               |                         | Sector Properties                     | Linto 🗓 🖞 Diagnostics                |
| 🔹 Portal view 🔛 Overview 🔤 Main                    |                                                               |                         |                                       | Project 032-600_Global_Data_Blocks o |

 → Faites ensuite glisser avec la souris (par glisser/déposer) les variables nécessaires pour la connexion à partir du bloc de données "SPEED\_MOTOR"[DB2] sur les connecteurs des fonctions et des blocs fonctionnels appelés dans le bloc d'organisation "Main"[OB1].
 Faites d'abord glisser la variable "Speed\_Actual\_Value" (Mesure de vitesse) sur la sortie "Actual\_speed" (Mesure de vitesse) du bloc "MOTOR\_SPEEDMONITORING"[FC11].
 (→ Speed\_Actual\_Value)

| []3locks → CPU1516F [CPU 1516F-3 PN/DP] → Program blocks → Main [OB1]                                                    | × | 0              |     | CPU | 1516F [CPU 1516F-3                                                                     | PN/DP] ▶ Program       | blocks → SPEEI | D_MOTOR | [DB2]        | _ # # X    |
|----------------------------------------------------------------------------------------------------|---|----------------|-----|-----|----------------------------------------------------------------------------------------|------------------------|----------------|---------|--------------|------------|
| (성 (전 관 관 등) 돈 든 표 및 원호 골호 드 등) (안 약) 년 영 중  = 1= 중 ♡ []<br>Block interface                                              | a | Ð              | SPE | )   | 5 82∕ 11 8- 8- 85<br>_MOTOR                                                            | ⊜ ⊨ 🛛 😤                |                |         |              |            |
| a >=1 (m) → -oi ↦ -[=]                                                                                                   |   | 1              | -00 | Nan | ne<br>Static                                                                           | Data type              | Start value    | Retain  | Accessible f | Visible in |
| Network 1: Speed monitoring conveyor motor                                                                               | ^ | 2<br>3         | -0  | •   | Speed_Setpoint<br>Speed_Actual_Value                                                   | Real 🛛                 | 14.0<br>0.0    |         |              |            |
| Comment %FC11 "MOTOR SPEEDMONITORING"                                                                                    |   | 4<br>5<br>6    |     | •   | <ul> <li>Positive_Speed</li> <li>Threshold_Error</li> <li>Threshold_Warning</li> </ul> | Struct<br>Real<br>Real | 16.0<br>14.0   |         |              |            |
| #Motor_speed_<br>monitoring_<br>Firm rmsy—error_max                                                                      |   | 7<br>8<br>9    |     | •   | Error     Warning     Negative_Speed     Threshold Error                               | Bool<br>Bool<br>Struct | false          |         |              |            |
| = Motor_speed_<br>monitoring_<br>= FN Warning max warning_max                                                            |   | 10<br>11<br>12 |     |     | Threshold_Warning                                                                      | Real<br>Bool           | -14.0<br>false | ><br>>  |              |            |
| %W64     Actual     #Motor_speed_       *88*     speed_limit_     Warning_min       17.0     error_max     #Motor_speed_ |   | 13             |     |     | <ul> <li>warning</li> </ul>                                                            | 5001                   | 1912 6         |         |              |            |
| speed_imit                                                                                                    |   |                |     |     |                                                                                        |                        |                |         |              |            |
|                                                                                                    | ~ |                |     |     |                                                                                        |                        |                |         |              |            |

→ Connectez également les autres contacts dans le réseau 1 aux variables du bloc de données "SPEED\_MOTOR"[DB2], comme indiqué ici.

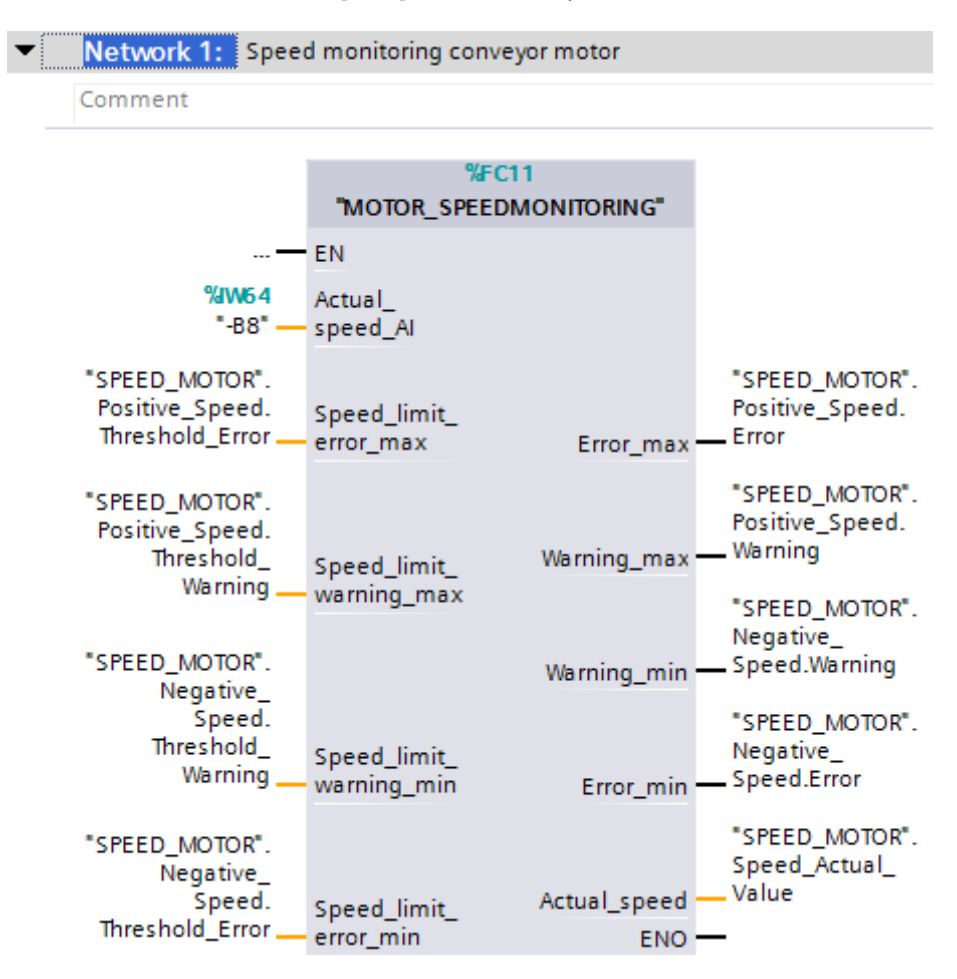

→ Connectez également les contacts dans le réseau 2 aux variables du bloc de données "SPEED\_MOTOR"[DB2], comme indiqué ici.

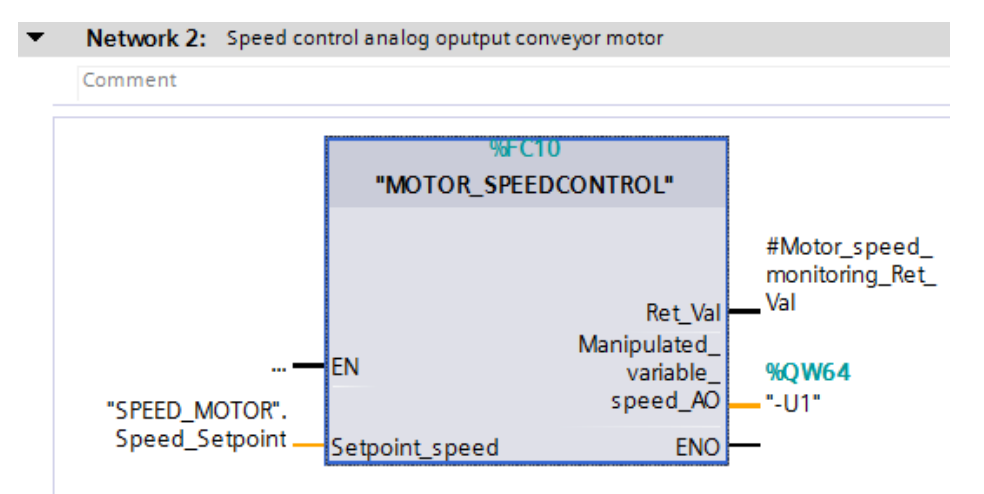

→ Connectez également les contacts dans le réseau 3 (voir figure) aux variables du bloc de données "SPEED\_MOTOR"[DB2].

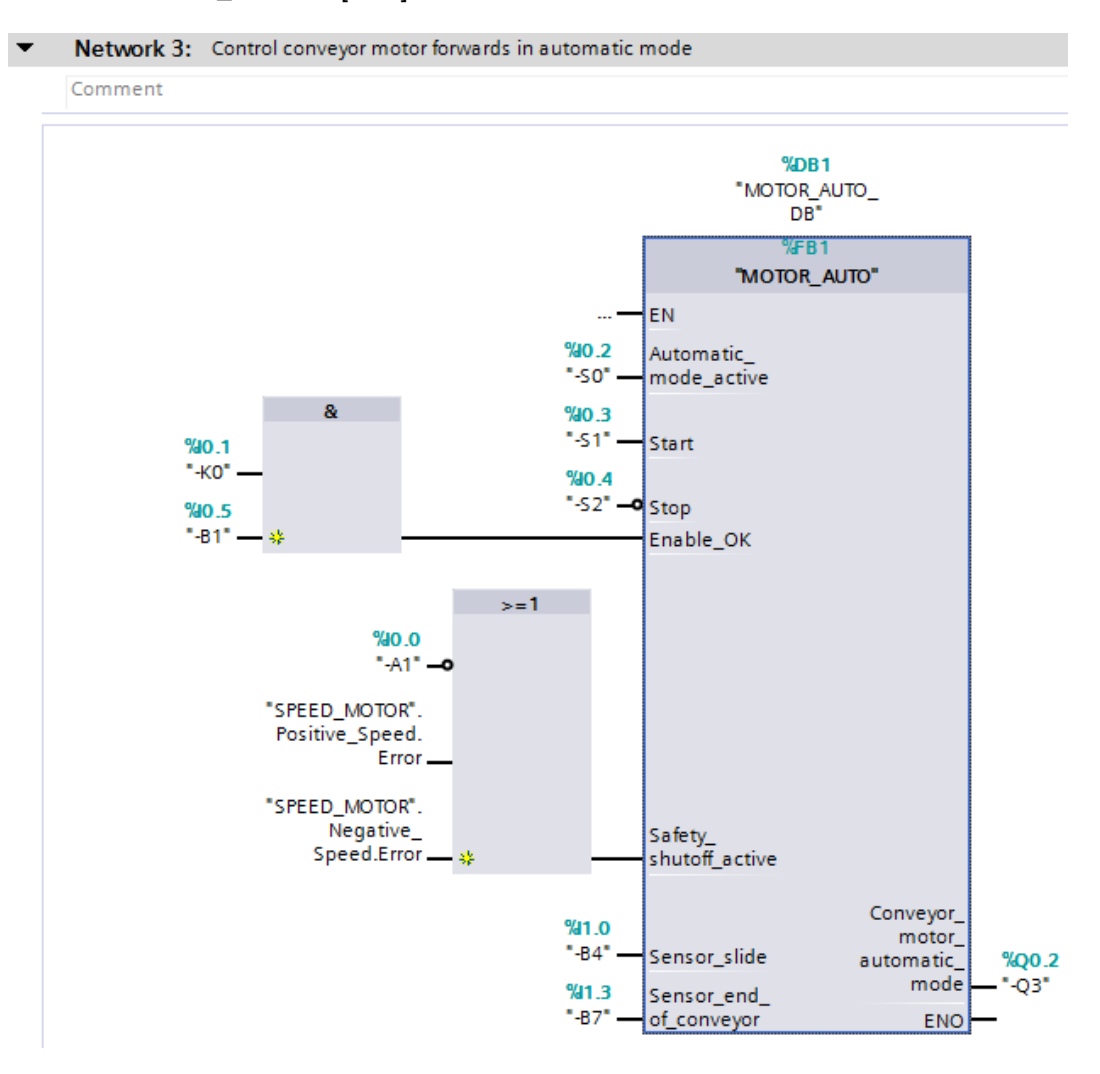

### 7.4 Enregistrer et compiler le programme

le symbole 🛅.

→ Pour enregistrer le projet, cliquez sur le bouton Save project dans le menu. Pour compiler tous les blocs, cliquez sur le dossier "Blocs de programme" et dans le menu sur

 $(\rightarrow \square$  Save project  $\rightarrow$  Blocs de programme  $\rightarrow \square$ )

| ΨA   | Siemens - G:\Automation\032-600_Global_D | ata_Blo             | cks\032-60              | 0_Global_Data     | _Blocks              |                     |              |                                 | _ ¤ ×                                                                                                    |
|------|------------------------------------------|---------------------|-------------------------|-------------------|----------------------|---------------------|--------------|---------------------------------|----------------------------------------------------------------------------------------------------|
| Pr   | oject Edit View Insert Online Options    | Tools               | Window                  | Help              |                      |                     |              | Totally Integrated A            | utomation                                                                                                    |
| E    | ji 📑 🔚 Save project 📑 🐰 🛅 🗊 🗙 🔄          | ± C <sup>al</sup> ± | ا 🖳 🛃                   | lî 🖳 📮 🔎          | Go online            | 🖉 Go offline 🛛 🛔 🚺  | 🖪 🗶 📃        |                                 | PORTAL                                                                                                    |
|      | Project tree                             |                     | Glob                    | al_Data_Bloc      | ks 🕨 CPU             | 1516F [CPU 1516F-3  | PN/DP] ▶ Pro | gram blocks → Main [OB1]        | _ = = × <                                                                                                    |
|      | Devices                                  |                     | Compil                  | e                 |                      |                     |              |                                 |                                                                                                    |
|      | 800                                      | 🔲 🛃                 | 1.33 LX 3               | # # <b>.</b> .    | - 🗖 🚍                | 🖂 🗶 ± 🖂 🖬           | e 60 60 60 6 | a 🕹 L L & 🕾 🔢                   |                                                                                                    |
| 5    |                                          |                     | for for 5               |                   |                      | Block               | interface    |                                 | <u> </u>                                                                                                    |
| j.   | ▼ 📋 032-600_Global_Data_Blocks           | ^                   |                         |                   |                      | A                   | · · · ·      |                                 | iii iii iii iii iii iii iii iii iii ii                                                                                                    |
| a me | 🌁 Add new device                         |                     | & >=                    | 1 ( <u>??</u> ) – | -∘I ↦                | -[=]                |              |                                 | 12                                                                                                    |
| 5    | Devices & networks                       |                     | - Block                 | title: "Main Pr   | ogram Swe            | ep (Cycle)"         |              |                                 |                                                                                                    |
| L.   | CPU1516F [CPU 1516F-3 PN/DP]             |                     | Comme                   | ent               | 5                    | -1-4-22             |              |                                 | 2                                                                                                    |
| Ъ    | Device configuration                     |                     |                         |                   |                      |                     |              |                                 | _ eg                                                                                                    |
|      | 🚱 Online & diagnostics                   | ≡                   | <ul> <li>Net</li> </ul> | twork 1: Spee     | ed monitori          | ng conveyor motor   |              |                                 | = <u><u><u></u><u></u><u></u><u></u><u></u><u></u><u></u><u></u><u></u><u></u><u></u><u></u><u></u><u></u><u></u><u></u><u></u><u></u></u></u> |
|      | 🔻 🛃 Program blocks                       |                     | Com                     | nment             |                      |                     |              |                                 | 2                                                                                                    |
|      | 📑 Add new block                          |                     | _                       |                   |                      |                     |              |                                 |                                                                                                    |
|      | 📲 Main [OB1]                             |                     |                         |                   |                      | %FC11               |              |                                 |                                                                                                    |
|      | MOTOR_SPEEDCONTROL [FC10]                |                     |                         |                   | "MOTOR"              | R_SPEEDMONITORING   |              |                                 | Tag                                                                                                    |
|      | MOTOR_SPEEDMONITORING [FC11              | 1                   |                         |                   | - EN                 |                     |              |                                 | ks                                                                                                    |
|      | MOTOR_AUTO [FB1]                         |                     |                         | %IM5.4            | Antical              |                     |              |                                 |                                                                                                    |
|      | MOTOR_AUTO_DB [DB1]                      |                     |                         | "-B8"             | - speed Al           |                     |              |                                 |                                                                                                    |
|      | SPEED_MOTOR [DB2]                        |                     |                         |                   | · -                  |                     |              |                                 | <b>E</b>                                                                                                    |
|      | 🕨 🙀 Technology objects                   |                     | "SP                     | EED_MOTOR".       | e 11                 | -                   | "SPEED_MOT   | DR".                            | ora                                                                                                    |
|      | External source files                    |                     | Th                      | reshold_Error _   | - error ma           | nit_<br>X Error max | Error        |                                 | Te e                                                                                                    |
|      | 🕨 🔚 PLC tags                             |                     |                         |                   |                      | 2001_003            |              | _                               | <b>N</b>                                                                                                    |
|      | PLC data types                           |                     | "SP                     | EED_MOTOR".       |                      |                     | "SPEED_MOT   | DR".                            |                                                                                                    |
|      | Watch and force tables                   |                     | Po                      | sitive_Speed.     |                      | . Warning max       | Warning      | -u.                             |                                                                                                    |
|      | Online backups                           |                     |                         | Warning           | Speed_lin<br>warning | nit_ warning_max    |              |                                 |                                                                                                    |
|      | 🕨 📴 Traces                               |                     |                         | -                 | manning_             |                     | "SPEED_MOT   | DR".                            | ~                                                                                                    |
|      | Program info                             | *                   | <                       |                   |                      |                     | >            | 100% 💌 🚃                        | - <u>ş</u>                                                                                                    |
|      | > Details view                           |                     |                         |                   |                      | 9                   | Properties   | 🗓 Info 📋 🗓 Diagnostics          |                                                                                                    |
|      | Portal view     Overview                 | 💶 Main              |                         | SPEED_MO          | TOR                  |                     |              | The project 032-600_Global_Data | a_Bloc                                                                                                    |

→ Les blocs compilés avec succès sont affichés dans la zone "Info" "Compiler".

|                                   | Ropert                                       | ies   | 🗓 Info | <b>i</b> [5 | l Diagno | stics      | ┓ 🛛 💌 |
|-----------------------------------|----------------------------------------------|-------|--------|-------------|----------|------------|-------|
| General i Cross-referen           | ces Compile Syntax                           |       |        |             |          |            |       |
| 😢 🛕 🕕 Show all messages           | <b>v</b>                                     |       |        |             |          |            |       |
| Compiling completed (errors: 0; w | arnings: 0)                                  |       |        |             |          |            |       |
| ! Path                            | Description                                  | Go to | ?      | Errors      | Warnings | Time       |       |
| ✓ ▼ CPU1516F                      |                                              |       |        | 0           | 0        | 7:26:42 AM |       |
| < 🔻 Program blocks                |                                              |       |        | 0           | 0        | 7:26:42 AM |       |
| SPEED_MOTOR (DB2)                 | Block was successfully compiled.             |       |        |             |          | 7:26:42 AM |       |
| Main (OB1)                        | Block was successfully compiled.             |       |        |             |          | 7:26:44 AM |       |
| $\diamond$                        | Compiling completed (errors: 0; warnings: 0) |       |        |             |          | 7:26:48 AM |       |

### 7.5 Charger le programme

→ Une fois la compilation terminée avec succès, le programme créé, y compris la configuration matérielle, peut être chargé dans l'automate comme décrit dans les modules précédents.

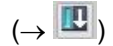

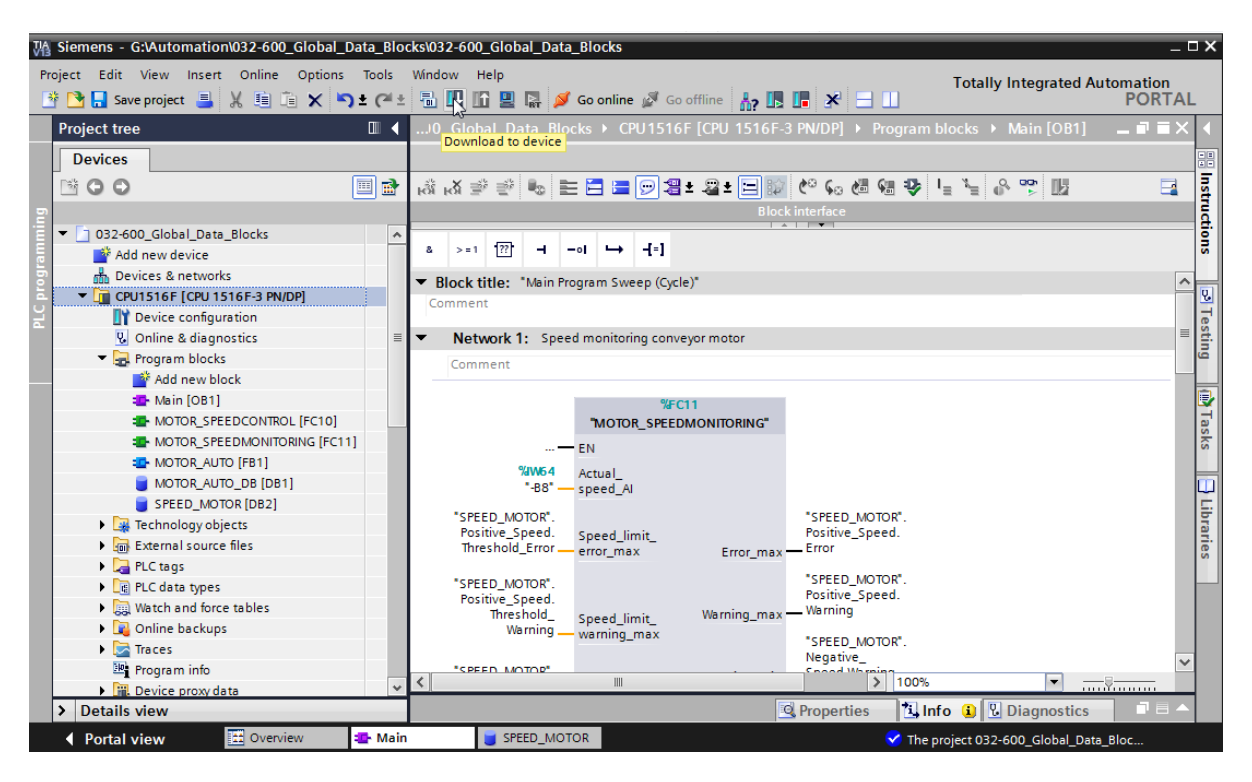

#### 7.6 Visualiser/forcer des valeurs dans les blocs de données

→ Pour visualiser les variables d'un bloc de données chargé, le bloc en question doit être ouvert. Ensuite, vous pouvez afficher ou masquer la visualisation en cliquant sur l'icône

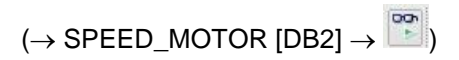

| Ma Siemens - G:\Automation\032-600_Global_Dat | a_Blo | ocks | \032  | 600_ | _Global_Data_Blocks |           |           |                                                                                                    |          |        |           | _ C                                                | ••  |
|-----------------------------------------------|-------|------|-------|------|---------------------|-----------|-----------|----------------------------------------------------------------------------------------------------|----------|--------|-----------|----------------------------------------------------|-----|
| Project Edit View Insert Online Options       | īools | Wi   | ndov  | / Н  | elp                 |           |           |                                                                                                    |          |        |           | Totally Integrated Automation                      |     |
| 📑 🛅 🔚 Save project 📕 🐰 🗐 🖆 🗙 🏷 🗈              | C     | L F  |       |      | ] 🖳 📮 💋 Go online   | 🖉 Go of   | fline 🖁 🖁 | ? 🖪 📕                                                                                                    | × 🗄      |        |           | PORTAL                                             | -   |
| Project tree                                  | ∎ ∢   | 03   | 32-60 | 00_0 | Global_Data_Blocks  | CPU15     | 16F [CPI  | U 1516F-                                                                                                    | 3 PN/DP] | ▶ Pro  | gram bloo | :ks → SPEED_MOTOR [DB2] 🛛 🗖 🗮 🗙                    | K   |
| Devices                                       |       | Γ    |       |      |                     |           |           |                                                                                                    |          |        |           |                                                    | i.  |
|                                               | 1     | =    |       |      | RERRA               | ra ⊨ I    | <b>1</b>  |                                                                                                    |          |        |           |                                                    | 1   |
|                                               |       | 1    | SPE   | FD   | MOTOR               |           | - 23      |                                                                                                    |          |        |           |                                                    | SKS |
| T 032-600 Global Data Blocks                  | ^     |      |       | Name | a                   | Data type | Start     | Monitor al                                                                                                    | Access   | Visibl | Setnoint  | Comment                                            | L   |
| Add new device                                |       | 1    | -50   | ▼ S  | tatic               | boto type | Start Par |                                                                                                    |          |        |           | connent                                            | L   |
| Devices & networks                            |       | 2    | -     |      | Speed Setpoint      | Real      | 14.0      |                                                                                                    |          |        |           | Speed set point in revolutions per minute (range:  |     |
| ▼ CPU1516F [CPU 1516F-3 PN/DP]                |       | 3    | -     |      | Speed Actual Value  | Real      | 0.0       |                                                                                                    |          |        | Ā         | Speed actual value in revolutions per minute (rang | 1   |
| Device configuration                          |       | 4    |       | • •  | Positive Speed      | Struct    |           |                                                                                                    |          |        |           | Parameters for error/warning positive speed        | les |
| Conline & diagnostics                         | =     | 5    | -     |      | Threshold Error     | Real      | 16.0      |                                                                                                    |          |        |           | Speed limit / if exceeded an error is displayed    | L   |
| 🔻 🔂 Program blocks                            |       | 6    |       |      | Threshold_Warning   | Real      | 14.0      |                                                                                                    |          |        |           | Speed limit / if exceeded a warning is displayed   | E   |
| 📑 Add new block                               |       | 7    |       |      | Error               | Bool      | false     | Image: A start and a start a start          |          |        |           | error limit exceeded                               | E   |
| 👍 Main [OB1]                                  |       | 8    | -     |      | Warning             | Bool      | false     |                                                                                                    |          |        |           | warning limit exceeded                             | E   |
| MOTOR_SPEEDCONTROL [FC10]                     |       | 9    |       | • •  | Negative_Speed      | Struct    |           | <b></b>                                                                                                    |          |        |           | Parameters for error/warning negative speed        | E   |
| MOTOR_SPEEDMONITORING [FC11]                  |       | 10   | -00   |      | Threshold_Error     | Real      | -16.0     | <b>V</b>                                                                                                    |          |        | <b></b>   | Speed limit / if exceeded an error is displayed    | E   |
| TOTOR_AUTO [FB1]                              |       | 11   |       |      | Threshold_Warning   | Real 🔳    | -14.0     |                                                                                                    |          |        | <b></b>   | Speed limit / if exceeded a warning is displayed   | L   |
| MOTOR_AUTO_DB [DB1]                           |       | 12   | -     |      | Error               | Bool      | false     | Image: A start and a start a start          |          |        |           | error limit exceeded                               | II. |
| SPEED_MOTOR [DB2]                             |       | 13   |       |      | Warning             | Bool      | false     | <ul> <li>Image: A start of the start of the start of</li></ul> |          |        |           | warning limit exceeded                             | E   |
| Technology objects                            |       | 14   |       | •    | <add new=""></add>  |           |           |                                                                                                    |          |        |           |                                                    | 1   |
| External source files                         |       |      |       |      |                     |           |           |                                                                                                    |          |        |           |                                                    | 1   |
| PLC tags                                      |       |      |       |      |                     |           |           |                                                                                                    |          |        |           |                                                    | L   |
| PLC data types                                |       |      |       |      |                     |           |           |                                                                                                    |          |        |           |                                                    | 1   |
| Watch and force tables                        |       |      |       |      |                     |           |           |                                                                                                    |          |        |           |                                                    |     |
| Online backups                                |       |      |       |      |                     |           |           |                                                                                                    |          |        |           |                                                    | 1   |
| Traces                                        |       |      |       |      |                     |           |           |                                                                                                    |          |        |           |                                                    |     |
| Program info                                  |       |      |       |      |                     |           |           |                                                                                                    |          |        |           |                                                    | 1   |
| Device proxy data                             | ~     |      | <     |      |                     |           |           |                                                                                                    |          |        |           | >                                                  | 1   |
| > Details view                                |       |      |       |      |                     |           |           |                                                                                                    |          | 🔍 Pro  | operties  | 🚺 Info 👔 🗓 Diagnostics 👘 🗏 🔺                       |     |
| Portal view     Overview                      | SPE   | ED_I | иот   | DR   |                     |           |           |                                                                                                    |          |        |           | Connection to CPU1516F terminated.                 | Į   |

→ Les valeurs actuellement disponibles dans la CPU peuvent désormais être visualisées dans la colonne "Valeur de visualisation".

| 03 | 2-6         | 00  | _G | lobal_Data_Blocks  | CPU151    | 6F [CPU 1   | 516F-3 PN/DP  | ] ▶ Pr                                                                                                    | ogram bl     | locks 🕨 | SPEED_   | MOTOR [DB2] 📃 🖬 🗮 🗙                   |  |  |
|----|-------------|-----|----|--------------------|-----------|-------------|---------------|----------------------------------------------------------------------------------------------------|--------------|---------|----------|---------------------------------------|--|--|
|    |             |     |    |                    |           |             |               |                                                                                                    |              |         |          |                                       |  |  |
|    | 1           | è I | -  | 🛃 🐺 🗈 🕾 🗗 (        | s 🖻 🔢     | 00h         |               |                                                                                                    |              |         |          | <b>_</b>                              |  |  |
|    | SPEED_MOTOR |     |    |                    |           |             |               |                                                                                                    |              |         |          |                                       |  |  |
|    |             | Na  | me |                    | Data type | Start value | Monitor value | Retain                                                                                                    | Access       | Visibl  | Setpoint | Comment                               |  |  |
| 1  |             | ٠   | St | atic               |           |             |               |                                                                                                    |              |         |          |                                       |  |  |
| 2  |             | •   |    | Speed_Setpoint     | Real      | 14.0        | 14.0          | <b></b>                                                                                                    | <b></b>      |         | <b></b>  | Speed set point in revolutions per    |  |  |
| з  | -00         | •   |    | Speed_Actual_Value | Real      | 0.0         | 15.06981      |                                                                                                    | <b></b>      |         |          | Speed actual value in revolutions .   |  |  |
| 4  |             | •   | •  | Positive_Speed     | Struct    |             |               | <b></b>                                                                                                    | <b>~</b>     |         |          | Parameters for error/warning posit.   |  |  |
| 5  |             |     | •  | Threshold_Error    | Real      | 16.0        | 16.0          | <ul> <li>Image: A start of the start of the start of</li></ul> | <b>~</b>     |         | <b>~</b> | Speed limit / if exceeded an error i. |  |  |
| 6  |             |     | •  | Threshold_Warning  | Real      | 14.0        | 14.0          | <ul> <li>Image: A start of the start of the start of</li></ul> | <b>~</b>     |         | <b>~</b> | Speed limit / if exceeded a warnin    |  |  |
| 7  |             |     | •  | Error              | Bool      | false       | TRUE          | <ul> <li>Image: A start of the start of the start of</li></ul> | <b>~</b>     |         |          | error limit exceeded                  |  |  |
| 8  |             |     | •  | Warning            | Bool      | false       | FALSE         | <ul> <li>Image: A start of the start of the start of</li></ul> | <b>~</b>     |         |          | warning limit exceeded                |  |  |
| 9  |             | •   | •  | Negative_Speed     | Struct    |             |               |                                                                                                    | $\checkmark$ |         |          | Parameters for error/warning nega     |  |  |
| 10 | -00         |     | •  | Threshold_Error    | Real      | -16.0       | -16.0         | <ul> <li>Image: A start of the start of the start of</li></ul> | <b></b>      |         | <b></b>  | Speed limit / if exceeded an error i. |  |  |
| 11 | -00         |     | •  | Threshold_Warning  | Real      | -14.0       | -14.0         |                                                                                                    | <b></b>      |         | <b></b>  | Speed limit / if exceeded a warnin    |  |  |
| 12 | -00         |     | •  | Error              | Bool      | false       | FALSE         |                                                                                                    | <b></b>      |         |          | error limit exceeded                  |  |  |
| 13 |             |     | •  | Warning            | Bool      | false       | FALSE         | <ul> <li>Image: A start of the start of the start of</li></ul> | <b></b>      |         |          | warning limit exceeded                |  |  |
| 14 |             |     |    | <add new=""></add> |           |             |               |                                                                                                    |              |         |          |                                       |  |  |
|    |             |     |    |                    |           |             |               |                                                                                                    |              |         |          |                                       |  |  |

→ En cliquant avec le bouton droit de la souris sur l'une des valeurs, l'on peut ouvrir le boîte de dialogue de "forçage" de cette valeur.

 $(\rightarrow \text{Forçage} \rightarrow \text{Valeur de forçage} : 14.0 \rightarrow \text{OK})$ 

| 03 | 2-6 | 500 | G   | lobal Data Blocks  | ► CPU15     | 16F [CPU   | 1516E-3 PN/DE   | o] ▶ Pr                                                                                                    | ogram b  | locks →  | SPEED    | MOTOR [DB2]               |              |
|----|-----|-----|-----|--------------------|-------------|------------|-----------------|----------------------------------------------------------------------------------------------------|----------|----------|----------|---------------------------|--------------|
|    |     |     |     |                    |             |            |                 |                                                                                                    |          |          |          |                           |              |
|    |     |     |     |                    |             |            |                 |                                                                                                    |          |          |          |                           |              |
|    |     | 1   | ۰.  | 🛃 🎼 🖪 🗛 🖪          | 🗈 🖹 🛛       |            |                 |                                                                                                    |          |          |          |                           | -4           |
|    | SP  | EEL | D_1 | NOTOR              |             |            |                 |                                                                                                    |          |          |          |                           |              |
|    |     | Na  | me  |                    | Data type   | Start valu | e Monitor value | Retain                                                                                                    | Access   | Visibl   | Setpoint | Comment                   |              |
| 1  |     | •   | St  | atic               |             |            |                 |                                                                                                    |          |          |          |                           |              |
| 2  |     |     |     | Speed_Setpoint     | Real        | 14.0       | 14.0            |                                                                                                    |          |          | <b></b>  | Speed set point in revolu | utions per . |
| З  |     |     |     | Speed_Actual_Value | Modify      |            |                 |                                                                                                    |          |          |          |                           | × utions     |
| 4  |     | . • | ٠   | Positive_Speed     |             |            |                 |                                                                                                    |          |          |          |                           | g posit.     |
| 5  |     | 1   | •   | Threshold_Error    | Operand:    | "SPEED     | _MOTOR".Speed_  | Setpoint                                                                                                    | Data t   | ype:     | Real     |                           | error i      |
| 6  |     | 1   | •   | Threshold_Warnin   | Modify valu | ue: 13.0   |                 |                                                                                                    | Forma    | it:      | Floating | -point number             | , warnin     |
| 7  |     | 1   | •   | Error              |             |            |                 |                                                                                                    |          |          |          |                           | _            |
| 8  |     | 1   | •   | Warning            |             |            |                 |                                                                                                    |          |          |          |                           |              |
| 9  |     | •   | ٠   | Negative_Speed     |             |            |                 |                                                                                                    |          |          |          | OK Cancel                 | g nega.      |
| 10 |     | 1   | •   | Threshold_Error    | _           |            | _               | _                                                                                                    | _        |          | _        |                           | error i      |
| 11 |     | 1   | •   | Threshold_Warning  | Real        | -14.0      | -14.0           | $\checkmark$                                                                                                    | <b>~</b> | <b>~</b> | <b>~</b> | Speed limit / if exceeded | a warnin     |
| 12 |     | 1   | •   | Error              | Bool        | false      | FALSE           | <ul> <li>Image: A start of the start of the start of</li></ul> | <b></b>  | <b>~</b> |          | error limit exceeded      |              |
| 13 |     | 1   | •   | Warning            | Bool        | false      | FALSE           | $\checkmark$                                                                                                    |          |          |          | warning limit exceeded    |              |
| 14 |     | •   |     | <add new=""></add> |             |            |                 |                                                                                                    |          |          |          |                           |              |
|    |     |     |     |                    |             |            |                 |                                                                                                    |          |          |          |                           |              |

### 7.7 Initialiser les valeurs de consigne/ réinitialiser les valeurs initiales

→ Un clic sur l'icône permet d'initialiser les valeurs de consigne. Pour les variables cochées sous "Valeur de consigne", la valeur initiale est alors appliquée comme valeur actuelle.

|    |               | _ |   |
|----|---------------|---|---|
| (- | $\rightarrow$ | 6 | ) |

| 2 🍫     | B- 12 B- B- B- B- B- B- B- B- B- B- B- B- B- | B) 🖹 🛽      |             |               |                                                                                                    |            |           |          |                                                  | E |
|---------|----------------------------------------------|-------------|-------------|---------------|----------------------------------------------------------------------------------------------------|------------|-----------|----------|--------------------------------------------------|---|
| SPEED_N | NOTOR                                        | 63          |             |               |                                                                                                    |            |           |          |                                                  |   |
| Name    |                                              | [ Initializ | e setpoints | Monitor value | Retain                                                                                                    | Accessibl  | Visible i | Setpoint | Comment                                          |   |
| 🛥 🔻 St  | atic                                         |             |             |               |                                                                                                    |            |           |          |                                                  |   |
|         | Speed_Setpoint                               | Real        | 14.0        | 13.0          | <b></b>                                                                                                    |            |           | <b></b>  | Speed set point in revolutions per minute (ran.  |   |
|         | Speed_Actual_Value                           | Real        | 0.0         | 15.06981      | <b></b>                                                                                                    |            |           |          | Speed actual value in revolutions per minute (.  |   |
|         | Positive_Speed                               | Struct      |             |               | <b></b>                                                                                                    |            |           |          | Parameters for error/warning positive speed      |   |
|         | Threshold_Error                              | Real        | 16.0        | 16.0          |                                                                                                    |            |           | <b></b>  | Speed limit / if exceeded an error is displayed  |   |
|         | Threshold_Warning                            | Real        | 14.0        | 14.0          |                                                                                                    |            |           | <b></b>  | Speed limit / if exceeded a warning is displayed |   |
|         | Error                                        | Bool        | false       | TRUE          |                                                                                                    |            |           |          | error limit exceeded                             |   |
|         | Warning                                      | Bool        | false       | FALSE         |                                                                                                    |            |           |          | warning limit exceeded                           |   |
|         | Negative_Speed                               | Struct      |             |               | <b></b>                                                                                                    |            |           |          | Parameters for error/warning negative speed      |   |
|         | Threshold_Error                              | Real        | -16.0       | -16.0         | Image: A start of the start of the start          |            |           |          | Speed limit / if exceeded an error is displayed  |   |
|         | Threshold_Warning                            | Real        | -14.0       | -14.0         | Image: A start of the start of the start          |            |           |          | Speed limit / if exceeded a warning is displayed |   |
|         | Error                                        | Bool        | false       | FALSE         | Image: A start and a start a start          |            |           |          | error limit exceeded                             |   |
| •       | Warning                                      | Bool        | false       | FALSE         | <ul> <li>Image: A start of the start of the start of</li></ul> |            |           |          | warning limit exceeded                           |   |
| -600_0  | ilobal_Data_Blocks                           | ► CPU1      | 516F [CPL   | 1516F-3 PN    | I/DP] → Pr                                                                                                    | ogram bloo | :ks ▶ Si  | PEED_M   | DTOR [DB2] 🗕 🗖                                   |   |

|   | S       | PEE | ED_N                        | NOTOR              |           |             |               |          |           |           |          |                                                 |
|---|---------|-----|-----------------------------|--------------------|-----------|-------------|---------------|----------|-----------|-----------|----------|-------------------------------------------------|
|   |         | - N | lame                        |                    | Data type | Start value | Monitor value | Retain   | Accessibl | Visible i | Setpoint | Comment                                         |
| 1 | -       | •   | • St                        | atic               |           |             |               |          |           |           |          |                                                 |
| 2 | -       |     |                             | Speed_Setpoint     | Real      | 14.0        | 14.0          | <b></b>  |           |           |          | Speed set point in revolutions per minute (ran  |
| З | -       |     | •                           | Speed_Actual_Value | Real      | 0.0         | 15.27055      | <b></b>  |           |           |          | Speed actual value in revolutions per minute (  |
| 4 | -       |     | •                           | Positive_Speed     | Struct    |             |               | <        |           |           |          | Parameters for error/warning positive speed     |
| 5 | -       | 01  |                             | Threshold_Error    | Real      | 16.0        | 16.0          | <b>V</b> |           |           |          | Speed limit / if exceeded an error is displayed |
| 6 | -       |     |                             | Threshold_Warning  | Real      | 14.0        | 14.0          | <b>~</b> |           |           | <b></b>  | Speed limit / if exceeded a warning is displaye |
| 7 | 4       | 101 |                             | Error              | Bool      | false       | TRUE          | <b>V</b> |           |           |          | error limit exceeded                            |
| 8 | -       | 101 |                             | Warning            | Bool      | false       | FALSE         | <b>V</b> |           |           |          | warning limit exceeded                          |
| 9 | -       |     | •                           | Negative_Speed     | Struct    |             |               | <b></b>  |           |           |          | Parameters for error/warning negative speed     |
| 1 | 0 \prec | 01  |                             | Threshold_Error    | Real      | -16.0       | -16.0         |          |           |           |          | Speed limit / if exceeded an error is displayed |
| 1 | 1 \prec | 01  |                             | Threshold_Warning  | Real      | -14.0       | -14.0         | <b>V</b> |           |           |          | Speed limit / if exceeded a warning is displaye |
| 1 | 2 \prec | 01  |                             | Error              | Bool      | false       | FALSE         | <b>V</b> |           |           |          | error limit exceeded                            |
| 1 | 3 \prec | 01  | <ul> <li>Warning</li> </ul> |                    | Bool      | false       | FALSE         | <b>V</b> |           |           |          | warning limit exceeded                          |
|   |         |     |                             |                    |           |             |               |          |           |           |          |                                                 |

Utilisation libre pour les instituts publics de formation et de R&D. © Siemens AG 2017. Tous droits réservés. SCE\_FR\_032-600 Global Data Blocks\_S7-1500\_R1703.docx

ightarrow Pour réinitialiser l'ensemble des valeurs initiales, il faut cliquer sur l'icône  $\mathbb{R}$ .

| → <sup>■</sup> )             |           |             |               |                                                                                                    |           |           |          |                                                  |  |  |  |  |
|------------------------------|-----------|-------------|---------------|----------------------------------------------------------------------------------------------------|-----------|-----------|----------|--------------------------------------------------|--|--|--|--|
| 032-600_Global_Data_Blocks > | CPU 151   | 6F [CPU 1   | 516F-3 PN/DP  | ] 🕨 Progra                                                                                                    | am blocks | SPEED_    | _MOTOR   | [DB2] _ 🗖 🖬 🗙                                    |  |  |  |  |
|                              |           |             |               |                                                                                                    |           |           |          |                                                  |  |  |  |  |
|                              | » 🖿 🔢     |             |               |                                                                                                    |           |           |          | <b>E</b>                                         |  |  |  |  |
| SPEED_1 Reset start values   |           |             |               |                                                                                                    |           |           |          |                                                  |  |  |  |  |
| Name                         | Data type | Start value | Monitor value | Retain                                                                                                    | Accessibl | Visible i | Setpoint | Comment                                          |  |  |  |  |
| 1 🕣 🔻 Static                 |           |             |               |                                                                                                    |           |           |          |                                                  |  |  |  |  |
| 2 🔄 = Speed_Setpoint         | Real      | 14.0        | 13.0          |                                                                                                    | <         | <b></b>   | <b></b>  | Speed set point in revolutions per minute (ran.  |  |  |  |  |
| 3 🕣 = Speed_Actual_Value     | Real      | 0.0         | 15.27055      | <b></b>                                                                                                    | <         | <b></b>   |          | Speed actual value in revolutions per minute (.  |  |  |  |  |
| 4 🕣 = 🔻 Positive_Speed       | Struct    |             |               | <b></b>                                                                                                    | <         |           |          | Parameters for error/warning positive speed      |  |  |  |  |
| 5 🕣 🔹 Threshold_Error        | Real      | 16.0        | 16.0          |                                                                                                    | <b></b>   |           | <b></b>  | Speed limit / if exceeded an error is displayed  |  |  |  |  |
| 6 📲 🔹 Threshold_Warning      | Real      | 14.0        | 14.0          |                                                                                                    | <b></b>   |           | <b></b>  | Speed limit / if exceeded a warning is displayed |  |  |  |  |
| 7 📲 Error                    | Bool      | false       | TRUE          | <b>V</b>                                                                                                    |           | <b></b>   |          | error limit exceeded                             |  |  |  |  |
| 8 📲 📮 Warning                | Bool      | false       | FALSE         | Image: A start and a start a start |           |           |          | warning limit exceeded                           |  |  |  |  |
| 9 📲 = 🔻 Negative_Speed       | Struct    |             |               |                                                                                                    | <b></b>   |           |          | Parameters for error/warning negative speed      |  |  |  |  |
| 10 🕣 🔹 Threshold_Error       | Real      | -16.0       | -16.0         |                                                                                                    | <b></b>   |           | <b></b>  | Speed limit / if exceeded an error is displayed  |  |  |  |  |
| 11 🕣 🔹 Threshold_Warning     | Real      | -14.0       | -14.0         | <b>V</b>                                                                                                    |           |           |          | Speed limit / if exceeded a warning is displayed |  |  |  |  |
| 12 📲 Error                   | Bool      | false       | FALSE         |                                                                                                    |           |           |          | error limit exceeded                             |  |  |  |  |
| 13 📲 💻 Warning               | Bool      | false       | FALSE         | <b>V</b>                                                                                                    |           |           |          | warning limit exceeded                           |  |  |  |  |

| 03 | 32-600_Global_Data_Blocks → CPU1516F [CPU 1516F-3 PN/DP] → Program blocks → SPEED_MOTOR [DB2] |     |     |                    |        |       |          |                                                                                                    |         |                                                                                                    |              |                                                  |  |  |
|----|-----------------------------------------------------------------------------------------------|-----|-----|--------------------|--------|-------|----------|----------------------------------------------------------------------------------------------------|---------|----------------------------------------------------------------------------------------------------|--------------|--------------------------------------------------|--|--|
|    |                                                                                               |     |     |                    |        |       |          |                                                                                                    |         |                                                                                                    |              |                                                  |  |  |
| 1  | È                                                                                             | þ   | •   | B/ 📴 B- B- B- 1    | B 🖹 🛛  |       |          |                                                                                                    |         |                                                                                                    |              | <b>=</b>                                         |  |  |
|    | SPE                                                                                           | EEC | )_1 | NOTOR              |        |       |          |                                                                                                    |         |                                                                                                    |              |                                                  |  |  |
|    | Name Data type Start value Monitor value Retain Accessibl Visible i Setpoint Comment          |     |     |                    |        |       |          |                                                                                                    |         |                                                                                                    |              |                                                  |  |  |
| 1  |                                                                                               | •   | St  | atic               |        |       |          |                                                                                                    |         |                                                                                                    |              |                                                  |  |  |
| 2  |                                                                                               | •   |     | Speed_Setpoint     | Real   | 0.0   | 13.0     | <b></b>                                                                                                    | <b></b> | <b>~</b>                                                                                                    | $\checkmark$ | Speed set point in revolutions per minute (ran.  |  |  |
| з  | -00                                                                                           | •   |     | Speed_Actual_Value | Real   | 0.0   | 15.27055 | <b></b>                                                                                                    |         | <b></b>                                                                                                    |              | Speed actual value in revolutions per minute (.  |  |  |
| 4  |                                                                                               | •   | •   | Positive_Speed     | Struct |       |          | Image: A start and a start a start | <b></b> | Image: A start and a start a start |              | Parameters for error/warning positive speed      |  |  |
| 5  |                                                                                               |     | •   | Threshold_Error    | Real   | 0.0   | 16.0     | <b>V</b>                                                                                                    |         | <b></b>                                                                                                    | <b></b>      | Speed limit / if exceeded an error is displayed  |  |  |
| 6  |                                                                                               |     |     | Threshold_Warning  | Real   | 0.0   | 14.0     |                                                                                                    |         | <b></b>                                                                                                    | $\checkmark$ | Speed limit / if exceeded a warning is displayed |  |  |
| 7  |                                                                                               |     | •   | Error              | Bool   | false | TRUE     |                                                                                                    | <b></b> | <b></b>                                                                                                    |              | error limit exceeded                             |  |  |
| 8  | -00                                                                                           |     | •   | Warning            | Bool   | false | FALSE    | <b>V</b>                                                                                                    |         | <b></b>                                                                                                    |              | warning limit exceeded                           |  |  |
| 9  |                                                                                               | •   | •   | Negative_Speed     | Struct |       |          | <b></b>                                                                                                    | <b></b> | Image: A start and a start a start |              | Parameters for error/warning negative speed      |  |  |
| 10 | -00                                                                                           |     | •   | Threshold_Error    | Real   | 0.0   | -16.0    | <b>V</b>                                                                                                    |         | <b></b>                                                                                                    | <b></b>      | Speed limit / if exceeded an error is displayed  |  |  |
| 11 | -00                                                                                           |     | •   | Threshold_Warning  | Real   | 0.0   | -14.0    | Image: A start and a start a start | <b></b> | Image: A start and a start a start | <b></b>      | Speed limit / if exceeded a warning is displayed |  |  |
| 12 |                                                                                               |     | •   | Error              | Bool   | false | FALSE    | $\checkmark$                                                                                                    |         | <b></b>                                                                                                    |              | error limit exceeded                             |  |  |
| 13 | -00                                                                                           |     | •   | Warning            | Bool   | false | FALSE    | Image: A start and a start a start | <b></b> | Image: A start of the start of the start |              | warning limit exceeded                           |  |  |
|    |                                                                                               |     |     |                    |        |       |          |                                                                                                    |         |                                                                                                    |              |                                                  |  |  |

### 7.8 Instantanés dans les blocs de données

→ En cliquant sur l'icône III, vous pouvez prendre un instantané des valeurs de visualisation pour les appliquer comme valeurs initiales ou les récupérer ultérieurement dans la CPU.

|    | 2-60   |                        |                                                                                                    | CPU1516F [CPU       | 1516F-3 PN/DP] | Program block | s ▶ SPEED                                                                                                    | _MOTOR [DE   | 32]        |          | _ <b>= =</b> ×             |
|----|--------|------------------------|----------------------------------------------------------------------------------------------------|---------------------|----------------|---------------|----------------------------------------------------------------------------------------------------|--------------|------------|----------|----------------------------|
| 1  |        |                        |                                                                                                    | 🔊 📃 😸               |                |               |                                                                                                    |              |            |          |                            |
|    | SPEI   | D_I                    | MOTOR (snapshot cre                                                                                                    | eated: 7/29/2015 7  | 53:09 AM)      |               |                                                                                                    |              |            |          |                            |
|    | 1      | lame                   | Snapshot of the second second seco | he monitored values | Start value    | Monitor value | Retain                                                                                                    | Accessible f | Visible in | Setpoint | Comment                    |
| 1  | -<br>- | <ul> <li>St</li> </ul> | tatic                                                                                                    |                     |                |               |                                                                                                    |              |            |          |                            |
| 2  | -0     |                        | Speed_Setpoint                                                                                                    | Real 🔳              | 14.0           | 13.0          |                                                                                                    | <b></b>      |            | <b></b>  | Speed set point in revolu. |
| 3  |        | •                      | Speed_Actual_Value                                                                                                    | Real                | 0.0            | 15.19097      |                                                                                                    | <b></b>      |            |          | Speed actual value in rev. |
| 1  | -<br>- | •                      | Positive_Speed                                                                                                    | Struct              |                |               | <b></b>                                                                                                    |              |            |          | Parameters for error/war   |
| 5  | -00    | . •                    | Threshold_Error                                                                                                    | Real                | 16.0           | 15.0          |                                                                                                    |              |            | <b></b>  | Speed limit / if exceeded  |
| 5  | -00    |                        | Threshold_Warning                                                                                                    | Real                | 14.0           | 10.0          |                                                                                                    |              | <b></b>    | <b>~</b> | Speed limit / if exceeded  |
| 7  | -      | . •                    | Error                                                                                                    | Bool                | false          | TRUE          | <b>V</b>                                                                                                    |              |            |          | error limit exceeded       |
| 3  | -00    | . •                    | Warning                                                                                                    | Bool                | false          | FALSE         |                                                                                                    |              |            |          | warning limit exceeded     |
| 9  | -00    | •                      | Negative_Speed                                                                                                    | Struct              |                |               | <b>~</b>                                                                                                    | <b></b>      | <b></b>    |          | Parameters for error/war   |
| 10 | -      | . •                    | Threshold_Error                                                                                                    | Real                | -16.0          | -16.0         | <b>V</b>                                                                                                    |              |            | <b></b>  | Speed limit / if exceeded  |
| 11 | -00    | . •                    | Threshold_Warning                                                                                                    | Real                | -14.0          | -14.0         | Image: A start of the start of the start |              |            | <b></b>  | Speed limit / if exceeded  |
| 12 | -      | . •                    | Error                                                                                                    | Bool                | false          | FALSE         | <b>V</b>                                                                                                    | $\sim$       |            |          | error limit exceeded       |
| 13 | -      |                        | Warning                                                                                                    | Bool                | false          | FALSE         | <b>V</b>                                                                                                    |              |            |          | warning limit exceeded     |
|    |        |                        |                                                                                                    |                     |                |               |                                                                                                    |              |            |          |                            |

| 032-600_Global_Data_Blocks → CPU1516F (CPU 1516F-3 PN/DP) → Program blocks → SPEED_MOTOR [DB2] |      |       |     |                     |                     |            |          |          |              |  |  |         |        |
|------------------------------------------------------------------------------------------------|------|-------|-----|---------------------|---------------------|------------|----------|----------|--------------|--|--|---------|--------|
|                                                                                                | šż : | de la |     |                     | a = 18 🕾            |            |          |          |              |  |  |         |        |
|                                                                                                | SF   | EE    | D_I | MOTOR (snapshot cre | eated: 7/29/2015 7: | :54:43 AM) |          |          |              |  |  |         | -      |
| Name Data type Start value Snapshot Monitor value Retain Accessible f Visible in Setpoint Com  |      |       |     |                     |                     |            |          |          |              |  |  |         |        |
| 1                                                                                              | -    | •     | St  | atic                |                     |            |          |          |              |  |  |         |        |
| 2                                                                                              | -    | •     |     | Speed_Setpoint      | Real                | 14.0       | 13.0     | 13.0     |              |  |  |         | Spee   |
| 3                                                                                              | -    | •     |     | Speed_Actual_Value  | Real                | 0.0        | 15.19097 | 15.19097 |              |  |  |         | Spee   |
| 4                                                                                              | -0   | •     | •   | Positive_Speed      | Struct              |            |          |          |              |  |  |         | Para   |
| 5                                                                                              |      | 1     |     | Threshold_Error     | Real                | 16.0       | 15.0     | 15.0     | $\checkmark$ |  |  | <b></b> | Spee   |
| 6                                                                                              | -    | 1     |     | Threshold_Warning   | Real                | 14.0       | 10.0     | 10.0     | $\checkmark$ |  |  | <b></b> | Spee   |
| 7                                                                                              | -    | 1     |     | Error               | Bool                | false      | TRUE     | TRUE     | $\checkmark$ |  |  |         | error  |
| 8                                                                                              | -0   | 1     |     | Warning             | Bool                | false      | FALSE    | FALSE    |              |  |  |         | warni. |
| 9                                                                                              | -0   | •     | •   | Negative_Speed      | Struct              |            |          |          |              |  |  |         | Para   |
| 10                                                                                             | -0   | 1     |     | Threshold_Error     | Real                | -16.0      | -16.0    | -16.0    |              |  |  | <b></b> | Spee   |
| 11                                                                                             | -0   | 1     |     | Threshold_Warning   | Real                | -14.0      | -14.0    | -14.0    | $\checkmark$ |  |  | <b></b> | Spee   |
| 12                                                                                             | -    | 1     |     | Error               | Bool                | false      | FALSE    | FALSE    | $\checkmark$ |  |  |         | error  |
| 13                                                                                             | -0   | 1     |     | Warning             | Bool                | false      | FALSE    | FALSE    | $\checkmark$ |  |  |         | warni  |
|                                                                                                |      |       |     |                     |                     |            |          |          |              |  |  |         |        |

→ Les valeurs de l'instantané peuvent être appliquées soit en cliquant sur l'icône pour toutes les valeurs ou en cliquant sur l'icône pour les valeurs initiales uniquement. La plupart du temps, seules les valeurs de consigne sont requises.

(→ 💁)

| 000 000 0 |                     |                        |                    | December 11        |                |            |              |            |          |       |
|-----------|---------------------|------------------------|--------------------|--------------------|----------------|------------|--------------|------------|----------|-------|
| 032-600_G | IODAI_DATA_BIOCKS   | CPU 1516F [CPU         | 1516F-3 PN/DP      | Program bio        | OCKS • SPEED_M | DIOK [DB2] |              |            |          |       |
|           |                     |                        |                    |                    |                |            |              |            |          |       |
| 1 🕐 🕐 👟   | 🛃 🐺 🛼 🛃 I           | 🕾 🔣 🖻 💩                |                    |                    |                |            |              |            |          |       |
| SPEED_I   | MOTOR (snapshot cre | eated: 7/29/2015 7:    | :54:43 AM)         |                    |                |            |              |            |          |       |
| Name      | Copy all va         | alues from the "Snapsh | not" column to the | "Start value" colu | mn nitor value | Retain     | Accessible f | Visible in | Setpoint | Com   |
| 1 🕣 🔻 St  | atic                |                        |                    |                    |                |            |              |            |          |       |
| 2 📲       | Speed_Setpoint      | Real 🔳                 | 14.0               | 13.0               | 13.0           | <b></b>    |              |            |          | Spee  |
| з 📲 🗉     | Speed_Actual_Value  | Real                   | 0.0                | 15.19097           | 15.64308       | <b>~</b>   | <b>~</b>     |            |          | Spee  |
| 4 📲 🖛 🖛   | Positive_Speed      | Struct                 |                    |                    |                | <b>~</b>   | <b>~</b>     |            |          | Para  |
| 5 📲 🔳     | Threshold_Error     | Real                   | 16.0               | 15.0               | 15.0           | <b>V</b>   | <b>~</b>     |            |          | Spee  |
| 6 📲 📮     | Threshold_Warning   | Real                   | 14.0               | 10.0               | 10.0           |            | <b>~</b>     |            |          | Spee  |
| 7 📲 🔹     | Error               | Bool                   | false              | TRUE               | TRUE           |            |              |            |          | error |
| 8 📲 🔹     | Warning             | Bool                   | false              | FALSE              | FALSE          | <b>v</b>   | <b></b>      |            |          | warni |
| 9 📲 🖛 🔻   | Negative_Speed      | Struct                 |                    |                    |                | <b>~</b>   | <b></b>      |            |          | Para  |
| 10 📲 🔳    | Threshold_Error     | Real                   | -16.0              | -16.0              | -16.0          | <b>V</b>   | <b>~</b>     |            |          | Spee  |
| 11 📲 🔳    | Threshold_Warning   | Real                   | -14.0              | -14.0              | -14.0          | <b>V</b>   | <b>~</b>     |            |          | Spee  |
| 12 🐔 🔳    | Error               | Bool                   | false              | FALSE              | FALSE          | <b>V</b>   | <b></b>      |            |          | error |
| 13 🕣 🔳    | Warning             | Bool                   | false              | FALSE              | FALSE          | <b>V</b>   | <b></b>      |            |          | warni |
|           |                     |                        |                    |                    |                |            |              |            |          |       |

| 032-600_Global_Data_Blocks → CPU1516F [CPU 1516F-3 PN/DP] → Program blocks → SPEED_MOTOR [DB2] _ 🖉 🗮 🗙 |      |       |                                    |                         |                   |                      |                 |          |              |            |          |       |
|----------------------------------------------------------------------------------------------------|------|-------|------------------------------------|-------------------------|-------------------|----------------------|-----------------|----------|--------------|------------|----------|-------|
|                                                                                                    |      |       |                                    |                         |                   |                      |                 |          |              |            |          |       |
| 3                                                                                                    | ¢ (  | *     | s 🛃 🐺 🛃 🙀 🖬                        | 🕹 🖿 🔢 🌄                 |                   |                      |                 |          |              |            |          |       |
|                                                                                                    | SP   | EED   | MOTOR (snapshot cre                | eated: 7/29/2015 7      | 54:43 AM)         |                      |                 |          |              |            |          |       |
|                                                                                                    |      | Nan   | ne Copyal                          | I setpoints from the "S | napshot" column t | to the "Start value" | column<br>value | Retain   | Accessible f | Visible in | Setpoint | Com   |
| 1                                                                                                    | -    | •     | Static                             |                         |                   |                      |                 |          |              |            |          |       |
| 2                                                                                                    |      |       | Speed_Setpoint                     | Real 🔳                  | 14.0              | 13.0                 | 13.0            | <b>~</b> |              | <b></b>    | <b></b>  | Spee  |
| з                                                                                                    | -    |       | Speed_Actual_Value                 | Real                    | 0.0               | 15.19097             | 15.64308        | <b>~</b> |              | <b></b>    |          | Spee  |
| 4                                                                                                    | -    | 1 = 1 | <ul> <li>Positive_Speed</li> </ul> | Struct                  |                   |                      |                 | <b></b>  |              | <b></b>    |          | Para  |
| 5                                                                                                    |      | 1     | Threshold_Error                    | Real                    | 16.0              | 15.0                 | 15.0            | <b>V</b> |              | <b></b>    |          | Spee  |
| 6                                                                                                    | -0   | 1     | Threshold_Warning                  | Real                    | 14.0              | 10.0                 | 10.0            | <b>V</b> |              |            |          | Spee  |
| 7                                                                                                    |      | 1     | Error                              | Bool                    | false             | TRUE                 | TRUE            | <b>V</b> |              |            |          | error |
| 8                                                                                                    | -    | 1     | <ul> <li>Warning</li> </ul>        | Bool                    | false             | FALSE                | FALSE           | <b>~</b> |              | <b></b>    |          | warni |
| 9                                                                                                    | -    | . • 1 | <ul> <li>Negative_Speed</li> </ul> | Struct                  |                   |                      |                 | <b></b>  |              | <b></b>    |          | Para  |
| 10                                                                                                    | ) 🕣  | 1     | Threshold_Error                    | Real                    | -16.0             | -16.0                | -16.0           | <b>V</b> |              | <b></b>    | <b></b>  | Spee  |
| 11                                                                                                    |      | 1     | Threshold_Warning                  | Real                    | -14.0             | -14.0                | -14.0           | <b>V</b> |              |            |          | Spee  |
| 12                                                                                                    | 2 -0 | 1     | <ul> <li>Error</li> </ul>          | Bool                    | false             | FALSE                | FALSE           | <b>~</b> |              | <b></b>    |          | error |
| 13                                                                                                    | -    | 1     | <ul> <li>Warning</li> </ul>        | Bool                    | false             | FALSE                | FALSE           | <b>~</b> |              | <b></b>    |          | warni |
|                                                                                                    |      |       |                                    |                         |                   |                      |                 |          |              |            |          |       |

| 03                                                   | 2-6 | 00_ | Global_Data_Blocks                    | CPU1516F [CPU | 1516F-3 PN/D | P] 🕨 Program | blocks        | MOTOR [DB2] |              |            | -        |       |
|------------------------------------------------------|-----|-----|---------------------------------------|---------------|--------------|--------------|---------------|-------------|--------------|------------|----------|-------|
|                                                      |     |     |                                       |               |              |              |               |             |              |            |          |       |
|                                                      |     | ;   | 5 🛃 🐺 🛃 🔂 I                           | 🕹 🖹 🔢 🎬       |              |              |               |             |              |            |          |       |
| SPEED_MOTOR (snapshot created: 7/29/2015 7:54:43 AM) |     |     |                                       |               |              |              |               |             |              |            |          |       |
| -                                                    |     | Nan | ne                                    | Data type     | Start value  | Snapshot     | Monitor value | Retain      | Accessible f | Visible in | Setpoint | Com   |
| 1                                                    | -   | •   | Static                                |               |              |              |               |             |              |            |          |       |
| 2                                                    | -   | •   | Speed_Setpoint                        | Real 🔳        | 13.0         | 13.0         | 13.0          |             |              | <b></b>    |          | Spee  |
| з                                                    | -   | •   | Speed_Actual_Value                    | Real          | 0.0          | 15.19097     | 15.64308      |             |              | <b></b>    |          | Spee  |
| 4                                                    | -   | •   | <ul> <li>Positive_Speed</li> </ul>    | Struct        |              |              |               |             |              | <b></b>    |          | Para  |
| 5                                                    | -   |     | Threshold_Error                       | Real          | 15.0         | 15.0         | 15.0          |             |              | <b></b>    |          | Spee  |
| 6                                                    | -00 |     | <ul> <li>Threshold_Warning</li> </ul> | Real          | 10.0         | 10.0         | 10.0          |             |              | <b></b>    |          | Spee  |
| 7                                                    | -00 |     | <ul> <li>Error</li> </ul>             | Bool          | false        | TRUE         | TRUE          |             |              | <b></b>    |          | error |
| 8                                                    | -   |     | <ul> <li>Warning</li> </ul>           | Bool          | false        | FALSE        | FALSE         |             |              | <b></b>    |          | warni |
| 9                                                    | -   | •   | <ul> <li>Negative_Speed</li> </ul>    | Struct        |              |              |               |             |              | <b></b>    |          | Para  |
| 10                                                   | -   |     | Threshold_Error                       | Real          | -16.0        | -16.0        | -16.0         | <b>~</b>    |              | <b></b>    |          | Spee  |
| 11                                                   | -   |     | Threshold_Warning                     | Real          | -14.0        | -14.0        | -14.0         |             |              |            |          | Spee  |
| 12                                                   | -   |     | <ul> <li>Error</li> </ul>             | Bool          | false        | FALSE        | FALSE         |             |              | <b></b>    |          | error |
| 13                                                   | -00 |     | <ul> <li>Warning</li> </ul>           | Bool          | false        | FALSE        | FALSE         |             |              | <b></b>    |          | warni |
|                                                      |     |     |                                       |               |              |              |               |             |              |            |          |       |

→ Pour récupérer dans la CPU des données mises en mémoire tampon dans l'instantané,
 l'on doit cliquer sur l'icône .

(→ 🕏)

|    |     |     |                                    |                        |                   |                      |                 | 700 [000] |              |            |          |       |
|----|-----|-----|------------------------------------|------------------------|-------------------|----------------------|-----------------|-----------|--------------|------------|----------|-------|
| 03 | 2-6 |     | _Global_Data_Blocks                | CPU1516F [CPU          | 1516F-3 PN/DP     | Program blo          | ocks > SPEED_MO | LOK [DR5] |              |            |          |       |
|    |     |     |                                    |                        |                   |                      |                 |           |              |            |          |       |
| 2  | 1   | •   | 6 🛃 🐺 🛃 🚱                          | s 🗄 🔢 😰                |                   |                      |                 |           |              |            |          |       |
|    | SPE | ED  | _MOTOR (snapshot che               | eated: 7/29/2015 7:    | :54:43 AM)        |                      |                 |           |              |            |          |       |
|    |     | Nar | ne 🕨                               | Copy all values from t | he snapshot to th | e actual values of t | he CPU r value  | Retain    | Accessible f | Visible in | Setpoint | Com   |
| 1  | -   | •   | Static                             |                        |                   |                      |                 |           |              |            |          |       |
| 2  | -   | •   | Speed_Setpoint                     | Real 🔳                 | 13.0              | 13.0                 | 14.0            |           | <b></b>      | <b></b>    |          | Spee  |
| з  | -   | •   | Speed_Actual_Value                 | Real                   | 0.0               | 15.19097             | 15.06981        |           |              | <b></b>    |          | Spee  |
| 4  | -00 | •   | <ul> <li>Positive_Speed</li> </ul> | Struct                 |                   |                      |                 |           | $\sim$       | <b></b>    |          | Para  |
| 5  | -   |     | Threshold_Error                    | Real                   | 15.0              | 15.0                 | 15.0            |           | $\sim$       | <b>~</b>   |          | Spee  |
| 6  | -   |     | Threshold_Warning                  | Real                   | 10.0              | 10.0                 | 10.0            |           | $\sim$       | <b>~</b>   |          | Spee  |
| 7  | -   |     | <ul> <li>Error</li> </ul>          | Bool                   | false             | TRUE                 | TRUE            |           | $\sim$       | <b></b>    |          | error |
| 8  | -00 |     | <ul> <li>Warning</li> </ul>        | Bool                   | false             | FALSE                | FALSE           |           | $\sim$       | <b></b>    |          | warni |
| 9  | -00 | •   | <ul> <li>Negative_Speed</li> </ul> | Struct                 |                   |                      |                 |           | $\sim$       | <b>~</b>   |          | Para  |
| 10 | -   |     | Threshold_Error                    | Real                   | -16.0             | -16.0                | -16.0           |           | $\sim$       | <b>~</b>   |          | Spee  |
| 11 | -   |     | Threshold_Warning                  | Real                   | -14.0             | -14.0                | -14.0           |           | $\sim$       | <b></b>    |          | Spee  |
| 12 | -   |     | <ul> <li>Error</li> </ul>          | Bool                   | false             | FALSE                | FALSE           | <b>V</b>  | <b></b>      | <b>~</b>   |          | error |
| 13 | -11 |     | <ul> <li>Warning</li> </ul>        | Bool                   | false             | FALSE                | FALSE           | <b>V</b>  | <b></b>      | <b></b>    |          | warni |
|    |     |     |                                    |                        |                   |                      |                 |           |              |            |          |       |

| 00 | 20                                                                                        |     |     |                    |                     |           |          |          |          |  |              |         |       |  |  |
|----|-------------------------------------------------------------------------------------------|-----|-----|--------------------|---------------------|-----------|----------|----------|----------|--|--------------|---------|-------|--|--|
|    | # # • • • # • • • • • • • • • • • • • •                                                   |     |     |                    |                     |           |          |          |          |  |              |         |       |  |  |
| 3  | . =                                                                                       | °   | -20 | 🗈 😪 🛸 😫 🗠          | s 🖿 🕅 🔝             |           |          |          |          |  |              |         |       |  |  |
|    | SP                                                                                        | EEC | )_M | OTOR (snapshot cre | eated: 7/29/2015 7: | 54:43 AM) |          |          |          |  |              |         |       |  |  |
|    | Name Data type Start value Snapshot Monitor value Retain Accessible f Visible in Setpoint |     |     |                    |                     |           |          |          |          |  |              |         |       |  |  |
| 1  |                                                                                           | •   | Sta | tic                |                     |           |          |          |          |  |              |         |       |  |  |
| 2  |                                                                                           |     |     | Speed_Setpoint     | Real                | 13.0      | 13.0     | 13.0     |          |  |              |         | Spee  |  |  |
| з  |                                                                                           | •   |     | Speed_Actual_Value | Real                | 0.0       | 15.19097 | 15.06981 |          |  | <b></b>      |         | Spee  |  |  |
| 4  |                                                                                           | •   | •   | Positive_Speed     | Struct              |           |          |          | <b></b>  |  | $\sim$       |         | Para  |  |  |
| 5  |                                                                                           |     | •   | Threshold_Error    | Real                | 15.0      | 15.0     | 15.0     | <b>~</b> |  | <b>~</b>     | <b></b> | Spee  |  |  |
| 6  |                                                                                           |     | •   | Threshold_Warning  | Real                | 10.0      | 10.0     | 10.0     | <b>~</b> |  | <b></b>      |         | Spee  |  |  |
| 7  |                                                                                           |     | •   | Error              | Bool                | false     | TRUE     | TRUE     | <b>V</b> |  | <b></b>      |         | error |  |  |
| 8  |                                                                                           |     | •   | Warning            | Bool                | false     | FALSE    | FALSE    | <b>V</b> |  | $\sim$       |         | warni |  |  |
| 9  |                                                                                           | •   | •   | Negative_Speed     | Struct              |           |          |          | <b></b>  |  | $\checkmark$ |         | Para  |  |  |
| 10 |                                                                                           |     | •   | Threshold_Error    | Real                | -16.0     | -16.0    | -16.0    | <b>V</b> |  | <b></b>      |         | Spee  |  |  |
| 11 |                                                                                           |     | •   | Threshold_Warning  | Real                | -14.0     | -14.0    | -14.0    | <b>V</b> |  | <b></b>      |         | Spee  |  |  |
| 12 |                                                                                           |     | •   | Error              | Bool                | false     | FALSE    | FALSE    | <b>~</b> |  | <b></b>      |         | error |  |  |
| 13 |                                                                                           |     | •   | Warning            | Bool                | false     | FALSE    | FALSE    | <b>~</b> |  | <b></b>      |         | warni |  |  |
|    |                                                                                           |     |     |                    |                     |           |          |          |          |  |              |         |       |  |  |

→ Si l'on souhaite écraser toutes les valeurs de consigne avec les valeurs initiales, il faut cliquer sur <sup>B</sup>. Lors de cette opération, les valeurs de la CPU pour lesquelles l'option "Valeur de consigne" n'a pas été activée, sont conservées.

(→ 📴)

|    | _   |     |                                    |                      |              |               |                 |             |              |            |          | _     |
|----|-----|-----|------------------------------------|----------------------|--------------|---------------|-----------------|-------------|--------------|------------|----------|-------|
| 03 | 2-6 | 500 | _Global_Data_Blocks                | CPU1516F [CPU]       | 1516F-3 PN/[ | DP] 🕨 Program | blocks   SPEED_ | MOTOR [DB2] |              |            |          |       |
|    |     |     |                                    |                      |              |               |                 |             |              |            |          |       |
| =  | ł   | *   | 🎭 🛃 🐺 🛃 🛃                          | er 🖿 🔢 🙄             |              |               |                 |             |              |            |          |       |
|    | SF  | PEE | D_MOTOR (snapshot cr               | Initialize setpoints | :54:43 AM)   |               |                 |             |              |            |          |       |
|    |     | Na  | ime                                | Data type            | Start value  | Snapshot      | Monitor value   | Retain      | Accessible f | Visible in | Setpoint | Com   |
| 1  |     | •   | Static                             |                      |              |               |                 |             |              |            |          |       |
| 2  |     | - 1 | Speed_Setpoint                     | Real 🔳               | 13.0         | 13.0          | 14.0            |             |              |            |          | Spee  |
| З  |     | - 1 | Speed_Actual_Value                 | Real                 | 0.0          | 15.19097      | 15.06981        |             |              |            |          | Spee  |
| 4  |     | •   | <ul> <li>Positive_Speed</li> </ul> | Struct               |              |               |                 |             |              |            |          | Para  |
| 5  |     | 1   | Threshold_Error                    | Real                 | 15.0         | 15.0          | 15.0            |             |              |            |          | Spee  |
| 6  |     | 0   | Threshold_Warning                  | Real                 | 10.0         | 10.0          | 10.0            |             |              |            | <b></b>  | Spee  |
| 7  |     | 1   | <ul> <li>Error</li> </ul>          | Bool                 | false        | TRUE          | TRUE            |             |              |            |          | error |
| 8  |     | 1   | <ul> <li>Warning</li> </ul>        | Bool                 | false        | FALSE         | FALSE           |             |              |            |          | warni |
| 9  |     | •   | <ul> <li>Negative_Speed</li> </ul> | Struct               |              |               |                 |             |              |            |          | Para  |
| 10 |     | 1   | Threshold_Error                    | Real                 | -16.0        | -16.0         | -16.0           |             |              |            |          | Spee  |
| 11 |     | 1   | Threshold_Warning                  | Real                 | -14.0        | -14.0         | -14.0           |             |              |            |          | Spee  |
| 12 |     |     | <ul> <li>Error</li> </ul>          | Bool                 | false        | FALSE         | FALSE           |             |              |            |          | error |
| 13 |     | 1   | <ul> <li>Warning</li> </ul>        | Bool                 | false        | FALSE         | FALSE           |             |              |            |          | warni |
|    |     |     |                                    |                      |              |               |                 |             |              |            |          |       |

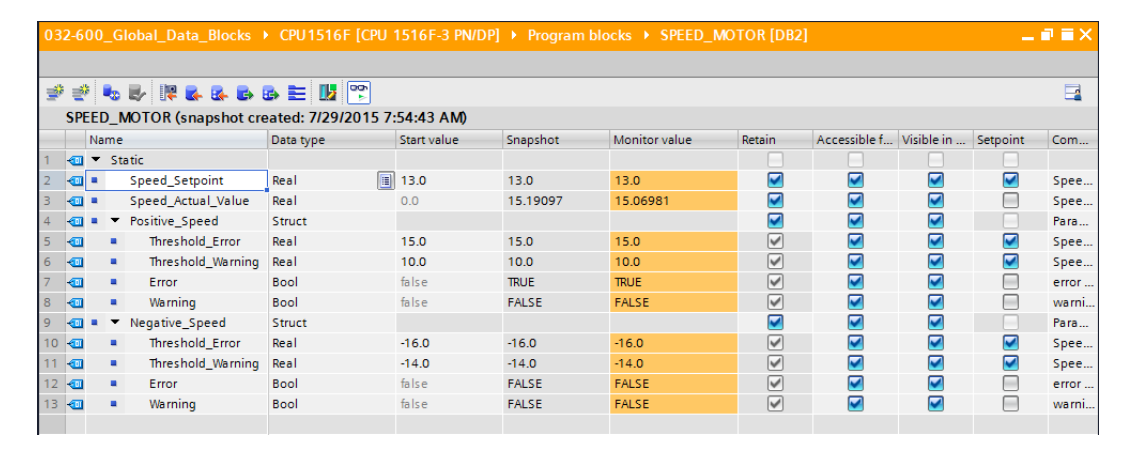

### 7.9 Étendre un bloc de données et le charger sans réinitialisation

→ Pour permettre le "Chargement sans réinitialisation" pour le bloc de données

"SPEED\_MOTOR"[DB2], vous devez of Go offline, pour ouvrir ensuite les propriétés du bloc de données.

| ₩   | Siemens - G:\Automation\032-600_0                             | ilobal_Data_Blocks            | s\032-600_Global_Data      | _Blocks    |                                |                  |               |                                                                                                    |                                                                                                    |            |          | -                              | ∎ ×              |
|-----|---------------------------------------------------------------|-------------------------------|----------------------------|------------|--------------------------------|------------------|---------------|----------------------------------------------------------------------------------------------------|----------------------------------------------------------------------------------------------------|------------|----------|--------------------------------|------------------|
| Pn  | oject Edit View Insert Online (<br>F 🎦 🔚 Save project 昌 🐰 🗎 👔 | Options Tools W<br>X 의 호 (제 호 | índow Help<br>🗟 🔃 🏠 🚆 🙀 💋  | Go online  | 🖉 Go offline                   | h? 🖪 🖪 🗶 🗄       |               |                                                                                                    |                                                                                                    |            | Totally  | Integrated Automation<br>PORTA | L                |
|     | Project tree                                                  | □ ◀ 0                         | 32-600_Global_Data         | _Blocks    | <ul> <li>CPU1516F [</li> </ul> | CPU 1516F-3 PN/E | )P] 🕨 Program | blocks > S                                                                                                    | PEED_MOTOR                                                                                                    | [DB2]      |          | _ # = ×                        | 1                |
|     | Devices                                                       |                               |                            |            |                                |                  |               |                                                                                                    |                                                                                                    |            |          |                                |                  |
|     | 1400                                                          |                               | e e 💺 🛃 🛯                  | <b>B B</b> |                                | 2                |               |                                                                                                    |                                                                                                    |            |          | 3                              | T.               |
|     |                                                               |                               | SPEED MOTOR (sna           | apshot cr  | eated: 7/29/20                 | 15 7:54:43 AM    |               |                                                                                                    |                                                                                                    |            |          | -                              | ks               |
| ÷.  | MOTOR_AUTO [FB1]                                              | ~                             | Name                       |            | Data type                      | Start value      | Snapshot      | Retain                                                                                                    | Accessible f                                                                                                    | Visible in | Setpoint | Comment                        |                  |
| E I | MOTOR_AUTO_DB [DB1]                                           | 1                             | Static                     |            |                                |                  |               |                                                                                                    |                                                                                                    |            |          |                                |                  |
| b   | SPEED_MOTOR [DB2]                                             |                               | an condition               | pint       | Real                           | 13.0             | 13.0          |                                                                                                    |                                                                                                    |            |          | Speed set point in revolutio.  | .   <del> </del> |
| E.  | Technology objects                                            | Open                          |                            | I_Value    | Real                           | 0.0              | 15.19097      |                                                                                                    |                                                                                                    |            |          | Speed actual value in revolu   | . ari            |
| ۲Ľ  | External source files                                         | X Cut                         | Ctrl+X                     | ed         | Struct                         |                  |               |                                                                                                    |                                                                                                    |            |          | Parameters for error/warning   | es .             |
|     | PLC tags                                                      | E Copy                        | Ctrl+C                     | _Error     | Real                           | 15.0             | 15.0          | <ul> <li>Image: A start of the start of the start of</li></ul> |                                                                                                    |            | <b></b>  | Speed limit / if exceeded an   |                  |
|     | PLC data types                                                | 💼 Paste                       | Ctrl+V                     | _Warning   | Real                           | 10.0             | 10.0          | <b>V</b>                                                                                                    | <b></b>                                                                                                    | <b></b>    | <b></b>  | Speed limit / if exceeded a w  |                  |
|     | <ul> <li>Watch and force tables</li> </ul>                    | Copy as text                  |                            |            | Bool                           | false            | TRUE          | <b>V</b>                                                                                                    |                                                                                                    | <b></b>    |          | error limit exceeded           |                  |
|     | 💕 Add new watch table                                         | V Delete                      | Del                        |            | Bool                           | false            | FALSE         | <b>~</b>                                                                                                    |                                                                                                    | <b></b>    |          | warning limit exceeded         |                  |
|     | E. Force table                                                | Rename                        | F2                         | eed        | Struct                         |                  |               |                                                                                                    | <b></b>                                                                                                    | <b></b>    |          | Parameters for error/warning   |                  |
|     | Watch table_1                                                 |                               |                            | _Error     | Real                           | -16.0            | -16.0         | <b>V</b>                                                                                                    |                                                                                                    | <b></b>    | <b></b>  | Speed limit / if exceeded an   | -                |
|     | 🕨 📴 Online backups                                            | Compile                       | •                          | _Warning   | Real                           | -14.0            | -14.0         | <b>~</b>                                                                                                    | <b>~</b>                                                                                                    | <b></b>    | <b></b>  | Speed limit / if exceeded a w  |                  |
|     | Traces                                                        | Co opline                     | evice •                    |            | Bool                           | false            | FALSE         | <b>~</b>                                                                                                    | Image: A start and a start a start | <b></b>    |          | error limit exceeded           |                  |
|     | Program info                                                  | Go offine                     | Ctrl+M                     |            | Bool                           | false            | FALSE         | <b>~</b>                                                                                                    |                                                                                                    |            |          | warning limit exceeded         |                  |
|     | Device proxy data                                             | Jar do oninc                  | Cut+w                      |            |                                |                  |               |                                                                                                    |                                                                                                    |            |          |                                |                  |
|     | PLC alarms                                                    | Snapshot of the               | e monitor values           |            |                                |                  |               |                                                                                                    |                                                                                                    |            |          |                                |                  |
|     | Text lists                                                    | Applysnapshot                 | t values as start values 🕨 |            |                                |                  |               |                                                                                                    |                                                                                                    |            |          |                                |                  |
|     | La Local modules                                              | 📄 Generate sourc              | e from blocks              |            |                                |                  |               |                                                                                                    |                                                                                                    |            |          |                                |                  |
|     | 🕨 📑 Common data                                               | Cross-reference               | information Shift+F11      | -          |                                |                  |               |                                                                                                    |                                                                                                    |            |          |                                |                  |
|     | Documentation settings                                        | X Cross-reference             | es F11                     |            |                                |                  |               |                                                                                                    | _                                                                                                    |            |          |                                | 4                |
|     | Languages & resources                                         | 🚹 Call structure              |                            |            |                                |                  |               |                                                                                                    | Ropert                                                                                                    | ties 🚺     | Info 🛛 🖁 | Diagnostics 👘 🔍 🗮 🥆            |                  |
|     | Online access                                                 | 🔢 Assignment list             | t                          | ferences   | Compile                        | Syntax           |               |                                                                                                    |                                                                                                    |            |          |                                |                  |
|     | Card Reader/USB memory                                        | Switch program                | nming language             |            |                                | -                |               |                                                                                                    |                                                                                                    |            |          |                                | 1                |
|     |                                                               | Know-how prot                 | ection                     | ayes       |                                |                  |               |                                                                                                    |                                                                                                    |            |          |                                |                  |
|     |                                                               | Print                         | Ctrl. P                    | _          |                                |                  |               | Go to                                                                                                    | 7 Dat                                                                                                    | e Tim      | ne.      |                                |                  |
|     |                                                               | Rint preview                  | cui+r                      | uccessful  | v written to the Pl            | C                |               | 0010                                                                                                    | 7/2                                                                                                    | 9/2015 8:0 | 5:08 AM  |                                |                  |
|     | > Details view                                                | Indi Dava stati               | A16-05-0                   | 1516F terr | ninated.                       |                  |               |                                                                                                    | 7/2                                                                                                    | 9/2015 8:0 | 6:50 AM  | -                              |                  |
|     | 4 Dentel dense                                                | et roperties                  | Alt+Enter                  |            | PEED MOTOR                     |                  |               |                                                                                                    |                                                                                                    |            |          |                                | 1                |

 $(\rightarrow \overset{\text{Go offline}}{\longrightarrow} \rightarrow \text{SPEED}_\text{MOTOR}[\text{DB2}] \rightarrow \text{Propriétés})$ 

→ Dans les propriétés, sous "Généralités", activez la coche dans l' "Attribut" "Accès au bloc optimisé".

 $(\rightarrow$  Généralités  $\rightarrow$  Attributs  $\rightarrow$   $\blacksquare$  Accès au bloc optimisé)

| SPEED_MOTOR [DB2]                 |                                          | X |
|-----------------------------------|------------------------------------------|---|
| General                           |                                          |   |
| General                           | Attributes                               |   |
| Information                       |                                          |   |
| Time stamps                       |                                          |   |
| Compilation                       | Only store in load memory                |   |
| Protection                        | Data block write-protected in the device |   |
| Attributes                        |                                          |   |
| Download without reinitialization | Optimized block access                   |   |
|                                   |                                          |   |
|                                   |                                          |   |
|                                   |                                          |   |
|                                   |                                          |   |
|                                   |                                          | > |
|                                   |                                          |   |
|                                   | OK Cancel                                |   |
|                                   |                                          |   |

→ Pour un "Chargement sans réinitialisation", attribuez une "Réserve dans la mémoire rémanente" au bloc de données.

 $(\rightarrow$  Chargement sans réinitialisation  $\rightarrow$  Réserve dans la mémoire rémanente  $\rightarrow$  10 octets  $\rightarrow$  OK)

| SF | PEED_MOTOR [DB2]                  |                                                        | × |
|----|-----------------------------------|--------------------------------------------------------|---|
|    | General                           |                                                        |   |
|    | General                           | Download without reinitialization                      |   |
|    | Information                       |                                                        |   |
|    | Time stamps                       |                                                        |   |
|    | Compilation                       | Memory reserve: 100 Bytes (100 bytes available)        |   |
|    | Protection                        | Enable download without reinitialization for           |   |
|    | Attributes                        | retentive tags.                                        |   |
|    | Download without reinitialization | Retentive memory reserve 10 Bytes (10 bytes available) |   |
|    |                                   |                                                        |   |
|    |                                   |                                                        |   |
| [  | < III >                           | <                                                      | > |
|    |                                   | Cancel                                                 |   |

→ Chargez ensuite votre bloc de données "SPEED\_MOTOR" [DB] une nouvelle fois dans l'automate et sélectionnez Go online.

 $(\rightarrow \text{SPEED}_\text{MOTOR} [\text{DB}] \rightarrow \square \rightarrow \square \text{Go online})$ 

| Siemens - G:Vautomation/032-600_Global_Data<br>roject Edit View Insert Online Options To | Blocks   | 1032-<br>indow | 500_0<br>Не | Global_Data_Blocks       | Go offline        | 8a 10 | ×            | <b>-</b> m    |                                                                                                    |              |            | Totally  | Integrated Automation       |      |
|------------------------------------------------------------------------------------------|----------|----------------|-------------|--------------------------|-------------------|-------|--------------|---------------|----------------------------------------------------------------------------------------------------|--------------|------------|----------|-----------------------------|------|
| Project tree                                                                             |          | 32-6           | 00 G        | ilobal Data Blocks       | CPU1516F [        | CPU 1 | 516F-3 PN/   | DP] → Program | blocks > S                                                                                                    | PEED_MOTOR   | R [DB2]    |          |                             | X    |
| Devices                                                                                  |          |                | Dow         | nload to device          |                   |       |              |               |                                                                                                    |              |            |          |                             |      |
| 1×00                                                                                     | <b>a</b> | 67 =67         |             |                          |                   | Þ     |              |               |                                                                                                    |              |            |          | E                           | 1    |
|                                                                                          |          | SPE            | ED I        | MOTOR                    |                   |       |              |               |                                                                                                    |              |            |          |                             | -    |
| T 032-600 Global Data Blocks                                                             |          | 511            | Name        |                          | Data tuna         |       | tart value   | Spanshot      | Petain                                                                                                    | àccercible f | Virible in | Setopint | Comment                     |      |
| Add new device                                                                           | 1        | -67            | ▼ 51        | tatic                    | Data type         | -     | Autore volue | Shipshot      | Netom                                                                                                    | Accessione 1 |            | Jetpoint | comment                     |      |
| Devices & networks                                                                       | 2        | -61            |             | Speed Setpoint           | Real              | 1     | 13.0         |               |                                                                                                    |              |            |          | Speed set point in revolut  | tio  |
| CPU1516F [CPU 1516F-3 PN/DP]                                                             | 3        | -01            |             | Speed Actual Value       | Real              | 0     | D.0          |               |                                                                                                    |              |            | Ä        | Speed actual value in rev   | olu. |
| Device configuration                                                                     | 4        | -              |             | Positive Speed           | Struct            |       |              |               |                                                                                                    |              |            |          | Parameters for error/warn   | ina. |
| Q Online & diagnostics                                                                   | 5        | -00            |             | Threshold Error          | Real              | 1     | 15.0         |               |                                                                                                    |              |            |          | Speed limit / if exceeded a | an   |
| Program blocks                                                                           | ≡ 6      | -0             |             | Threshold Warning        | Real              |       | 10.0         |               |                                                                                                    |              |            |          | Speed limit / if exceeded a | a w  |
| Add new block                                                                            | 7        | -00            |             | Error                    | Bool              | f     | false        |               |                                                                                                    |              |            | Ē        | error limit exceeded        |      |
| - Main [OB1]                                                                             | 8        | -00            |             | Warning                  | Bool              | f     | false        |               |                                                                                                    |              |            | Ā        | warning limit exceeded      |      |
| MOTOR_SPEEDCONTROL [FC10]                                                                | 9        | -00            | • •         | Negative_Speed           | Struct            |       |              |               |                                                                                                    |              |            |          | Parameters for error/warn   | ing. |
| MOTOR_SPEEDMONITORING [FC11]                                                             | 1        | 0 🕣            |             | Threshold_Error          | Real              |       | 16.0         |               | <ul> <li>Image: A start of the start of the start of</li></ul> |              |            |          | Speed limit / if exceeded a | an   |
| MOTOR_AUTO [FB1]                                                                         | 1        | 1 📶            |             | Threshold_Warning        | Real              |       | 14.0         |               |                                                                                                    |              | <b></b>    |          | Speed limit / if exceeded a | a w. |
| MOTOR_AUTO_DB [DB1]                                                                      | 1        | 2 🕣            |             | Error                    | Bool              | f     | false        |               | <b>V</b>                                                                                                    |              | <b></b>    |          | error limit exceeded        |      |
| SPEED_MOTOR [DB2]                                                                        | 1        | з 🐽            |             | Warning                  | Bool              | f     | false        |               | <b>V</b>                                                                                                    |              |            |          | warning limit exceeded      |      |
| Technology objects                                                                       |          |                |             |                          |                   |       |              |               |                                                                                                    |              |            |          |                             |      |
| External source files                                                                    |          |                |             |                          |                   |       |              |               |                                                                                                    |              |            |          |                             |      |
| 🕨 🎑 PLC tags                                                                             |          |                |             |                          |                   |       |              |               |                                                                                                    |              |            |          |                             |      |
| PLC data types                                                                           |          |                |             |                          |                   |       |              |               |                                                                                                    |              |            |          |                             |      |
| <ul> <li>Watch and force tables</li> </ul>                                               |          |                |             |                          |                   |       |              |               |                                                                                                    |              |            |          |                             |      |
| Add new watch table                                                                      | . H      | <              | _           |                          |                   | _     |              |               |                                                                                                    |              |            |          |                             | >    |
| G, Force table                                                                           |          |                |             |                          |                   |       |              |               |                                                                                                    | Q Propert    | ties 🚺     | Info 🛛 🖁 | Diagnostics =               |      |
| Watch table_1                                                                            | - 1      | Gen            | eral        | Cross-references         | Compile           | S     | vntax        |               |                                                                                                    |              |            |          |                             |      |
| Online backups                                                                           |          | •              |             |                          |                   |       | ,            |               |                                                                                                    |              |            |          |                             | -    |
| Traces                                                                                   |          |                |             | Show all messages        | •                 |       |              |               |                                                                                                    |              |            |          |                             |      |
| Program into                                                                             |          |                |             |                          |                   |       |              |               |                                                                                                    |              |            |          |                             |      |
| <ul> <li>Umit Device proxy data</li> </ul>                                               | 1        | Me             | ssage       |                          |                   |       |              |               | Go to                                                                                                    | ? Dat        | e Tim      | e        |                             |      |
|                                                                                          | <u> </u> | 2              | Conr        | nected to CPU1516F, add  | ress IP=192.168.0 | 0.1.  |              |               |                                                                                                    | 7/2          | 9/2015 8:1 | 3:45 AM  |                             | ^    |
| > Details view                                                                           |          | 2              | Conr        | nection to CPU1516F tern | ninated.          |       |              |               |                                                                                                    | 7/2          | 9/2015 8:1 | 4:10 AM  |                             | ~    |

→ Activez maintenant le chargement sans réinitialisation en cliquant sur le symbole confirmez le message de sécurité avec "OK".

 $(\rightarrow \blacksquare \rightarrow OK)$ 

| 032 | -600_Global_Data_Blocks + CPU1516F [CPU 1516F-3 PN/DP] + Program blocks + SPEED_MOTOR [DB2] |     |                                       |        |       |          |              |  |          |          |                                                  |  |  |
|-----|---------------------------------------------------------------------------------------------|-----|---------------------------------------|--------|-------|----------|--------------|--|----------|----------|--------------------------------------------------|--|--|
|     |                                                                                             |     |                                       |        |       |          | j · Hogic    |  |          |          |                                                  |  |  |
|     |                                                                                             |     |                                       |        |       |          |              |  |          |          |                                                  |  |  |
| -   |                                                                                             | ; 🛢 | 5 🛃 🎼 🖪 🖪 I                           | s 🗈 🔣  |       |          |              |  |          |          | <b>=</b>                                         |  |  |
|     | SPE                                                                                         | ED  | MOTOR                                 | . –    | 2     |          |              |  |          |          |                                                  |  |  |
|     | Name Data type Download without reinitialization Accessibl Visible i Setpoint Comment       |     |                                       |        |       |          |              |  |          |          |                                                  |  |  |
| 1   | <b>a</b>                                                                                    | •   | Static                                |        |       |          |              |  |          |          |                                                  |  |  |
| 2   | -                                                                                           |     | Speed_Setpoint                        | Real   | 13.0  | 13.0     |              |  |          |          | Speed set point in revolutions per minute (ran.  |  |  |
| 3   |                                                                                             | •   | Speed_Actual_Value                    | Real   | 0.0   | 15.27055 |              |  |          |          | Speed actual value in revolutions per minute (.  |  |  |
| 4   |                                                                                             | •   | <ul> <li>Positive_Speed</li> </ul>    | Struct |       |          |              |  | <b></b>  |          | Parameters for error/warning positive speed      |  |  |
| 5   | -                                                                                           |     | Threshold_Error                       | Real   | 15.0  | 15.0     | <b>V</b>     |  | <b>~</b> | <b>~</b> | Speed limit / if exceeded an error is displayed  |  |  |
| 6   |                                                                                             |     | <ul> <li>Threshold_Warning</li> </ul> | Real   | 10.0  | 10.0     | <b>V</b>     |  | <b></b>  | <b></b>  | Speed limit / if exceeded a warning is displayed |  |  |
| 7   | -                                                                                           |     | Error                                 | Bool   | false | TRUE     | <b>~</b>     |  | <b></b>  |          | error limit exceeded                             |  |  |
| 8   |                                                                                             |     | <ul> <li>Warning</li> </ul>           | Bool   | false | FALSE    | <b>V</b>     |  | <b></b>  |          | warning limit exceeded                           |  |  |
| 9   |                                                                                             | •   | <ul> <li>Negative_Speed</li> </ul>    | Struct |       |          |              |  | <b></b>  |          | Parameters for error/warning negative speed      |  |  |
| 10  |                                                                                             |     | Threshold_Error                       | Real   | -16.0 | -16.0    |              |  | <b></b>  | <b></b>  | Speed limit / if exceeded an error is displayed  |  |  |
| 11  |                                                                                             |     | <ul> <li>Threshold_Warning</li> </ul> | Real   | -14.0 | -14.0    | $\checkmark$ |  | <b></b>  | <b></b>  | Speed limit / if exceeded a warning is displayed |  |  |
| 12  | -                                                                                           |     | Error                                 | Bool   | false | FALSE    | $\checkmark$ |  | <b>~</b> |          | error limit exceeded                             |  |  |
| 13  |                                                                                             |     | <ul> <li>Warning</li> </ul>           | Bool   | false | FALSE    | $\checkmark$ |  | <b></b>  |          | warning limit exceeded                           |  |  |
|     |                                                                                             |     |                                       |        |       |          |              |  |          |          |                                                  |  |  |

×

Cancel

#### Activation (0601:000020)

# Do you want to enable the block function "Load without reinitialization"?

You can download the following changes to the block interface in "RUN" mode without having to reinitialize the program. The number of possible changes is limited. You can specify the size of the memory reserved for changes under "Options > Settings". Please note that changes which were made before activating the memory reserve may cause a reinitialization.

OK

 $\rightarrow$  Ajoutez maintenant une variable quelconque dans votre bloc de données.

 $(\rightarrow \text{Nom} : \text{Value\_test} \rightarrow \text{Type de données} : \text{Real} \rightarrow \text{Valeur initiale} : 99)$ 

| 03 | 32-6   | 00  | _G  | lobal_Data_Blocks  | CPU151    | 6F [CPU 1   | 516F-3 PN/                                                                                                    | DP] 🕨 Prog | gram bloo                                                                                                    | cks ► SF                                                                                                    | PEED_MOTOR [DB2]                                               |
|----|--------|-----|-----|--------------------|-----------|-------------|----------------------------------------------------------------------------------------------------|------------|----------------------------------------------------------------------------------------------------|----------------------------------------------------------------------------------------------------|----------------------------------------------------------------|
|    |        |     |     |                    |           |             |                                                                                                    |            |                                                                                                    |                                                                                                    |                                                                |
| 1  | )<br>1 | 6   | 20  |                    | B> 🖹 🚺    | 2           |                                                                                                    |            |                                                                                                    |                                                                                                    |                                                                |
|    | SP     | EEC | D_N | NOTOR              |           |             |                                                                                                    |            |                                                                                                    |                                                                                                    |                                                                |
|    |        | Na  | me  |                    | Data type | Start value | Retain                                                                                                    | Accessibl  | Visible i                                                                                                    | Setpoint                                                                                                    | Comment                                                        |
| 1  |        | •   | St  | atic               |           |             |                                                                                                    |            |                                                                                                    |                                                                                                    |                                                                |
| 2  | -00    | •   |     | Speed_Setpoint     | Real      | 13.0        | <b>V</b>                                                                                                    | <b>V</b>   | <b>~</b>                                                                                                    | Image: A start and a start a start | Speed set point in revolutions per minute (range: +/-50 rpm)   |
| з  | -00    | •   |     | Speed_Actual_Value | Real      | 0.0         | <b>V</b>                                                                                                    | <b>V</b>   | <b>V</b>                                                                                                    |                                                                                                    | Speed actual value in revolutions per minute (range: +/-50 rpm |
| 4  | -00    | •   | •   | Positive_Speed     | Struct    |             | <b>V</b>                                                                                                    | <b>V</b>   | <ul> <li>Image: A start of the start of the start of</li></ul> |                                                                                                    | Parameters for error/warning positive speed                    |
| 5  | -00    |     | •   | Threshold_Error    | Real      | 15.0        | <b>V</b>                                                                                                    | <b>V</b>   | <b>~</b>                                                                                                    | <b></b>                                                                                                    | Speed limit / if exceeded an error is displayed                |
| 6  | -00    |     | •   | Threshold_Warning  | Real      | 10.0        | <b>V</b>                                                                                                    | <b>V</b>   | <ul> <li>Image: A start of the start of the start of</li></ul> | Image: A start and a start a start | Speed limit / if exceeded a warning is displayed               |
| 7  | -00    |     | •   | Error              | Bool      | false       |                                                                                                    | <b>V</b>   | <b>V</b>                                                                                                    |                                                                                                    | error limit exceeded                                           |
| 8  | -00    |     | •   | Warning            | Bool      | false       | <b>V</b>                                                                                                    | <b>V</b>   |                                                                                                    |                                                                                                    | warning limit exceeded                                         |
| 9  |        | •   | •   | Negative_Speed     | Struct    |             | <b>V</b>                                                                                                    | <b>V</b>   |                                                                                                    |                                                                                                    | Parameters for error/warning negative speed                    |
| 10 |        |     | •   | Threshold_Error    | Real      | -16.0       | <b>V</b>                                                                                                    | <b>V</b>   | <b>V</b>                                                                                                    | <b>~</b>                                                                                                    | Speed limit / if exceeded an error is displayed                |
| 11 |        |     | •   | Threshold_Warning  | Real      | -14.0       | <b>V</b>                                                                                                    | <b>V</b>   |                                                                                                    | Image: A start and a start a start | Speed limit / if exceeded a warning is displayed               |
| 12 | -00    |     | •   | Error              | Bool      | false       | Image: A start of the start of the start | <b>V</b>   | <b>V</b>                                                                                                    |                                                                                                    | error limit exceeded                                           |
| 13 |        |     | •   | Warning            | Bool      | false       | <b>V</b>                                                                                                    | <b>V</b>   |                                                                                                    |                                                                                                    | warning limit exceeded                                         |
| 14 | -      |     |     | Value_Test         | Real 🔳    | 99.0        |                                                                                                    |            | Image: A start and a start a start          | <b></b>                                                                                                    |                                                                |
| 15 | []]    | •   |     | <add new=""></add> |           |             |                                                                                                    |            |                                                                                                    |                                                                                                    |                                                                |
|    |        |     |     |                    |           |             |                                                                                                    |            |                                                                                                    |                                                                                                    |                                                                |

→ Chargez à nouveau votre bloc de données "SPEED\_MOTOR" [DB] dans l'automate.

 $(\rightarrow \text{SPEED}_\text{MOTOR} [\text{DB}] \rightarrow \square \rightarrow \text{Charger})$ 

| ₩.         | Siemens                                                                                              | 5 - G:V         | Automation\032-600_Global_Data_                        | Blocks\032          | -600     | _Glol       | oal_l | Data_Blocks               |              |             |             |            |           |          |                                                  | _ # X              |
|------------|----------------------------------------------------------------------------------------------------|-----------------|--------------------------------------------------------|---------------------|----------|-------------|-------|---------------------------|--------------|-------------|-------------|------------|-----------|----------|--------------------------------------------------|--------------------|
| Proj       | ject Ed                                                                                              | dit Vi<br>Savep | ew Insert Online Options Too<br>roject 进 💥 🛅 🗃 🗙 🍤 ± ( | ls Windov<br>≥± 🖥 🚺 | v i<br>Q | lelp<br>G 🖳 | RT    | 🚿 Go online 💋 Go d        | offline 🛔    | 7 🖪 🖪 🤅     | × 🗆 🗆       |            |           |          | Totally Integrated Au                            | tomation<br>PORTAL |
|            | Project                                                                                              | tree            |                                                        | □ <                 | N)       | wolo        | ad to | device Data_Blocks        | CPU15        | 16F [CPU 1  | 1516F-3 PN/ | 'DP] → Pro | gram blo  | cks ► SI | PEED_MOTOR [DB2]                                 | _ = • • × •        |
|            | Devic                                                                                                | es              |                                                        |                     | 1        |             | 10 10 | device                    |              |             |             |            |           |          |                                                  |                    |
|            |                                                                                                    | 0               |                                                        | - <b>-</b>          |          | 2 - 22      |       |                           | a e-in       | 10.00       |             |            |           |          |                                                  |                    |
|            |                                                                                                    | <u> </u>        |                                                        | <u> </u>            | 3        | - <u>-</u>  | -0    |                           |              |             |             |            |           |          |                                                  |                    |
| Ξ.         |                                                                                                    |                 |                                                        |                     |          | SPE         | ED_   | MOTOR                     |              |             |             |            |           |          |                                                  | ~                  |
|            | • 03                                                                                                 | 2-600_          | Global_Data_Blocks                                     | • •                 |          | 1           | Vame  |                           | Data type    | Start value | Retain      | Accessibl  | Visible i | Setpoint | Comment                                          |                    |
| <u>ē</u> . | 20                                                                                                   | Addine          | ew device                                              |                     | 1        |             | • SI  | tatic                     |              |             |             |            |           |          |                                                  |                    |
| Ĕ.         | <u></u>                                                                                              | Device          | es & networks                                          | _                   | 2        | -           |       | Speed_Setpoint            | Real         | 13.0        |             |            |           |          | Speed set point in revolutions per minute (rang  | e: +/-50 rpm)      |
| Ĵ.         | - <b>U</b>                                                                                           | CPU15           | 16F [CPU 1516F-3 PN/DP]                                | Nő                  | 3        |             |       | Speed_Actual_Value        | Real         | 0.0         |             |            |           |          | Speed actual value in revolutions per minute (ra | inge: +/-50 rpm =  |
| ᆋ          |                                                                                                    | T De            | vice configuration                                     |                     | 4        |             | •     | Positive_Speed            | Struct       |             |             |            |           |          | Parameters for error/warning positive speed      | ° I                |
|            | _                                                                                                    | V On            | line & diagnostics                                     |                     | 5        | -           |       | Threshold_Error           | Real         | 15.0        |             |            |           |          | Speed limit / if exceeded an error is displayed  |                    |
|            | •                                                                                                    | Pro             | gram blocks                                            | •                   | 6        |             |       | Threshold_Warning         | Real         | 10.0        |             |            |           |          | Speed limit / if exceeded a warning is displayed |                    |
|            |                                                                                                    |                 | Add new block                                          |                     | 7        | -00         |       | Error                     | Bool         | false       |             |            |           |          | error limit exceeded                             |                    |
|            |                                                                                                    | - 2             | Main [OB1]                                             |                     | 8        |             |       | Warning                   | Bool         | false       |             |            |           |          | warning limit exceeded                           |                    |
|            |                                                                                                    |                 | MOTOR_SPEEDCONTROL [FC10]                              |                     | 9        |             | •     | Negative_Speed            | Struct       |             |             |            |           |          | Parameters for error/warning negative speed      |                    |
|            |                                                                                                    |                 | MOTOR_SPEEDMONITORING [FC11]                           |                     | 10       | -00         |       | Threshold_Error           | Real         | -16.0       |             |            |           |          | Speed limit / if exceeded an error is displayed  |                    |
|            |                                                                                                    | - *             | MOTOR_AUTO [FB1]                                       |                     | 11       |             | -     | Threshold_Warning         | Real         | -14.0       |             |            |           |          | Speed limit / if exceeded a warning is displayed |                    |
|            |                                                                                                    |                 | MOTOR_AUTO_DB [DB1]                                    |                     | 12       |             | -     | Error                     | Bool         | false       |             |            |           |          | error limit exceeded                             |                    |
|            |                                                                                                    |                 | SPEED_MOTOR [DB2]                                      | •                   | 13       |             |       | Warning                   | Bool         | false       |             |            |           |          | warning limit exceeded                           |                    |
|            |                                                                                                    | Las lec         | chnology objects                                       |                     | 14       |             |       | Value_Test                | Real 🔡       | 99.0        |             |            |           |          |                                                  |                    |
|            |                                                                                                    | Ext             | ernal source files                                     |                     | 15       |             |       | <add new=""></add>        |              |             |             |            |           |          |                                                  |                    |
|            |                                                                                                    | PLC             | tags                                                   | •                   | L        |             |       |                           |              |             |             |            |           |          |                                                  |                    |
|            | •                                                                                                    | Le PLC          | data types                                             |                     | ⊢        | <           | _     |                           |              |             |             |            |           |          |                                                  | >                  |
|            | •                                                                                                    | wa Wa           | tch and force tables                                   |                     |          |             |       |                           |              |             |             |            |           | 🔍 Pr     | roperties 🚺 Info 🔒 🗓 Diagnostics                 |                    |
|            |                                                                                                    |                 | Add new watch table                                    |                     |          | Gene        | ral   | Cross-references          | Cor          | nnile       | Syntax 🚯    |            |           |          |                                                  |                    |
|            |                                                                                                    | 664             | Force table                                            |                     | Ľ,       |             |       |                           |              |             |             |            |           |          |                                                  |                    |
|            |                                                                                                    | 66              | Watch table_1                                          |                     | <u> </u> | 2           | U     | Show all messages         |              | •           |             |            |           |          |                                                  |                    |
|            | •                                                                                                    | On _            | line backups                                           |                     |          |             |       |                           |              |             |             |            |           |          |                                                  |                    |
|            | •                                                                                                    | Tra             | ces                                                    |                     | 1        | Me          | sage  |                           |              |             |             |            |           | Go to    | ? Date Time                                      |                    |
|            |                                                                                                    | Pro Pro         | gram info                                              |                     |          |             | 5 se  | tpoint values successfull | y written to | the PLC.    |             |            |           |          | 7/30/2015 6:29:17 PM                             | ^                  |
|            | •                                                                                                    | De De           | vice proxy data                                        |                     | 0        |             | Con   | nection to CPU1516F term  | ninated.     |             |             |            |           |          | 7/30/2015 6:30:59 PM                             |                    |
|            | _                                                                                                    | PLC             | Lalarms                                                | v                   | •        |             | Con   | nected to CPU1516F, add   | ress IP=19   | 2.168.0.1.  |             |            |           |          | 7/30/2015 6:32:49 PM                             | =                  |
|            | > Deta                                                                                               | ails vie        | ew.                                                    |                     |          |             |       |                           |              |             |             |            |           |          |                                                  | ~                  |
|            | Potatilis New                                                                                        |                 |                                                        |                     |          |             |       |                           |              |             |             |            |           | P=1 🛄 🖳  |                                                  |                    |
|            | 🖌 🕈 Portal view 🗄 Overview 😹 Watch table_1 🦉 SPEED_MOTOR 🛛 🗸 Connected to CFU1516F, address IP=1 🗰 💾 |                 |                                                        |                     |          |             |       |                           |              |             |             |            |           |          |                                                  |                    |
|            |                                                                                                    |                 |                                                        |                     |          |             |       |                           |              |             |             |            |           |          |                                                  |                    |
| Lo         | ad preview X                                                                                         |                 |                                                        |                     |          |             |       |                           |              |             |             |            |           |          |                                                  |                    |
|            | _                                                                                                    |                 |                                                        |                     |          |             |       |                           |              |             |             |            |           |          |                                                  |                    |
|            | 🔁 сі                                                                                                 | heck t          | pefore loading                                         |                     |          |             |       |                           |              |             |             |            |           |          |                                                  |                    |
|            |                                                                                                    |                 |                                                        |                     |          |             |       |                           |              |             |             |            |           |          |                                                  |                    |
| -          |                                                                                                    |                 |                                                        |                     |          |             |       |                           |              |             |             |            | _         |          |                                                  |                    |
| S          | tatus                                                                                                | 1               | Target                                                 | Mes                 | sag      |             |       |                           |              | Action      |             |            |           |          |                                                  |                    |
|            | 1                                                                                                    | $\sim$          | <ul> <li>CPU1516F</li> </ul>                           | Rea                 | dy f     | or loa      | din   | g.                        |              |             |             |            |           |          |                                                  |                    |
|            |                                                                                                    |                 |                                                        |                     |          |             |       |                           |              |             |             |            |           |          |                                                  |                    |

| Status | 1 | Target                                | Message                                           | Action              |
|--------|---|---------------------------------------|---------------------------------------------------|---------------------|
| +II    | 0 | ▼ CPU1516F                            | Ready for loading.                                |                     |
|        | 0 | ▼ Software                            | Download software to device                       | Consistent download |
|        | 0 | <ul> <li>Overwrite online?</li> </ul> | Objects that exist online and are<br>overwritten. |                     |
|        | 0 | Main [OB1]                            |                                                   | Overwrite           |
|        | 0 | SPEED_MOTOR [DB2]                     |                                                   | Overwrite           |
|        |   |                                       |                                                   |                     |
|        |   |                                       |                                                   | Refresh             |
|        |   |                                       | Finis                                             | h Cancel            |

→ Si vous visualisez à nouveau le bloc en cliquant sur "", vous verrez que les valeurs de visualisation n'ont pas été écrasées par les valeurs initiales.

| (–  | <b>&gt;</b> |     |     |                    |           |             |               |             |                                                                                                    |                                                                                                    |              |                                                  |  |  |  |
|-----|-------------|-----|-----|--------------------|-----------|-------------|---------------|-------------|----------------------------------------------------------------------------------------------------|----------------------------------------------------------------------------------------------------|--------------|--------------------------------------------------|--|--|--|
| 03  | 2-6         | 500 | _G  | lobal_Data_Blocks  | CPU151    | 6F [CPU 1   | 516F-3 PN/DP  | '] → Progra | am blocks                                                                                                    | SPEED.                                                                                                    | _MOTOR       | [DB2] _ 🖬 🖬 🗙                                    |  |  |  |
| 101 |             | i i | •   | B/ 17 B- B- B- 1   | B ⊨ 🛛     | <b>00</b>   |               |             |                                                                                                    |                                                                                                    |              |                                                  |  |  |  |
|     | SP          | PEE | D_I | NOTOR              |           |             |               |             |                                                                                                    |                                                                                                    |              |                                                  |  |  |  |
|     |             | Na  | me  |                    | Data type | Start value | Monitor value | Retain      | Accessibl                                                                                                    | Visible i                                                                                                    | Setpoint     | Comment                                          |  |  |  |
| 1   |             | •   | St  | atic               | . 🗉       |             |               |             |                                                                                                    |                                                                                                    |              |                                                  |  |  |  |
| 2   |             | 1 - |     | Speed_Setpoint     | Real      | 13.0        | 14.0          | <b>V</b>    | <b>V</b>                                                                                                    | $\checkmark$                                                                                                    |              | Speed set point in revolutions per minute (ran   |  |  |  |
| з   |             | 1 - |     | Speed_Actual_Value | Real      | 0.0         | 0.0           | <b>V</b>    | <b>V</b>                                                                                                    | <ul><li>✓</li></ul>                                                                                                    |              | Speed actual value in revolutions per minute (.  |  |  |  |
| 4   |             | 1 • | •   | Positive_Speed     | Struct    |             |               | <b>V</b>    | $\checkmark$                                                                                                    | $\checkmark$                                                                                                    |              | Parameters for error/warning positive speed      |  |  |  |
| 5   |             | 1   |     | Threshold_Error    | Real      | 15.0        | 17.0          | <b>V</b>    |                                                                                                    | $\checkmark$                                                                                                    | $\checkmark$ | Speed limit / if exceeded an error is displayed  |  |  |  |
| 6   |             | 1   |     | Threshold_Warning  | Real      | 10.0        | 12.0          | <b>V</b>    | $\checkmark$                                                                                                    | <b>~</b>                                                                                                    |              | Speed limit / if exceeded a warning is displayed |  |  |  |
| 7   |             | 1   |     | Error              | Bool      | false       | FALSE         |             |                                                                                                    | <b>V</b>                                                                                                    |              | error limit exceeded                             |  |  |  |
| 8   |             | 1   |     | Warning            | Bool      | false       | FALSE         |             |                                                                                                    | <ul> <li>Image: A start of the start of the start of</li></ul> |              | warning limit exceeded                           |  |  |  |
| 9   |             |     | •   | Negative_Speed     | Struct    |             |               |             | Image: A start and a start a start | <ul> <li>Image: A start of the start of the start of</li></ul> |              | Parameters for error/warning negative speed      |  |  |  |
| 10  |             | 1   |     | Threshold_Error    | Real      | -16.0       | -16.0         |             |                                                                                                    | <ul> <li>Image: A start of the start of the start of</li></ul> |              | Speed limit / if exceeded an error is displayed  |  |  |  |
| 11  | -           | 1   |     | Threshold_Warning  | Real      | -14.0       | -14.0         |             |                                                                                                    |                                                                                                    |              | Speed limit / if exceeded a warning is displayed |  |  |  |
| 12  |             | 1   |     | Error              | Bool      | false       | FALSE         |             |                                                                                                    |                                                                                                    | Ā            | error limit exceeded                             |  |  |  |
| 13  | -           | 1   |     | Warning            | Bool      | false       | FALSE         |             |                                                                                                    |                                                                                                    |              | warning limit exceeded                           |  |  |  |
| 14  | -00         |     |     | Value Test         | Real      | 99.0        | 99.0          |             |                                                                                                    |                                                                                                    |              |                                                  |  |  |  |
|     |             |     |     | _                  |           |             |               |             |                                                                                                    |                                                                                                    |              |                                                  |  |  |  |

### 7.10 Archivage du projet

00

→ Pour finir, nous voulons archiver le projet complet. Veuillez sélectionner la commande de menu → "Projet " → "Archiver …". Ouvrez le dossier d'archivage du projet et enregistrez votre projet au format "Archive de projet TIA Portal".

 $(\rightarrow \text{Projet} \rightarrow \text{Archiver} \rightarrow \text{Archive de projet TIA Portal} \rightarrow 032-600_Global_Data_Blocks...$ 

 $\rightarrow$  Enregistrer)

| Vision - 0      | G:\Automation\032-600_  | Global_ | Data_B | lock       | s\03  | 2-60          | 0_GI  | obal_Data_Blocks    |             |             |                                                                                                    |                                                                                                    |                                                                                                    |            | _ 0                                     | x   |
|-----------------|-------------------------|---------|--------|------------|-------|---------------|-------|---------------------|-------------|-------------|----------------------------------------------------------------------------------------------------|----------------------------------------------------------------------------------------------------|----------------------------------------------------------------------------------------------------|------------|-----------------------------------------|-----|
| Project Edit    | View Insert Online      | Options | Tools  | s V        | Vinde | w             | Help  |                     |             |             |                                                                                                    |                                                                                                    |                                                                                                    | То         | tally Integrated Automation             |     |
| 🌁 New           |                         |         | ) ± (* | 1 <u>+</u> |       | <b>I</b> II I | 0 F   | 🚇 📑 💋 Go online 🧋   | 🖉 Go offlin | e 🔥 🖪       | <b>.</b> × -                                                                                                    | 3 11                                                                                                    |                                                                                                    | 10         | PORTAL                                  |     |
| 📑 🔁 Open        |                         | Ctrl+O  |        |            |       | 00            | Glot  | bal Data Blocks k ( | DU15168     | [CDI] 1510  |                                                                                                    |                                                                                                    | m blocks                                                                                                    |            |                                         |     |
| Migrate proje   | ect                     |         |        |            |       | 00_           | allos | al_Data_blocks / c  | .FU15101    |             |                                                                                                    | j v riogra                                                                                                    | III DIOCKS                                                                                                    | J SILL     |                                         |     |
| Close           |                         | Ctrl+W  |        |            |       |               |       |                     |             |             |                                                                                                    |                                                                                                    |                                                                                                    |            |                                         |     |
| 🔜 Save          |                         | Ctrl+S  |        | 🔂          | 2     | <b>1</b>      | -     | B R B. B. BI        | a 🖿 🚺       | 2 😳         |                                                                                                    |                                                                                                    |                                                                                                    |            |                                         | Tas |
| Save as         | Ctrl+                   | Shift+S |        |            |       | SPEF          | ED N  | MOTOR               |             | 2           |                                                                                                    |                                                                                                    |                                                                                                    |            |                                         | Ś   |
| Delete projer   | ct                      | Ctrl+E  |        |            |       | N             | Name  |                     | Data type   | Start value | Retain                                                                                                    | Accessibl                                                                                                    | Visible i                                                                                                    | Setpoint   | Comment                                 |     |
| Archive         |                         |         |        |            | 1     | -             | • St  | atic                |             |             |                                                                                                    |                                                                                                    |                                                                                                    |            |                                         |     |
| Retrieve        | N2                      |         |        |            | 2     | -             |       | Speed_Setpoint      | Real 🔳      | 13.0        |                                                                                                    | Image: A start and a start a start | <ul> <li>Image: A start of the start of the start of</li></ul> |            | Speed set point in revolutions per      | ibr |
| 👕 Card Reader/  | USB memory              | •       |        |            | з     |               |       | Speed_Actual_Value  | Real        | 0.0         |                                                                                                    | Image: A start and a start a start | <b>V</b>                                                                                                    |            | Speed actual value in revolutions p.,   | ari |
| 👕 Memory card   | l file                  | •       |        | _          | 4     |               | • •   | Positive_Speed      | Struct      |             |                                                                                                    | Image: A start of the start of the start | Image: A start of the start of the start          |            | Parameters for error/warning positi     | es  |
| Upgrade         |                         |         |        |            | 5     | -             |       | Threshold_Error     | Real        | 15.0        | <ul> <li>Image: A start of the start of the start of</li></ul> | <b>V</b>                                                                                                    | <ul> <li>Image: A start of the start of the start of</li></ul> |            | Speed limit / if exceeded an error is . |     |
| E Print         |                         | Ctrl P  |        |            | 6     | -             |       | Threshold_Warning   | Real        | 10.0        | <ul> <li>Image: A start of the start of the start of</li></ul> | <b>V</b>                                                                                                    | <ul> <li>Image: A start of the start of the start of</li></ul> |            | Speed limit / if exceeded a warning .   |     |
| A Print preview | v                       | Cui+i   |        |            | 7     | -             |       | Error               | Bool        | false       | Image: A start and a start a start          | Image: A start and a start a start | <ul> <li>Image: A start of the start of the start of</li></ul> |            | error limit exceeded                    |     |
|                 | ····                    |         |        |            | 8     | -             |       | Warning             | Bool        | false       |                                                                                                    | Image: A start of the start of the start | <ul> <li>Image: A start of the start of the start of</li></ul> |            | warning limit exceeded                  |     |
| G:lAutomatio    | l032-600_Global_Data_Bl | locks   |        |            | 9     | -             | • •   | Negative_Speed      | Struct      |             |                                                                                                    | Image: A start and a start a start | <ul> <li>Image: A start of the start of the start of</li></ul> |            | Parameters for error/warning negati.    |     |
| G:lAutomatio    | Jnl2u1032_300_PID_Cor   | ntrol   | 1]     |            | 10    | -             |       | Threshold_Error     | Real        | -16.0       |                                                                                                    |                                                                                                    |                                                                                                    |            | Speed limit / if exceeded an error is . |     |
| G:Automatio     | 01052-31052-500_FID_C0r | ntroi   |        |            | 11    | -             |       | Threshold_Warning   | Real        | -14.0       |                                                                                                    |                                                                                                    |                                                                                                    |            | Speed limit / if exceeded a warning .   |     |
| G.Rutomatio     | 10051052_500_Analog_va  | alues   |        |            | 12    | -             |       | Error               | Bool        | false       |                                                                                                    |                                                                                                    |                                                                                                    |            | error limit exceeded                    |     |
| Exit            |                         |         |        |            | 13    | -             |       | Warning             | Bool        | false       |                                                                                                    |                                                                                                    |                                                                                                    |            | warning limit exceeded                  |     |
| • 🚇             | Technology objects      |         |        |            | 14    | -             | 4 - E | Value_Test          | Real        | 99.0        |                                                                                                    |                                                                                                    |                                                                                                    |            |                                         |     |
|                 | External source files   |         |        |            |       |               |       |                     |             |             |                                                                                                    |                                                                                                    |                                                                                                    |            |                                         |     |
| ( 🗌 🕐 💆 '       | PLC tags                |         |        |            |       |               |       |                     |             |             |                                                                                                    |                                                                                                    |                                                                                                    |            |                                         |     |
| • <u>•</u>      | PLC data types          |         |        |            |       |               |       |                     |             |             |                                                                                                    |                                                                                                    |                                                                                                    |            |                                         |     |
|                 | Watch and force tables  |         |        |            |       |               |       |                     |             |             |                                                                                                    |                                                                                                    |                                                                                                    |            |                                         |     |
|                 | Add new watch table     |         |        |            |       |               |       |                     |             |             |                                                                                                    |                                                                                                    |                                                                                                    |            |                                         |     |
|                 | Force table             |         |        |            |       | <             |       |                     |             |             |                                                                                                    |                                                                                                    |                                                                                                    |            |                                         |     |
|                 | Watch table_1           |         |        | ~          |       | ÷.            |       |                     | _           | _           |                                                                                                    | Ed p                                                                                                    |                                                                                                    |            |                                         |     |
| > Details       | view                    |         | _      |            |       |               |       |                     | _           |             |                                                                                                    | <b>Q</b> Proper                                                                                                    | ties 🛛                                                                                                    | 🛄 Info 📜   | Diagnostics                             |     |
| Portal y        | view 🔛 Overvie          | w       | 🔛 Wa   | atch t     | able  | 1             | 1 🛢 🤋 | SPEED_MOTOR         |             |             |                                                                                                    |                                                                                                    | 🖌 🗸 (                                                                                                    | Connection | to CPU1516F terminated.                 |     |

# 8 Liste de contrôle

| N° | Description                                                                                                    | Vérifié |
|----|----------------------------------------------------------------------------------------------------|---------|
| 1  | Création réussie du bloc de données SPEED_MOTOR [DB2]                                                                                                    |         |
| 2  | Modifications du programme dans Main [OB1] exécutées.                                                                                                    |         |
| 3  | Compilation réussie et sans message d'erreur                                                                                                    |         |
| 4  | Chargement réussi et sans message d'erreur                                                                                                    |         |
| 5  | Mettre en marche l'installation (-K0 = 1)<br>Vérin rentré / Réponse activée (-B1 = 1)<br>Arrêt d'urgence (-A1 = 1) non activé<br>Mode AUTOMATIQUE (-S0 = 1)<br>Bouton Arrêt Automatique non actionné (-S2 = 1)<br>Actionner brièvement le bouton Démarrage automatique<br>(-S1 = 1)<br>Capteur toboggan affecté activé (-B4 = 1)<br>puis le moteur du convoyeur -M1 vitesse variable se met en<br>marche (-Q3 = 1) et reste actif.<br>La vitesse correspond à la consigne de vitesse dans la plage<br>+/- 50 tr/min |         |
| 6  | Capteur fin du convoyeur (-B7 = 1) $\rightarrow$ -Q3 = 0<br>(après 2 secondes                                                                                                    |         |
| 7  | Actionner brièvement le bouton arrêt automatique<br>(-S2 = 0) $\rightarrow$ -Q3 = 0                                                                                                    |         |
| 8  | Activer l'arrêt d'urgence (-A1 = 0) $\rightarrow$ -Q3 = 0                                                                                                    |         |
| 9  | Mode manuel (-S0 = 0) $\rightarrow$ -Q3 = 0                                                                                                    |         |
| 10 | Mettre l'installation à l'arrêt (-K0 = 0) $\rightarrow$ -Q3 = 0                                                                                                    |         |
| 11 | Vérin non rentré (-B1 = 0) $\rightarrow$ -Q3 = 0                                                                                                    |         |
| 12 | Vitesse > seuil de vitesse erreur max $\rightarrow$ -Q3 = 0                                                                                                    |         |
| 13 | Vitesse < seuil de vitesse erreur min $\rightarrow$ -Q3 = 0                                                                                                    |         |
| 14 | Le projet a été archivé avec succès                                                                                                    |         |

## 9 Exercice

### 9.1 Énoncé du problème - exercice

Dans cet exercice, un autre bloc de données global "MAGAZINE\_PLASTIC" [DB3] devra être créé.

La valeur de consigne et la valeur réelle du compteur pour les pièces en plastique doivent être respectivement transmise et affichée dans ce bloc de données.

À cet effet on ajoutera au bloc fonctionnel "MOTOR\_AUTO" [FB1] une entrée connectable pour la transmission de la consigne et une sortie pour l'affichage de la valeur réelle.

### 9.2 Schéma technologique

Vous voyez ici le schéma technologique de l'énoncé du problème.

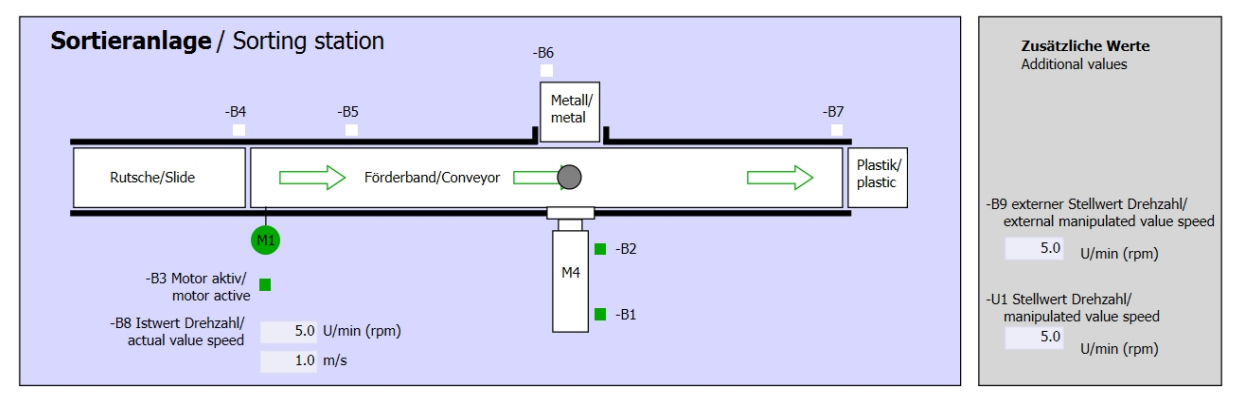

Figure 5 : Schéma technologique

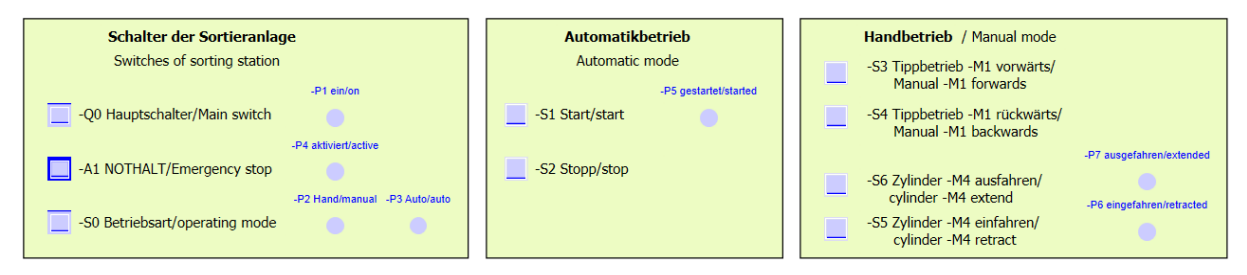

Figure 6 : Pupitre de commande

### 9.3 Tableau d'affectation

| DI    | Туре | Désignation | Fonction                                                              | NF/NO                |
|-------|------|-------------|-----------------------------------------------------------------------|----------------------|
| E 0.0 | BOOL | -A1         | Alarme Arrêt d'urgence ok                                             | NF                   |
| E 0.1 | BOOL | -K0         | Installation "Marche"                                                 | NO                   |
| E 0.2 | BOOL | -S0         | Commutateur mode manuel (0) / automatique (1)                         | Manuel = 0<br>Auto=1 |
| E 0.3 | BOOL | -S1         | Bouton poussoir démarrage automatique                                 | NO                   |
| E 0.4 | BOOL | -S2         | Bouton poussoir arrêt automatique                                     | NF                   |
| E 0.5 | BOOL | -B1         | Capteur vérin -M4 rentré                                              | NO                   |
| E 1.0 | BOOL | -B4         | Capteur toboggan affecté                                              | NO                   |
| E 1.3 | BOOL | -B7         | Capteur de pièce en fin de convoyeur                                  | NO                   |
| EW64  | BOOL | -B8         | Capteur Mesure vitesse du moteur +/-10V correspondent à +/- 50 tr/min |                      |

Les signaux suivants seront nécessaires pour cette tâche, au titre d'opérandes globaux.

| DO    | Туре | Désignation | Fonction                                                                                                    |  |
|-------|------|-------------|----------------------------------------------------------------------------------------------------|--|
| A 0.2 | BOOL | -Q3         | Moteur du convoyeur -M1 vitesse variable                                                                      |  |
| AW 64 | BOOL | -U1         | Valeur de réglage de la vitesse du moteur dans les<br>deux directions +/-10V correspondent à<br>+/- 50 tr/min |  |

#### Légende de la liste d'affectation

- DI Entrée TOR DQ Sortie TOR
- Al Entrée analogique AQ Sortie analogique

Sortie

- Entrée Q
- NF Normalement fermé (contact à ouverture)
- NO Normalement ouvert (contact à fermeture)

### 9.4 Planification

L

Planifiez seul la réalisation de l'énoncé.

### 9.5 Liste de contrôle - Exercice

| Nº | Description                                                                                                    | Vérifié |
|----|----------------------------------------------------------------------------------------------------|---------|
| 1  | Création réussie du bloc de données MAGAZINE_PLASTIC [DB3].                                                                                                    |         |
| 2  | Modifications du programme dans MOTOR_AUTO [FB1] exécutées.                                                                                                    |         |
| 3  | Modifications du programme dans Main [OB1] exécutées.                                                                                                    |         |
| 4  | Compilation réussie et sans message d'erreur                                                                                                    |         |
| 5  | Chargement réussi et sans message d'erreur                                                                                                    |         |
| 6  | Mettre en marche l'installation (-K0 = 1)<br>Vérin rentré / Réponse activée (-B1 = 1)<br>Arrêt d'urgence (-A1 = 1) non activé<br>Mode AUTOMATIQUE (-S0 = 1)<br>Bouton Arrêt Automatique non actionné (-S2 = 1)<br>Actionner brièvement le bouton Démarrage automatique<br>(-S1 = 1)<br>Capteur toboggan affecté activé (-B4 = 1)<br>puis le moteur du convoyeur -M1 vitesse variable se met en<br>marche (-Q3 = 1) et reste en marche.<br>La vitesse correspond à la consigne de vitesse dans la plage<br>+/- 50 tr/min |         |
| 7  | Capteur fin du convoyeur (-B7 = 1) $\rightarrow$ -Q3 = 0 (après 2 secondes                                                                                                    |         |
| 8  | Actionner brièvement le bouton arrêt automatique (-S2 = 0) $\rightarrow$ -Q3 = 0                                                                                                    |         |
| 9  | Activer l'arrêt d'urgence (-A1 = 0) $\rightarrow$ -Q3 = 0                                                                                                    |         |
| 10 | Mode manuel (-S0 = 0) $\rightarrow$ -Q3 = 0                                                                                                    |         |
| 11 | Mettre l'installation à l'arrêt (-K0 = 0) $\rightarrow$ -Q3 = 0                                                                                                    |         |
| 12 | Vérin non rentré (-B1 = 0) $\rightarrow$ -Q3 = 0                                                                                                    |         |
| 13 | Vitesse > seuil de vitesse erreur max $\rightarrow$ -Q3 = 0                                                                                                    |         |
| 14 | Vitesse < seuil de vitesse erreur min $\rightarrow$ -Q3 = 0                                                                                                    |         |
| 15 | Le projet a été archivé avec succès                                                                                                    |         |

# **10Informations complémentaires**

Des informations complémentaires vous sont proposées afin de vous aider à vous exercer ou à titre d'approfondissement, par ex. : Getting Started, vidéos, didacticiels, applis, manuels, guides de programmation et logiciel/firmware d'évaluation sous le lien suivant :

www.siemens.com/sce/s7-1500